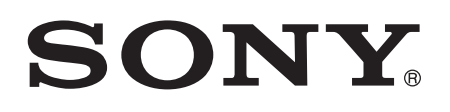

# Manual do Utilizador

Xperia<sup>™</sup> Z1 C6902/C6903/C6906

## Índice

| Melhorar a saída de som                           | 35 |
|---------------------------------------------------|----|
| Introduzir texto                                  | 36 |
| Teclado virtual                                   | 36 |
| Teclado do telemóvel                              | 37 |
| Introduzir texto utilizando a introdução por voz  | 38 |
| Editar texto                                      | 38 |
| Personalizar o teclado Xperia                     |    |
| Chamadas                                          | 41 |
| Fazer chamadas                                    | 41 |
| Receber chamadas                                  | 42 |
| Chamadas a decorrer                               | 43 |
| Utilizar o registo de chamadas                    | 43 |
| Reencaminhar chamadas                             | 44 |
| Restringir chamadas                               | 44 |
| Várias chamadas                                   | 44 |
| Chamadas em conferência                           | 45 |
| Correio de voz                                    | 46 |
| Chamadas de emergência                            | 46 |
| Contacto                                          | 47 |
| Transferir contactos                              | 47 |
| Pesquisar e visualizar contactos                  | 48 |
| Adicionar e editar contactos                      | 49 |
| Favoritos e grupos                                | 50 |
| Enviar informações de contacto                    | 50 |
| Evitar entradas duplicadas na aplicação Contactos | 51 |
| Fazer cópia de segurança dos contactos            | 51 |
| Mensagens e conversar                             | 52 |
| Ler e enviar mensagens                            | 52 |
| Organizar as suas mensagens                       | 53 |
| Fazer uma chamada a partir de uma mensagem        | 54 |
| Definições de mensagens                           | 54 |
| Mensagens instantâneas e chat de vídeo            | 54 |
| E-mail                                            | 56 |
| Configurar o e-mail                               | 56 |
| Enviar e receber mensagens de e-mail              | 56 |
| Painel de pré-visualização de e-mail              | 58 |
| Organizar as suas mensagens de e-mail             | 59 |
| Definições da conta de e-mail                     | 59 |
| Gmail™                                            | 60 |
| Socialife™                                        | 61 |
| Utilizar a aplicação Socialife™                   | 61 |

| Música                                                              | 62  |
|---------------------------------------------------------------------|-----|
| Transferir música para o dispositivo                                | 62  |
| Ouvir música                                                        | 62  |
| Ecrã inicial do WALKMAN                                             | 63  |
| Listas de reprodução                                                | 65  |
| Partilhar música                                                    | 65  |
| Melhorar o som                                                      | 66  |
| Visualizador                                                        | 66  |
| Reconhecer música com o TrackID™                                    | 66  |
| Serviço online Music Unlimited                                      | 68  |
| rádio FM                                                            | 69  |
| Ouvir rádio                                                         | 69  |
| Canais de rádio favoritos                                           | 70  |
| Definições de som                                                   | 70  |
| Câmara                                                              | 71  |
| Tirar fotografias e gravar vídeos                                   | 71  |
| Deteccão de rosto                                                   | 72  |
| Utilizar Smile Shutter™ para captar rostos sorridentes              | 72  |
| Adicionar a posição geográfica às fotografias                       | 73  |
| Definições gerais da câmara                                         | 73  |
| Definições da câmara fotográfica                                    | 74  |
| Definições da câmara de vídeo                                       | 77  |
| Álbum                                                               | 80  |
| Ver fotografias e vídeos                                            |     |
| Partilhar e gerir fotografias e vídeos                              |     |
| Editar fotografias com a aplicação Editor de fotografias            | 83  |
| Álbuns de fotografias                                               |     |
| Ver as suas fotografias num mapa                                    | 85  |
| Vídeos                                                              | 87  |
| Ver vídeos na aplicação Filmes                                      | 87  |
| Transferir conteúdos de vídeo para o seu dispositivo                |     |
| Gerir conteúdo de vídeo                                             |     |
| Servico Video Unlimited                                             |     |
| Conectividade                                                       | 01  |
| Partilbar contelúdos com dispositivos DI NA Certified <sup>TM</sup> | Q1  |
| NEC                                                                 | 03  |
| Tecnologia sem fios Bluetooth®                                      | 95  |
| Ligar o dispositivo a um computador                                 | 98  |
| Ligar o dispositivo a um aparelho de TV utilizando um cabo          | 101 |
| Espelhamento do ecrã                                                | 102 |
| Utilizar um auricular                                               |     |
| Smart Connect.                                                      |     |

| Sincronizar dados no dispositivo                    | 105        |
|-----------------------------------------------------|------------|
| Acerca da sincronização de dados no dispositivo     | 105        |
| Sincronizar com os serviços Google™                 | 105        |
| Sincronização com o Microsoft® Exchange ActiveSync® | 106        |
| Sincronizar com o Facebook™                         | 106        |
| Mapas e localizações                                |            |
| Serviços e fontes de localização                    | 108        |
| Utilizar o GPS                                      | 108        |
| Google Maps™                                        | 109        |
| Obter instruções                                    | 109        |
| Calendário e despertador                            | 111        |
| Calendário                                          | 111        |
| Despertador                                         | 111        |
| Bloquear e proteger o dispositivo                   | 114        |
| Número IMEI                                         | 114        |
| Proteção do cartão SIM                              | 114        |
| Definir um bloqueio de ecrã                         | 115        |
| Suporte e manutenção                                | 118        |
| Atualizar o seu dispositivo                         | 118        |
| Localizar o dispositivo                             | 119        |
| Memória                                             | 120        |
| Aplicação de cópia de segurança e restauro          | 121        |
| Repor e reiniciar                                   | 122        |
| Bateria e gestão de energia                         |            |
|                                                     |            |
| Informação Sobre Utilização                         | 125        |
|                                                     | 120        |
| Informações importantes                             |            |
| Foinelo de informações importantes                  |            |
| Limitações dos serviços e juncionalidades           | 126<br>106 |
|                                                     | 120        |
|                                                     | 120        |
| Indice remissivo                                    | 129        |

## Introdução

Descrição geral

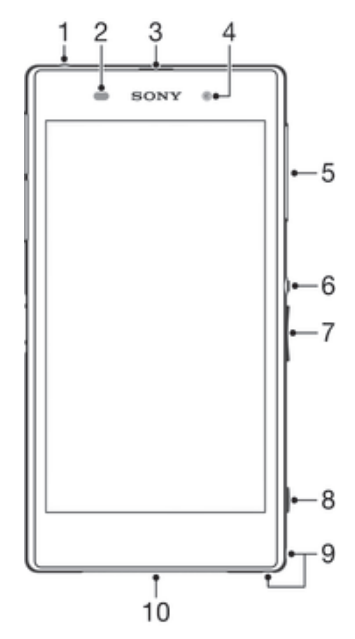

- 1 Ficha para auricular
- 2 Sensor de proximidade/Sensor de luz
- 3 Recetor auricular/Luz de carregamento/Luz de notificação
- 4 Objetiva da câmara frontal
- 5 Tampa da ranhura do cartão SIM micro
- 6 Tecla de alimentação
- 7 Tecla de volume/zoom
- 8 Tecla da câmara
- 9 Orifício da correia
- 10 Microfone e altifalante principal

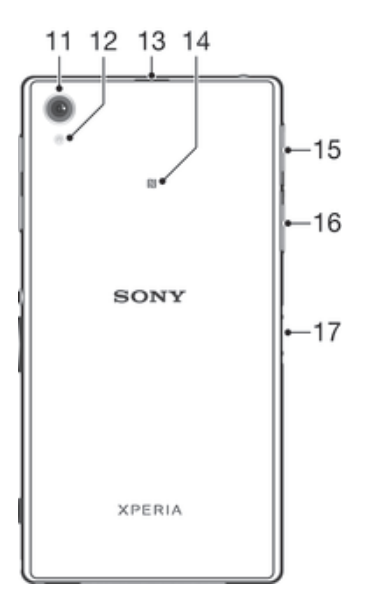

- 11 Objetiva da câmara principal
- 12 Luz da câmara
- 13 Segundo microfone
- 14 Área de deteção de NFC™
- 15 Tampa da ranhura do cartão de memória
- 16 Tampa da porta de carregamento/cabo USB
- 17 Conector da base de carregamento
- Não insira dedos ou outros objetos na abertura para o segundo microfone (ilustrada no item 13 acima) para evitar danificar o dispositivo.

## Preparação inicial

O ecrã tem uma película de plástico de proteção. Deverá retirar esta película antes de utilizar o ecrã tátil. Caso contrário, o ecrã tátil pode não funcionar corretamente.

#### Para inserir o cartão SIM micro

1 Não insira um cartão de memória na ranhura para cartões SIM micro.

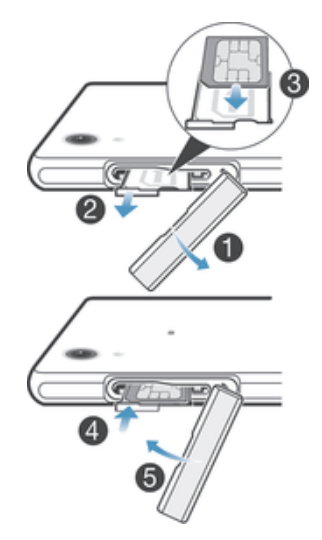

- 1 Insira uma unha na abertura entre a tampa da ranhura do cartão SIM micro e o dispositivo e, em seguida, retire a tampa.
- 2 Com uma unha, puxe o suporte do cartão SIM micro para fora.
- 3 Coloque o cartão SIM micro no suporte, com os contactos dourados do cartão SIM micro virados para cima.
- 4 Insira o suporte do cartão SIM micro novamente no dispositivo.
- 5 Volte a colocar a tampa da ranhura do cartão SIM micro.
- Se inserir o cartão SIM micro no dispositivo sem o suporte do cartão SIM, pode danificar o cartão SIM micro ou o dispositivo e a Sony Mobile não fornece quaisquer garantias nem será responsável por quaisquer danos causados por esta ação.

## Inserir o cartão de memória

1 Não insira o cartão de memória na ranhura para cartões SIM micro.

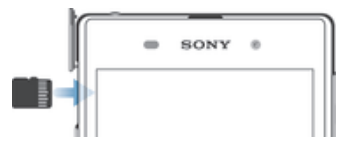

- 1 Insira uma unha na abertura entre a tampa do cartão de memória e o dispositivo e, em seguida, retire a tampa.
- 2 Coloque o cartão de memória na respetiva ranhura, com os contactos dourados virados para si e, em seguida, empurre o cartão de memória para dentro da ranhura até ouvir um som a indicar que encaixou.
- 3 Volte a colocar a tampa da ranhura do cartão de memória.
- Em alguns mercados, o cartão de memória pode não ser fornecido.

## Para remover o cartão micro SIM

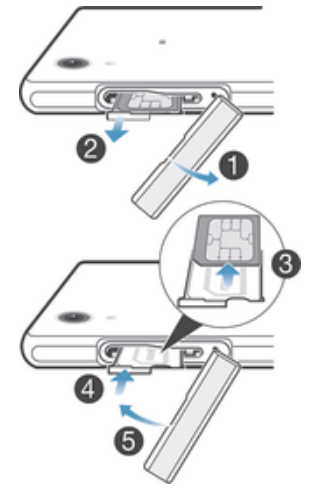

- 1 Retire a tampa da ranhura do cartão micro SIM.
- 2 Puxe o suporte do cartão micro SIM para fora.
- 3 Retire o cartão micro SIM.
- 4 Volte a inserir o suporte do cartão micro SIM na ranhura.
- 5 Volte a colocar a tampa da ranhura do cartão micro SIM.

## Remover o cartão de memória

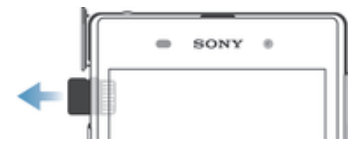

- Desligue o dispositivo, ou desmonte o cartão de memória a partir de Definições
  > Armazenamento > Desmontar cartão SD.
- 2 Retire a tampa da ranhura do cartão de memória e, em seguida, pressione a extremidade do cartão de memória e solte.
- 3 Retire o cartão puxando-o para fora.

## Iniciar o dispositivo pela primeira vez

Ao ligar o dispositivo pela primeira vez, abre-se um assistente de configuração para o ajudar a configurar as definições básicas, iniciar sessão em algumas contas e personalizar o dispositivo. Por exemplo, se tiver uma conta Sony Entertainment Network, pode iniciar sessão na mesma aqui e começar imediatamente a configuração. Pode transferir definições de Internet e Wi-Fi®.

Pode também aceder ao guia de configuração posteriormente, a partir do menu Definições.

## Para ligar o dispositivo

Certifique-se de que carrega a bateria durante, pelo menos, 30 minutos antes de ligar o dispositivo pela primeira vez.

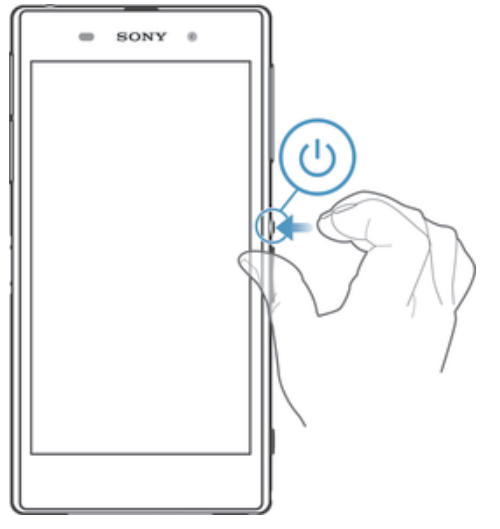

- 1 Pressione sem soltar a tecla de alimentação () até que o dispositivo vibre.
- 2 Se o ecrã ficar negro, pressione rapidamente a tecla 🕛 para ativar o ecrã.
- 3 Introduza o código PIN do seu cartão SIM, se solicitado, e depois selecione -
- 4 Se o seu ecrã estiver bloqueado, coloque um dedo no ecrã e passe o dedo para cima ou para baixo para o desbloquear.
- 5 Aguarde alguns instantes até o dispositivo iniciar.
- O PIN do seu cartão SIM é fornecido inicialmente pelo operador da rede, mas pode alterá-lo posteriormente a partir do menu. Para corrigir um erro que tenha efetuado quando introduziu o PIN do cartão SIM, toque rapidamente em X.

## Para desligar o dispositivo

- 1 Pressione sem soltar a tecla de alimentação 🕛 até ser aberto o menu de opções.
- 2 No menu de opções, toque rapidamente em Desligar.
- 3 Toque rapidamente em OK.
- Poderão decorrer alguns minutos até o dispositivo ser encerrado.

## Por que motivo preciso de uma conta Google™?

O seu dispositivo Xperia<sup>™</sup> da Sony é executado na plataforma Android<sup>™</sup> desenvolvida pela Google<sup>™</sup>. Estão disponíveis no seu dispositivo várias aplicações e serviços Google<sup>™</sup> quando o adquire, como, por exemplo, o Gmail<sup>™</sup>, Google Maps<sup>™</sup>, YouTube<sup>™</sup> e Google Play<sup>™</sup>, a loja online para transferir aplicações Android<sup>™</sup>. Para aproveitar ao máximo estes serviços, precisa de uma conta Google<sup>™</sup>. Por exemplo, tem obrigatoriamente de ter uma conta Google<sup>™</sup> se pretender:

- Transferir e instalar aplicações do Google Play™.
- Sincronizar e-mail, contactos e o calendário.
- Conversar com amigos utilizando a aplicação Hangouts™.
- Sincronizar o seu histórico de navegação e marcadores.

Para obter mais informações sobre o Android™ e a Google™, aceda a *www.sonymobile.com/support*.

## Para configurar uma conta Google™ no dispositivo

- 1 A partir do **Ecrã inicial**, toque rapidamente em .....
- 2 Localize e toque rapidamente em Definições > Adicionar conta > Google.
- 3 Siga as instruções do assistente de registo para criar uma conta Google<sup>™</sup> ou inicie sessão caso já possua uma conta.
- Também pode iniciar sessão ou criar uma conta Google™ a partir do guia de configuração quando ligar o dispositivo pela primeira vez. Ou então pode criar uma conta online em www.google.com/accounts.

## Carregar o seu dispositivo

A bateria do dispositivo está parcialmente carregada quando o compra. Pode continuar a utilizar o dispositivo enquanto está a ser carregado. Leia mais sobre a bateria e como melhorar o desempenho em *Bateria e gestão de energia* na página 123.

## Carregar o seu dispositivo

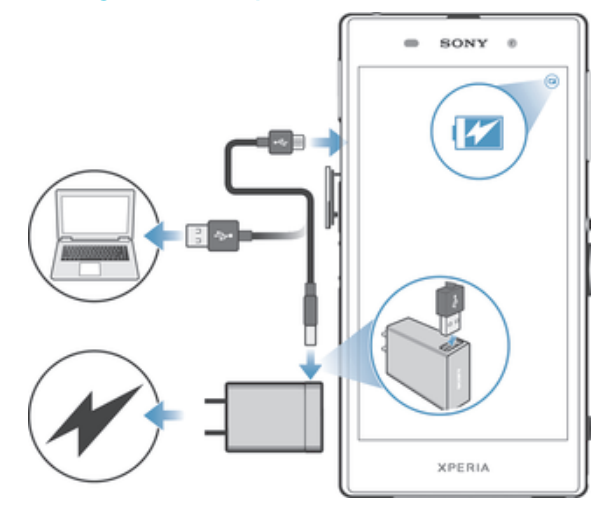

- 1 Ligue o carregador a uma tomada elétrica.
- 2 Ligue uma extremidade do cabo USB ao carregador (ou à porta USB de um computador).
- 3 Ligue a outra extremidade do cabo à porta micro USB do dispositivo, com o símbolo USB virado para cima. A luz de notificação acende quando o carregamento começa.
- 4 Quando o dispositivo estiver totalmente carregado, desligue o cabo do dispositivo puxando-o para fora. Certifique-se de que não dobra o conector.
- Se a bateria estiver completamente descarregada, pode demorar alguns minutos até a luz de notificação acender e surgir o ícone de carregamento **a**.

## Estado da luz de notificação da bateria

| Verde                 | O nível de carga da bateria é superior a 90%                           |
|-----------------------|------------------------------------------------------------------------|
| Vermelho intermitente | A bateria está fraca.                                                  |
| Laranja               | A bateria está a carregar e o nível de carga da mesma é inferior a 90% |

## Aprender o básico

Utilizar o ecrã tátil

## Tocar rapidamente

| SONY ® |
|--------|
|        |
| 19°    |
|        |

- Abra ou selecione um item.
- Marque ou desmarque uma caixa de verificação ou opção.
- Introduza texto utilizando o teclado virtual.

## Tocar sem soltar

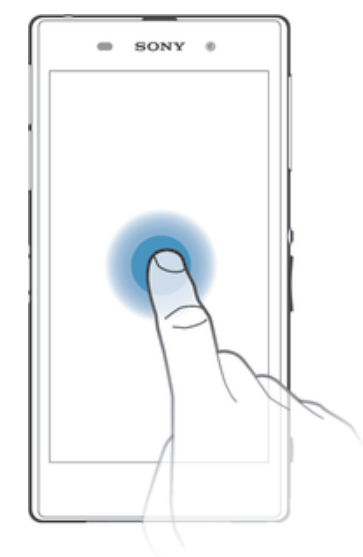

- Mover um item.
- Ativar um menu específico de um item.
- Ativar o modo de seleção, por exemplo, para selecionar vários itens de uma lista.

## Juntar e afastar os dedos

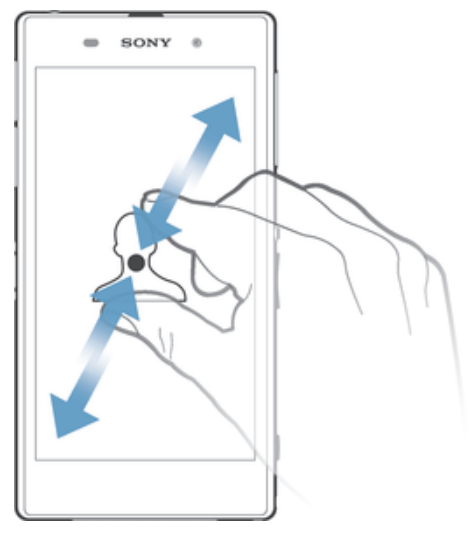

• Aumente ou diminua o zoom numa página Web, fotografia ou mapa.

## Passar o dedo

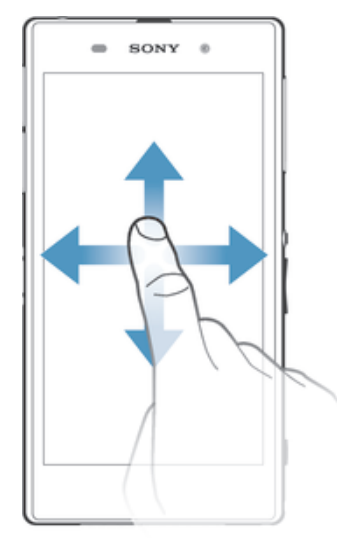

- Desloque-se para cima ou para baixo numa lista.
- Desloque-se para a esquerda ou para a direita, por exemplo, entre painéis do Ecrã inicial.

## **Tocar levemente**

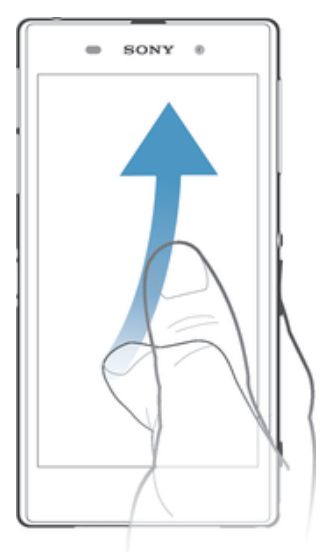

• Desloque-se rapidamente, por exemplo, numa lista ou página Web. Pode parar o movimento de deslocamento tocando rapidamente no ecrã.

## Bloquear e desbloquear o ecrã

Se o dispositivo estiver ligado e for deixado inativo durante um período de tempo definido, o ecrã escurece para poupar a bateria e bloqueia automaticamente. Este bloqueio impede ações não pretendidas no ecrã tátil quando não o estiver a utilizar.

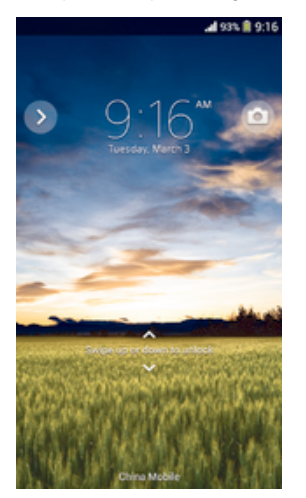

#### Activar o ecrã

• Pressione rapidamente a tecla de alimentação ().

## Desbloquear o ecrã

- Coloque um dedo sobre o ecrã e deslize para cima ou para baixo.
- Existem várias formas de desbloquear o ecrã. Para obter mais informações, consulte Definir um bloqueio de ecrã na página 115.

#### Para bloquear o ecrã manualmente

• Quando o ecrã estiver activo, pressione rapidamente a tecla de alimentação ().

## Ecrã inicial

O **Ecrã inicial** é o ponto de partida para utilizar o seu dispositivo. É semelhante ao ambiente de trabalho num ecrã de computador. O Ecrã inicial pode ter até sete painéis,

que se estendem para além da largura de visualização do ecrã normal. O número de painéis do Ecrã inicial é representado por uma série de pontos na parte superior do Ecrã inicial. O ponto realçado mostra o painel onde se encontra atualmente.

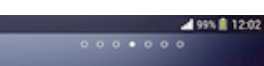

### Para ir para o ecrã inicial

## Navegar no Ecrã inicial

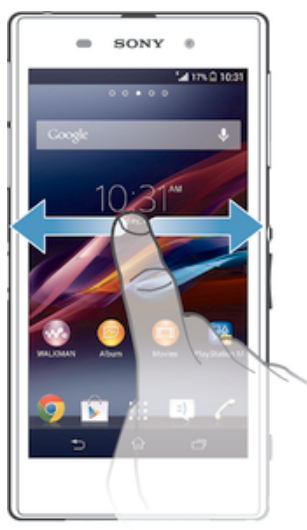

## Painéis do Ecrã inicial

Pode adicionar novos painéis ao seu Ecrã inicial (até um máximo de sete painéis) e eliminar painéis. Também pode definir o painel que pretende utilizar como o painel principal do Ecrã inicial.

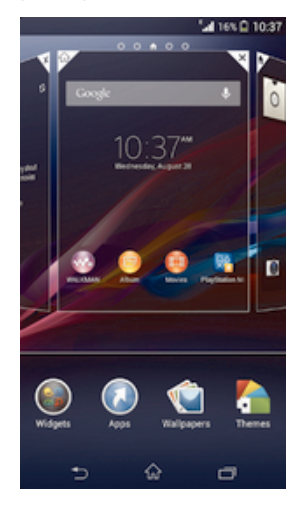

## Definir um painel como o painel principal do Ecrã inicial

- 1 Toque sem soltar numa área vazia do Ecrã inicial até o dispositivo vibrar.
- 2 Toque levemente à esquerda ou à direita para procurar o painel que pretende definir como o seu painel principal do Ecrã inicial e, em seguida, toque em *∞*.

#### Para adicionar um painel ao ecrã inicial

- 1 Toque sem soltar numa área vazia do Ecrã inicial até que o dispositivo vibre.
- 2 Toque levemente para a esquerda ou para a direita para percorrer os painéis e, em seguida, toque rapidamente em .

#### Para eliminar um painel do ecrã inicial

- 1 Toque sem soltar numa área vazia do **Ecrã inicial** até que o dispositivo vibre.
- 2 Toque levemente para a esquerda ou para a direita para procurar o painel que pretende eliminar e, em seguida, toque rapidamente em <a></a>.

## Ecrã de aplicações

O ecrã de aplicações, que se abre a partir do **Ecrã inicial**, contém as aplicações que vêm pré-instaladas no seu dispositivo, assim como aplicações que transferir.

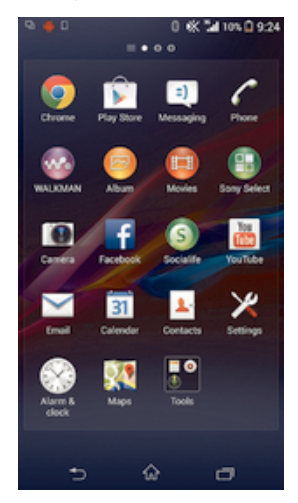

## Ver todas as aplicações no ecrã de aplicações

- 1 No Ecrã inicial, toque rapidamente em
- 2 Toque levemente para a direita ou para a esquerda no ecrã de aplicações.

#### Abrir uma aplicação a partir do ecrã de aplicações

• Toque levemente à esquerda ou à direita para localizar a aplicação e, em seguida, toque na aplicação.

## Abrir o menu do ecrã de aplicações

 Quando o ecrã de aplicações é aberto, arraste a extremidade esquerda do ecrã para a direita.

## Mover uma aplicação no ecrã de aplicações

- 1 Abra o menu do ecrã de aplicações e certifique-se de que Orden. personal. está selecionado em CATEGORIAS.
- 2 Toque sem soltar na aplicação até que seja ampliada e o dispositivo vibre e, em seguida, arraste-a para a nova localização.

#### Adicionar um atalho para uma aplicação ao Ecrã inicial

- 1 A partir do ecrã de aplicações, toque sem soltar no ícone de uma aplicação até o ecrã vibrar e, em seguida, arraste o ícone para a parte superior do ecrã. O Ecrã inicial é aberto.
- 2 Arraste o ícone para a localização pretendida no Ecrã inicial e, em seguida, solte o dedo.

### Organizar as aplicações no ecrã de aplicações

- 1 Para abrir o menu do ecrã de aplicações, arraste a extremidade esquerda do ecrã de aplicações para a direita.
- 2 Selecione a opção pretendida em CATEGORIAS.

#### Desinstalar uma aplicação a partir do ecrã de aplicações

- 1 Para abrir o menu do ecrã de aplicações, arraste a extremidade esquerda do ecrã de aplicações para a direita.
- 2 Toque rapidamente em Desinstalar. Todas as aplicações que não podem ser desinstaladas estão indicadas por X.
- 3 Toque rapidamente na aplicação que pretende desinstalar e, em seguida, em **Desinstalar**.

## Aplicações de navegação

Pode navegar entre aplicações utilizando as teclas de navegação, a barra de aplicações pequenas e a janela de aplicações recentemente utilizadas, o que lhe permite alternar facilmente entre todas as aplicações utilizadas recentemente. Ao passo que algumas aplicações são fechadas quando prime no para sair, outras continuam em execução em segundo plano ou ficam em pausa. Se a aplicação estiver em pausa ou em execução em segundo plano, pode continuar onde parou da próxima vez que abrir a aplicação.

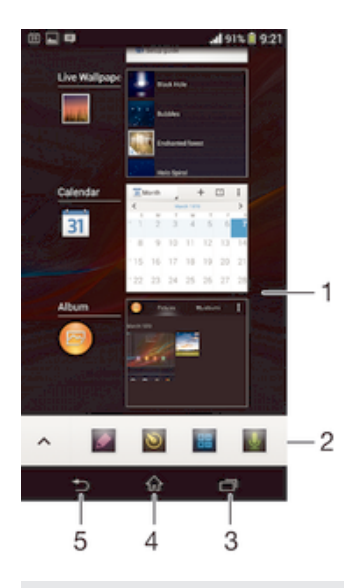

- 1 Janela de aplicações utilizadas recentemente Abrir uma aplicação utilizada recentemente
- 2 Barra de aplicações pequenas Abrir uma aplicação pequena
- 3 Tecla de navegação de tarefas Abrir a janela de aplicações utilizadas recentemente e a barra de aplicações pequenas
- 4 Tecla de navegação inicial Sair de uma aplicação e voltar ao Ecrã inicial
- 5 Tecla de navegação retroceder Retroceder para o ecrã anterior dentro de uma aplicação ou fechar a aplicação

### Para abrir a janela de aplicações utilizadas recentemente

• Pressione 🗔 .

#### Para abrir um menu numa aplicação

- Quando estiver a utilizar uma aplicação, pressione .
- Um menu não está disponível em todas as aplicações.

## Aplicações pequenas

Pode obter acesso a várias aplicações pequenas a qualquer momento utilizando a barra de aplicações pequenas. Uma aplicação pequena ocupa apenas uma pequena área do seu ecrã, pelo que pode interagir com uma aplicação pequena e outra aplicação simultaneamente no mesmo ecrã. Por exemplo, pode ter uma página Web aberta e abrir de seguida a aplicação pequena Calculadora por cima da mesma e efetuar cálculos. Pode transferir mais aplicações pequenas a partir do Google Play™.

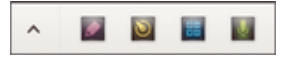

## Abrir uma aplicação pequena

- 1 Para fazer aparecer a barra das aplicações pequenas, prima
- 2 Toque rapidamente na aplicação pequena que pretende abrir.
- Pode abrir várias aplicações pequenas em simultâneo.

## Para fechar uma aplicação pequena

• Toque rapidamente em 🗙 na janela da aplicação pequena.

## Transferir uma aplicação pequena

- A partir da barra de aplicações pequenas, toque rapidamente em ∧, em seguida toque rapidamente em + e toque rapidamente em ).
- 2 Pesquise a aplicação pequena que pretende transferir, siga em seguida as instruções para a transferir e conclua a instalação.

#### Para mover uma aplicação pequena

 Quando a aplicação pequena estiver aberta, toque sem soltar no canto superior esquerdo da mesma e, em seguida, mova-a para o local pretendido.

#### Para minimizar uma aplicação pequena

 Quando a aplicação pequena estiver aberta, toque sem soltar no canto superior esquerdo da mesma e, em seguida, arraste-a para a extremidade direita ou inferior do ecrã.

### Reorganizar as aplicações pequenas na barra de aplicações pequenas

Toque sem soltar numa aplicação pequena e arraste-a para a posição pretendida.

## Remover uma aplicação pequena da barra de aplicações pequenas

 Toque sem soltar numa aplicação pequena e, em seguida, arraste-a para fora da barra de aplicações pequenas.

#### Restaurar uma aplicação pequena removida anteriormente

- 1 Abra a barra de aplicações pequenas e, em seguida, toque rapidamente em 🔥 .
- 2 Toque sem soltar na aplicação pequena que pretende restaurar e arraste-a para a barra das aplicações pequenas.

## Para adicionar um widget como aplicação pequena

- 1 Para fazer aparecer a barra das aplicações pequenas, pressione -
- 2 Toque rapidamente em  $\land$  > + >  $\bigcirc$ .
- 3 Selecione um widget.
- 4 Se pretender, introduza um nome para o widget e, em seguida, toque rapidamente em **OK**.

## Widgets

Os widgets são pequenas aplicações que pode utilizar diretamente a partir do Ecrã inicial. Também funcionam como atalhos. Por exemplo, o widget Meteorologia permitelhe ver informações meteorológicas básicas diretamente no seu Ecrã inicial. Mas quando toca rapidamente no widget, é aberta a aplicação Meteorologia completa. Pode transferir widgets adicionais a partir do Google Play™.

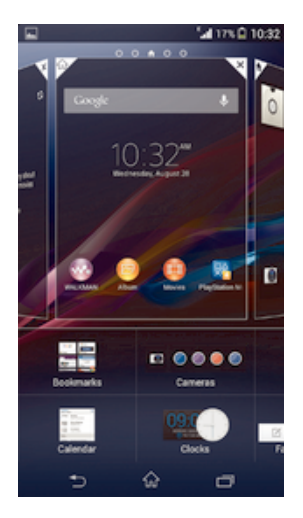

## Para adicionar um widget ao ecrã inicial

- 1 Toque sem soltar numa área vazia do **Ecrã inicial** até que o dispositivo vibre e, em seguida, toque rapidamente em **Widgets**.
- 2 Localize e toque rapidamente no widget que pretende adicionar.

## Para redimensionar um widget

- 1 Toque sem soltar num widget até que seja ampliado e o dispositivo vibre e, em seguida, solte-o. Se o widget (por exemplo, o Calendário) puder ser redimensionado, aparece uma moldura realçada e pontos de redimensionamento.
- 2 Arraste os pontos para dentro ou para fora, para diminuir ou alargar o widget.
- 3 Para confirmar o novo tamanho do widget, toque rapidamente em qualquer ponto do Ecrã inicial.

## Mover um widget no Ecrã inicial

• Toque sem soltar no widget até que seja ampliado e o dispositivo vibre e, em seguida, arraste-o para a nova localização.

## Eliminar um widget do Ecrã inicial

 Toque sem soltar no widget até que seja ampliado e o dispositivo vibre e, em seguida, arraste-o para m.

## Ecrã de bloqueio

O ecrã de bloqueio é o ecrã que vê quando o dispositivo está bloqueado mas o ecrã está ativo. O ecrã de bloqueio pode ter até cinco painéis e pode adicionar um widget a cada painel. Pode aceder de seguida a estes widgets a partir do ecrã de bloqueio. Por exemplo, pode adicionar o widget Calendário e um widget de e-mail para que possa aceder mais rapidamente a estas aplicações.

! O widget Relógio está localizado por predefinição no painel central do ecrã de bloqueio.

## Adicionar um widget ao ecrã de bloqueio

- 1 Para ativar o ecrã, pressione rapidamente a tecla de alimentação ().
- 2 Deslize o dedo para dentro a partir da área esquerda do ecrã até aparecer + e, em seguida, toque rapidamente.
- 3 Se necessário, introduza o seu código PIN, padrão ou palavra-passe para desbloquear o ecrã.
- 4 Localize e toque rapidamente no widget que pretende adicionar.
- 5 Siga as instruções no ecrã, se necessário, para terminar de adicionar o widget.

#### Mover um widget no ecrã de bloqueio

- 1 Para ativar o ecrã, prima rapidamente a tecla de alimentação ().
- 2 Toque sem soltar no widget que pretende mover e, em seguida, arraste-o para a nova localização.

### Remover um widget do ecrã de bloqueio

- 1 Para ativar o ecrã, prima rapidamente a tecla de alimentação ().
- Toque sem soltar no widget que pretende remover e, em seguida, arraste-o para
  m.

## Atalhos e pastas

Utilize atalhos e pastas para gerir as suas aplicações e manter o seu Ecrã inicial organizado.

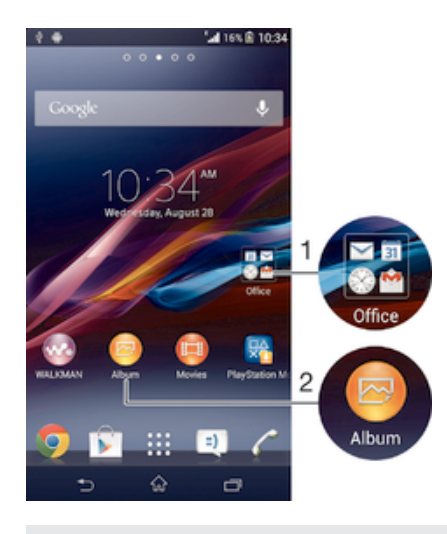

- 1 Aceder a uma pasta com aplicações
- 2 Aceder a uma aplicação utilizando um atalho

## Adicionar um atalho ao Ecrã inicial

- Toque sem soltar numa área vazia do Ecrã inicial até o dispositivo vibrar e aparece o menu de personalização.
- 2 No menu de personalização, toque rapidamente em Aplicações.
- 3 Desloque-se pela lista de aplicações e selecione uma aplicação. A aplicação selecionada é adicionada ao Ecrã inicial.
- No passo 3, em alternativa, pode tocar rapidamente em **Atalhos** e selecionar em seguida uma aplicação da lista disponível. Se utilizar este método para adicionar atalhos, algumas das aplicações disponíveis permitem-lhe adicionar uma funcionalidade específica ao atalho.

#### Para mover um item no ecrã inicial

 Toque sem soltar no item até que seja ampliado e o dispositivo vibre e, em seguida, arraste o item para o novo local.

#### Para eliminar um item do ecrã inicial

 Toque sem soltar num item até que seja ampliado e o dispositivo comece a vibrar e, em seguida, arraste o item para m.

## Para criar uma pasta no ecrã inicial

 Toque sem soltar no ícone de uma aplicação ou num atalho até que seja ampliado e o dispositivo vibre e, em seguida, arraste e largue-o sobre outro ícone de aplicação ou atalho.

#### Para adicionar itens a uma pasta no ecrã inicial

 Toque sem soltar num item até que seja ampliado e o dispositivo vibre e, em seguida, arraste o item para a pasta.

#### Para renomear uma pasta no ecrã inicial

- 1 Toque na pasta para a abrir.
- 2 Toque rapidamente na barra de título da pasta para mostrar o campo Nome da pasta.
- 3 Introduza o nome da pasta nova e toque rapidamente em Concluído.

## Fundo e temas

Pode adaptar o Ecrã inicial ao seu próprio estilo utilizando padrões de fundo e temas diferentes. Também pode alterar o padrão de fundo no ecrã de bloqueio.

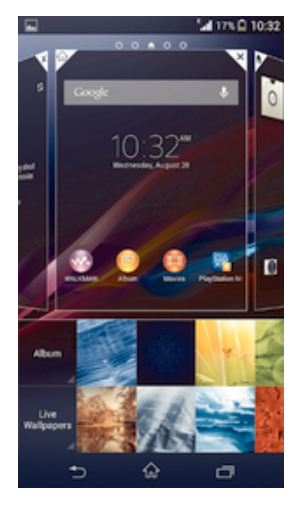

## Alterar o padrão de fundo do Ecrã Inicial

- 1 Toque sem soltar numa área vazia do Ecrã inicial até o dispositivo vibrar.
- 2 Toque rapidamente em **Padrões f.** e selecione uma opção.

## Definir um tema para o Ecrã inicial

- 1 Toque sem soltar numa área vazia do Ecrã inicial até o dispositivo vibrar.
- 2 Toque em **Temas** e, em seguida, selecione um tema.
- ! Quando alterar um tema, o fundo também é alterado em algumas aplicações.

## Alterar o padrão de fundo do ecrã de bloqueio

- 1 Arraste a barra de estado para baixo e, em seguida, toque rapidamente em 🔀
- 2 Toque rapidamente em **Personalização** > **Ecrã de bloqueio**.
- 3 Selecione uma opção e sigas as instruções para alterar o padrão de fundo.

## Estado e notificações

Os ícones na barra de estado informam-no de eventos como novas mensagens e notificações do calendário, atividades em curso como transferências de ficheiros e informações de estado como o nível da bateria e potência do sinal. Pode arrastar a barra de estado para baixo para abrir o painel de notificação e gerir as suas notificações.

## Abrir ou fechar o painel de notificação

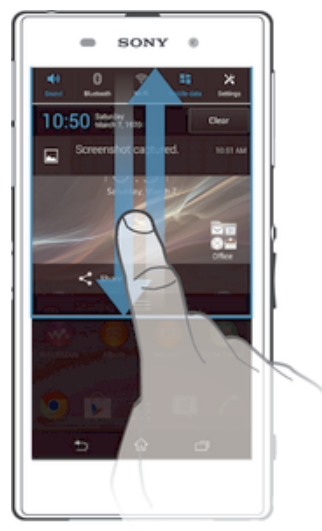

## Tomar medidas numa notificação

• Toque rapidamente na notificação.

## Dispensar uma notificação do painel de notificação

Coloque o dedo numa notificação e toque levemente para a esquerda ou para a direita.

## Limpar todas as notificações do painel de notificação

• Toque rapidamente em Limpar.

## Luz de notificação

Uma luz de notificação informa-o acerca do estado da bateria e outros eventos. Por exemplo, uma luz azul intermitente significa uma mensagem nova ou uma chamada não atendida.

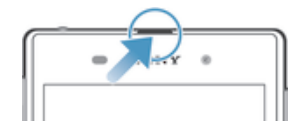

## Ícones na barra de estado

## Ícones de estado

Os seguintes ícones de estado poderão aparecer no ecrã:

| all                    | Potência do sinal                  |
|------------------------|------------------------------------|
|                        | Sem sinal                          |
| Ball                   | Roaming                            |
| <b>G</b><br>企 <b></b>  | GPRS disponível                    |
| <b>E</b><br>企心         | EDGE disponível                    |
| LTE                    | LTE disponível                     |
| N                      | NFC ativado                        |
| <b>3G</b><br>企 <b></b> | 3G disponível                      |
| G<br><b>≜</b> ∔        | A enviar e a transferir dados GPRS |
|                        |                                    |

- A enviar e a transferir dados EDGE
- A enviar e a transferir dados 3G
- Rede disponível
- A enviar e a transferir dados
- Modo STAMINA ativado
- Estado da bateria
- Bateria em carregamento
- SPS ativado
- ✓ Modo de voo ativado
- Função Bluetooth® ativada
- Cartão SIM não inserido
- O microfone está silenciado
- O altifalante está ligado
- Modo silencioso
- Modo de vibração
- Alarme definido
- Sincronização em curso
- Problema com o início de sessão ou sincronização
- Ligação Wi-Fi® ativada e redes sem fios disponíveis
- Consoante o seu fornecedor de serviços, rede e/ou região, as funções ou serviços representados por alguns ícones nesta lista poderão não estar disponíveis.

## Ícones de notificação

Os ícones de notificação seguintes poderão aparecer no ecrã do telefone:

- Nova mensagem de e-mail
- Nova mensagem SMS ou mensagem MMS
- OO Nova mensagem de correio de voz
- Evento do calendário futuro
- Uma música está em reprodução
- O dispositivo está ligado a um computador através de um cabo USB
- Mensagem de advertência
- A Mensagem de erro
- ▲ Chamada não atendida
- Chamada a decorrer
- Chamada em espera
- Verte O reencaminhamento de chamadas está ativado
- C Estão disponíveis atualizações de software

- ✤ A transferir dados
- A carregar dados
- Mais notificações (ocultas)

## Descrição geral das aplicações

| ۲          | Utilize a aplicação Despertador e Relógio para definir vários tipos de<br>despertadores.                                                                                                    |
|------------|----------------------------------------------------------------------------------------------------|
| 9          | Utilize o browser para visualizar e navegar em diferentes páginas Web, gerir marcadores e gerir texto e imagens.                                                                                            |
|            | Utilize a aplicação Calculadora para realizar cálculos básicos.                                                                                                    |
| 31         | Utilize a aplicação Calendário para monitorizar os seus eventos e gerir os seus compromissos.                                                                                                    |
|            | Utilize a câmara para tirar fotografias e gravar vídeos.                                                                                                    |
| 1          | Utilize a aplicação Contactos para gerir números de telefone, endereço de e-mail e outras informações relacionadas com os seus contactos.                                                                   |
| ٨          | Aceda às suas aplicações transferidas.                                                                                                    |
|            | Utilize a aplicação E-mail para enviar e receber e-mails através de contas pessoais e profissionais.                                                                                                    |
| A          | Utilize a aplicação Facebook para socializar com os seus amigos, família e colegas de todo o mundo.                                                                                                    |
| 0.0        | Procure e ouça estações de rádio FM.                                                                                                    |
|            | Utilize a aplicação Álbum para ver e editar as suas fotografias e vídeos.                                                                                                    |
| ►          | Utilize a aplicação Gmail™ para ler, escrever e organizar mensagens de e-mail.                                                                                                    |
| 8          | Procure informação no seu dispositivo e na Web.                                                                                                    |
| <b>?</b> } | Veja a sua localização atual, descubra outros locais e calcule rotas através do<br>Google Maps™.                                                                                                    |
| Þ          | Aceda ao Google Play™ para transferir aplicações gratuitas e pagas para o dispositivo.                                                                                                    |
| =)         | Utilize a aplicação Mensagens para enviar e receber mensagens SMS e MMS.                                                                                                    |
|            | Utilize a aplicação Filmes para reproduzir filmes e outros conteúdos de vídeo que tenha guardado ou transferido para o dispositivo. Ou reproduza os seus filmes noutros dispositivos ligados na mesma rede. |
|            | Utilize a aplicação "WALKMAN" para organizar e reproduzir música, livros de áudio e podcasts.                                                                                                    |
| <b>A</b>   | Navegue utilizando instruções faladas, passo a passo.                                                                                                    |
| Kanal Jan  | Veja reportagens e previsões meteorológicas.                                                                                                    |
| 6          | Faça chamadas marcando o número manualmente ou através da função de marcação inteligente.                                                                                                    |
|            | Procure locais como, por exemplo, restaurantes e cafés.                                                                                                    |
| <b>A</b>   | Utilize a aplicação Video Unlimited para alugar e comprar vídeos.                                                                                                    |

Utilize a aplicação de assinatura Music Unlimited para aceder a milhões de músicas através de uma ligação de dados móveis ou Wi-Fi®.

- Otimize as definições de acordo com as suas necessidades.
- Outilize a aplicação Hangouts™ para conversar com amigos online.
- Identifique as faixas de música que estejam a tocar e obtenha informações sobre o intérprete, álbum, entre outras.
- Utilize a aplicação Ajuda para aceder ao suporte do utilizador no seu dispositivo. Por exemplo, pode aceder a um manual do utilizador, informações sobre resolução de problemas, bem como sugestões e truques.
- Utilize o YouTube™ para partilhar e ver vídeos de todo o mundo.
- S Transfira e instale novas aplicações e atualizações.
- Algumas aplicações não são suportadas por todas as redes e/ou fornecedores de serviços em todas as áreas.

## Transferir aplicações

## Transferir aplicações do Google Play™

O Google Play™ é a loja online oficial da Google para transferir aplicações, jogos, músicas, filmes e livros. Inclui aplicações gratuitas e pagas. Antes de começar a transferir do Google Play™, certifique-se de que tem uma ligação à Internet ativa, de preferência através de Wi-Fi<sup>®</sup> para limitar os custos do tráfego de dados.

Para utilizar o Google Play<sup>™</sup>, é necessário possuir uma conta Google<sup>™</sup>. O Google Play<sup>™</sup> poderá não estar disponível em todos os países ou regiões.

## Transferir uma aplicação do Google Play™

- 1 A partir do Ecrã inicial, toque rapidamente em .....
- 2 Localize e toque rapidamente em Play Store.
- 3 Localize um item que pretenda transferir procurando por categoria ou utilizando a função de procura.
- 4 Toque rapidamente no item para ver os respetivos detalhes e siga as instruções para concluir a instalação.
- Algumas aplicações poderão precisar de aceder a dados, definições e várias funções no seu dispositivo para funcionaram corretamente. Instale e conceda permissões apenas a aplicações em que confia.
- Pode ver as permissões concedidas a uma aplicação transferida tocando rapidamente na aplicação em Definições > Aplicações.

## Transferir aplicações de outras fontes

Quando o seu dispositivo é definido para permitir transferências de outras fontes para além do Google Play™, pode transferir aplicações diretamente de outros Web sites seguindo as instruções de transferência relevantes.

Instalar aplicações de origem desconhecida ou não fidedigna pode danificar o seu dispositivo. Transfira apenas aplicações de fontes fidedignas. Em caso de dúvidas ou questões, contacte o fornecedor da aplicação.

## Permitir a transferência de aplicações de outras fontes

- 1 A partir do Ecrã inicial, toque rapidamente em
- 2 Localize e toque rapidamente em Definições > Segurança.
- 3 Marque a caixa de verificação Fontes desconhecidas.
- 4 Toque rapidamente em OK.
- Algumas aplicações poderão precisar de aceder a dados, definições e várias funções no seu dispositivo para funcionaram corretamente. Instale e conceda permissões apenas a aplicações em que confia.
- Pode ver as permissões concedidas a uma aplicação transferida tocando rapidamente na aplicação em Definições > Aplicações.

## Internet e redes

## Navegar na Web

O browser Google Chrome<sup>™</sup> para dispositivos Android<sup>™</sup> vem pré-instalado na maioria dos mercados. Aceda a http://support.google.com/chrome e clique na ligação "Chrome para dispositivos móveis" para obter informações mais detalhadas sobre como utilizar este browser.

## Navegar com o Google Chrome™

- 1 A partir do Ecrã inicial, toque rapidamente em
- 2 Localize e toque rapidamente em 👩.
- 3 Introduza o termo de pesquisa ou o endereço Web no campo de pesquisa e do endereço e, em seguida, toque rapidamente em **Ir** no teclado.

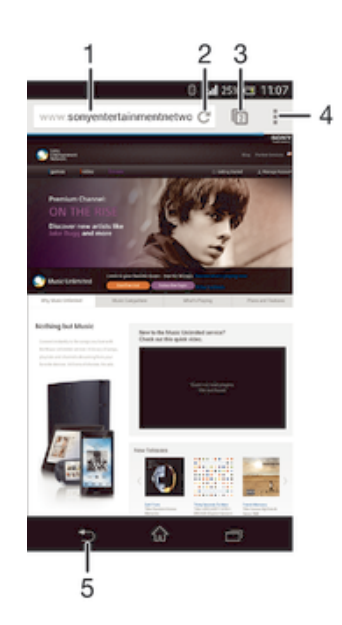

- 1 Campo de pesquisa e de endereço
- 2 Atualizar a página
- 3 Aceder aos separadores do browser
- 4 Ver ajuda e opções
- 5 Retroceder uma página no histórico de navegação

## Definições de mensagens e Internet

Para aceder à Internet e enviar mensagens MMS, tem de ter uma ligação de dados móveis e as definições corretas configuradas, também conhecidas como definições APN (Access Point Name - Nome do ponto de acesso). O APN identifica a rede à qual um dispositivo móvel se pode ligar.

Pode normalmente transferir definições de Internet e mensagens quando configura o seu dispositivo pela primeira vez com um cartão SIM inserido. Noutros casos, as definições podem estar pré-instaladas. Caso contrário, pode transferir ou adicionar as definições manualmente. Contacte o seu operador de rede para obter informações detalhadas sobre as definições de Internet e de mensagens.

Se não conseguir aceder à Internet, não tiver ligação de dados ou não conseguir enviar ou receber mensagens MMS, tente eliminar todas as definições de Internet e de mensagens e adicioná-las de seguida novamente.

## Para transferir definições da Internet e de mensagens

- 1 Arraste a barra de estado para baixo e, em seguida, toque rapidamente em 🔀.
- 2 Toque rapidamente em Mais... > Definições de Internet.
- 3 Toque rapidamente em Aceitar.

### Para adicionar definições de Internet manualmente

- 2 Localize e toque rapidamente em Definições > Mais... > Redes móveis > Nomes pontos acesso.
- 3 Toque rapidamente .
- 4 Toque rapidamente em **Novo APN**.
- 5 Toque rapidamente em **Nome** e introduza o nome do perfil de rede que pretende criar.
- 6 Toque rapidamente em **APN** e introduza o Nome do Ponto de Acesso.
- 7 Introduza as restantes informações solicitadas pelo seu operador de rede.
- 8 Toque rapidamente e, em seguida, toque rapidamente em Guardar.

## Para ver o APN actual

- 1 A partir do **Ecrã inicial**, toque rapidamente em .....
- 2 Localize e toque rapidamente em **Definições** > **Mais...** > **Redes móveis**.
- 3 Toque rapidamente em Nomes pontos acesso.
- Se tiver várias ligações disponíveis, a ligação de rede activa é indicada por um botão marcado.

#### Eliminar todas as definições da Internet e de mensagens

- 1 Arraste a barra de estado para baixo e, em seguida, toque rapidamente em 🔀.
- 2 Toque rapidamente em Mais... > Redes móveis > Nomes pontos acesso.
- 3 Toque rapidamente em .
- 4 Toque rapidamente em **Repor predefinição**. Todas as definições da Internet e de mensagens são eliminadas.

## Wi-Fi®

Utilize as ligações **Wi-Fi**® para navegar na Internet, transferir aplicações ou enviar e receber e-mails. Depois de se ligar a uma rede **Wi-Fi**®, o seu dispositivo lembra-se da rede e liga-se automaticamente à mesma da próxima vez que se encontrar na área de cobertura.

Algumas redes **Wi-Fi**® necessitam que inicie sessão numa página Web antes de obter acesso. Contacte o seu administrador de rede **Wi-Fi**® relevante para obter mais informações.

A potência do sinal das redes **Wi-Fi**® pode diferir. Deslocar-se para um local mais próximo do ponto de acesso **Wi-Fi**® aumenta a potência do sinal.

As redes Wi-Fi® disponíveis podem ser redes abertas ou protegidas:

- As redes abertas estão indicadas com 🛜 junto do nome da rede Wi-Fi®.
- As redes protegidas estão indicadas com numera junto do nome da rede Wi-Fi®.
- Algumas redes Wi-Fi® não são apresentadas na lista de redes disponíveis porque não difundem o respetivo nome de rede (SSID). Se souber o nome da rede, pode adicioná-lo manualmente à sua lista de redes Wi-Fi® disponíveis.

## Para ligar o Wi-Fi®

- 1 No Ecrã inicial, toque rapidamente em .....
- 2 Localize e toque rapidamente em Definições.
- 3 Arraste o controlo de deslize junto de Wi-Fi para a direita, para ativar a função Wi-Fi®.
- Poderão decorrer alguns segundos até que a rede Wi-Fi® seja ativada.

## Ligar a uma rede Wi-Fi® automaticamente

- 1 Certifique-se de que a função Wi-Fi® está ativada.
- 2 Arraste a barra de estado para baixo e, em seguida, toque rapidamente em  $\chi$ .
- 3 Toque rapidamente em Wi-Fi . Todas as redes Wi-Fi® disponíveis são apresentadas.
- 4 Toque rapidamente numa rede Wi-Fi® para estabelecer ligação à mesma. Para redes protegidas, introduza a palavra-passe relevante. é apresentado na barra de estado depois de se ligar.
- Toque rapidamente em e, em seguida, toque rapidamente em Procurar para pesquisar novas redes disponíveis.

### Adicionar uma rede Wi-Fi® manualmente

- 1 Certifique-se de que a função Wi-Fi® está ativada.
- 2 Arraste a barra de estado para baixo e, em seguida, toque rapidamente em 🔀
- 3 Toque rapidamente em Wi-Fi.
- 4 Toque rapidamente em **+**.
- 5 Introduza as informações de SSID da rede.
- 6 Para selecionar um tipo de segurança, toque rapidamente no campo Segurança.
- 7 Se for necessário, introduza uma palavra-passe.
- 8 Toque rapidamente em Guardar.
- Contacte o seu administrador da rede Wi-Fi® para obter a Rede SSID e a palavra-passe.

## **Definições Wi-Fi**®

Quando está ligado a uma rede **Wi-Fi**® ou quando existem redes **Wi-Fi**® disponíveis no local onde se encontra, é possível ver o estado dessas redes. Pode também ativar o dispositivo para o notificar sempre que for detetada uma rede **Wi-Fi**® aberta.

Caso não esteja ligado a uma rede Wi-Fi®, o dispositivo utiliza uma ligação de dados móveis para aceder à Internet (caso tenha configurado e ativado uma ligação de dados móveis no dispositivo). Ao adicionar uma política de suspensão Wi-Fi®, é possível especificar quando alternar de Wi-Fi® para dados móveis.

## Activar notificações de rede Wi-Fi®

- 1 Active o Wi-Fi®, caso ainda não esteja.
- 2 A partir do Ecrã inicial, toque rapidamente em
- 3 Localize e toque rapidamente em **Definições** > Wi-Fi.
- 4 Pressione .
- 5 Toque rapidamente em **Avançadas**.
- 6 Marque a caixa de verificação Notificação de rede.

## Ver informações detalhadas sobre uma rede Wi-Fi® ligada

- 1 A partir do Ecrã inicial, toque rapidamente em
- 2 Localize e toque rapidamente em Definições > Wi-Fi.
- 3 Toque na rede Wi-Fi® à qual está ligado. São apresentadas as informações detalhadas da rede.

#### Para adicionar uma política de suspensão Wi-Fi®

- 1 A partir do Ecrã inicial, toque rapidamente em ....
- 2 Localize e toque rapidamente em Definições > Wi-Fi.
- 3 Pressione .
- 4 Toque rapidamente em Avançadas.
- 5 Toque rapidamente em Manter Wi-Fi ligada durante susp.
- 6 Seleccione uma opção.

## Partilhar a ligação de dados móveis

Pode partilhar a ligação de dados móveis do dispositivo com um computador através de um cabo USB. Este processo é denominado partilha USB. Também pode partilhar a ligação de dados móveis do dispositivo com até oito dispositivos em simultâneo,

transformando o dispositivo num hotspot **Wi-Fi**® portátil. Quando a ligação de dados móveis do dispositivo for partilhada com êxito, os dispositivos de partilha podem utilizar a ligação de dados do dispositivo, por exemplo, para navegar na Internet, transferir aplicações ou enviar e receber e-mails.

Poderá ter de preparar o computador para estabelecer uma ligação de rede através do cabo USB. Aceda a www.android.com/tether para obter as informações mais atualizadas.

## Partilhar a ligação de dados através de um cabo USB

- 1 Desative todas as ligações por cabo USB ao dispositivo.
- 2 Utilize o cabo USB fornecido com o dispositivo para o ligar a um computador.
- 3 Arraste a barra de estado para baixo e, em seguida, toque rapidamente em 🔀.
- 4 Toque rapidamente em Mais... > Ligação e hotspot portátil.
- 5 Marque a caixa de verificação Ligação USB. 1 é apresentado na barra de estado depois de ter estabelecido ligação.
- 6 Para deixar de partilhar a ligação de dados, desmarque a caixa de verificação Ligação USB ou desligue o cabo USB.
- Não é possível partilhar, em simultâneo, a ligação de dados do dispositivo e o cartão SD através de um cabo USB.

### Utilizar o dispositivo como um hotspot Wi-Fi® portátil

- 1 Arraste a barra de estado para baixo e, em seguida, toque rapidamente em 🔀
- 2 Toque rapidamente em Mais... > Ligação e hotspot portátil.
- 3 Toque rapidamente em Definições do hotspot Wi-Fi portátil > Configurar hotspot Wi-Fi.
- 4 Introduza as informações de SSID da rede.
- 5 Para selecionar um tipo de segurança, toque rapidamente no campo **Segurança**. Se for necessário, introduza uma palavra-passe.
- 6 Toque rapidamente em Guardar.
- 7 Marque a caixa de verificação **Zona Wi-Fi portátil**. Sé é apresentado na barra de estado depois de ter estabelecido ligação.
- 8 Para deixar de partilhar a ligação de dados através de Wi-Fi®, desmarque a caixa de verificação Zona Wi-Fi portátil.

#### Para renomear ou proteger o seu hotspot portátil

- 1 A partir do **Ecrã inicial**, toque rapidamente em .....
- 2 Localize e toque rapidamente em Definições > Mais... > Ligação e hotspot portátil.
- 3 Toque rapidamente em Definições do hotspot Wi-Fi portátil > Configurar hotspot Wi-Fi.
- 4 Introduza o SSID da rede da rede.
- 5 Para selecionar um tipo de segurança, toque rapidamente no campo Segurança.
- 6 Se for necessário, introduza uma palavra-passe.
- 7 Toque rapidamente em Guardar.

## Controlar a utilização de dados

É possível manter um registo da quantidade de dados que o dispositivo envia e recebe através da ligação de dados móvel ou Wi-Fi®, durante um determinado período de tempo. Por exemplo, pode ver a quantidade de dados utilizada por aplicações individuais. No caso dos dados transferidos através da ligação de dados móvel, pode definir advertências e limites para a utilização de dados, de modo a evitar custos adicionais.

Ajustar as definições de utilização de dados pode ajudá-lo a controlar melhor a utilização de dados, mas não garante que não terá custos adicionais.

## Para ligar ou desligar o tráfego de dados

- 1 Arraste a barra de estado para baixo e, em seguida, toque rapidamente em 🔀.
- 2 Toque rapidamente em Utilização de dados.
- 3 Arraste o controlo de deslize ao lado Tráfego de dados móveis para ligar ou desligar o tráfego de dados.
- Quando o tráfego de dados está desligado, o seu dispositivo pode continuar a estabelecer as ligações Wi-Fi® e Bluetooth®.

## Para definir uma advertência relativa à utilização de dados

- 1 Certifique-se de que o tráfego de dados está ligado.
- 2 Arraste a barra de estado para baixo e, em seguida, toque rapidamente em 🔀.
- 3 Localize e toque rapidamente em Utilização de dados.
- 4 Para definir o nível de advertência, arraste a linha de advertência até ao valor desejado. Receberá uma notificação de advertência quando a quantidade de tráfego de dados se aproximar do nível definido.

## Para definir um limite de utilização de dados

- 1 Certifique-se de que o tráfego de dados está ligado.
- 2 Arraste a barra de estado para baixo e, em seguida, toque rapidamente em 🔀.
- 3 Localize e toque rapidamente em Utilização de dados.
- 4 Marque a caixa de verificação **Definir limite de dados móveis**, se não estiver já marcada, e, em seguida, toque rapidamente em **OK**.
- 5 Para definir o limite de utilização de dados, arraste a linha correspondente até ao valor desejado.
- Assim que a utilização de dados atingir o limite definido, o tráfego de dados será desligado automaticamente.

### Para controlar a utilização de dados de aplicações individuais

- 1 Arraste a barra de estado para baixo e, em seguida, toque rapidamente em 🔀.
- 2 Localize e toque rapidamente em Utilização de dados.
- 3 Localize e toque rapidamente na aplicação pretendida.
- 4 Marque a caixa de verificação Restringir dados em seg. plano.
- 5 Para aceder a definições mais específicas para a aplicação (se disponível), toque rapidamente em **Ver definições da aplicação** e faça as alterações pretendidas.
- O desempenho de determinadas aplicações pode ser afectado, caso altere as respectivas definições de utilização de dados.

#### Para ver os dados transferidos através de Wi-Fi®

- 1 No Ecrã inicial, toque rapidamente em
- 2 Localize e toque rapidamente em Definições > Utilização de dados.
- 3 Toque rapidamente em i e, em seguida, marque a caixa de verificação Most. util. Wi-Fi se não estiver já marcada.
- 4 Toque rapidamente no separador Wi-Fi.

## Roaming de dados

Alguns operadores de rede permitem enviar e receber dados móveis, quando está em roaming fora da sua rede base. É recomendável verificar previamente as taxas de transmissão de dados relevantes.

#### Ativar ou desativar o roaming de dados

- 1 Arraste a barra de estado para baixo e toque rapidamente em 🔀.
- 2 Toque rapidamente em Mais... > Redes móveis.
- 3 Marque ou desmarque a caixa de verificação Roaming de dados.
- Não pode ativar o roaming de dados quando os dados móveis estão desativados.

## Selecionar redes móveis

O dispositivo alterna automaticamente entre redes móveis consoante a disponibilidade das mesmas nas diferentes áreas. Também é possível definir o dispositivo manualmente para aceder a um determinado modo de rede móvel como, por exemplo, WCDMA ou GSM.

### Para selecionar um modo de rede

- 1 A partir do Ecrã inicial, toque rapidamente em
- 2 Localize e toque rapidamente em **Definições** > **Mais...** > **Redes móveis**.
- 3 Toque rapidamente em **Modo de rede**.
- 4 Selecione um modo de rede.

#### Para seleccionar outra rede manualmente

- 1 A partir do Ecrã inicial, toque rapidamente em
- 2 Localize e toque rapidamente em Definições > Mais... > Redes móveis > Operadores.
- 3 Toque rapidamente em Modo de pesquisa > Manual.
- 4 Seleccione uma rede.
- Se seleccionar uma rede manualmente, o dispositivo não procurará outras redes, mesmo que se desloque para um local fora do alcance da rede seleccionada manualmente.

### Para ativar a seleção automática de rede

- 1 Arraste a barra de estado para baixo e, em seguida, toque rapidamente em 🔀.
- 2 Localize e toque rapidamente em Mais... > Redes móveis > Operadores.
- 3 Toque rapidamente em Modo de pesquisa > Automático.

## Redes privadas virtuais (VPNs)

Utilize o dispositivo para se ligar a redes privadas virtuais (VPNs) que permitem aceder a recursos dentro de uma rede local protegida a partir de uma rede pública. Por exemplo, as redes VPN são muito utilizadas por empresas e instituições de ensino para utilizadores que necessitam de aceder a intranets e outros serviços internos quando estão fora da rede interna, por exemplo, quando estão em viagem.

As ligações VPN podem ser configuradas de muitas maneiras, consoante a rede. Algumas redes poderão necessitar de transferir e instalar um certificado de segurança no seu dispositivo. Para obter informações detalhadas sobre como configurar uma ligação à sua rede privada virtual, contacte o administrador de rede da sua empresa ou organização.

## Adicionar uma rede privada virtual

- 1 A partir do Ecrã inicial, toque rapidamente em
- 2 Localize e toque rapidamente em Definições > Mais... > VPN.
- 3 Toque rapidamente em **+**.
- 4 Selecione o tipo de VPN a adicionar.
- 5 Introduza as definições de VPN.
- 6 Toque rapidamente em Guardar.

### Ligar a uma rede privada virtual

- 1 A partir do **Ecrã inicial**, toque rapidamente em .....
- 2 Localize e toque rapidamente em **Definições** > Mais... > VPN.
- 3 Na lista de redes disponíveis, toque rapidamente na VPN à qual pretende ligar.
- 4 Introduza as informações necessárias.
- 5 Toque rapidamente em Ligar.

## Para se desligar de uma rede privada virtual

- 1 Arraste a barra de estado para baixo.
- 2 Toque rapidamente na notificação da ligação VPN para a desligar.

## Definições básicas

## Aceder às definições

Veja e altere as definições do dispositivo a partir do menu Definições. O menu Definições é acessível a partir do painel de notificação no ecrã de aplicações.

## Para abrir o menu de definições do dispositivo a partir do painel de notificação

- 1 Arraste a barra de estado para baixo.
- 2 Toque rapidamente 🔀 .

#### Abrir o menu de definições do dispositivo a partir do ecrã de aplicações

- 1 A partir do Ecrã inicial, toque rapidamente em
- 2 Toque rapidamente em **Definições**.

## Definir o dispositivo a partir do painel de notificação

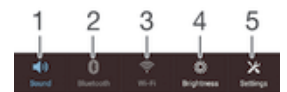

- 1 Modo de vibração ou modo silencioso ativado/desativado
- 2 Bluetooth® ativado/desativado
- 3 Wi-Fi® ativado/desativado
- 4 Ajustar nível de brilho
- 5 Menu de definições

#### Selecionar definições rápidas a partir do painel de notificação

- 1 Arraste a barra de estado para baixo e, em seguida, toque rapidamente em 🗶
- 2 Localize e toque rapidamente em **Personalização** > **Definições rápidas**.
- 3 Selecione as definições rápidas pretendidas.

#### Reorganizar as definições rápidas a partir do painel de notificação

- 1 Arraste a barra de estado para baixo e, em seguida, toque rapidamente em 🔀.
- 2 Localize e toque rapidamente em **Personalização** > **Definições rápidas**.
- 3 Toque sem soltar em iiii junto a uma definição rápida e mova-a para a posição pretendida.

## Som, toque e volume

Poderá ajustar o volume do toque de chamadas e notificações, bem como o volume de reprodução de música e vídeo. Pode também definir o dispositivo para o modo silencioso para que não toque quando se encontra numa reunião.

#### Ajustar o volume do toque com a tecla de volume

• Prima a tecla de volume para cima ou para baixo.

## Ajustar o volume de reprodução de ficheiros multimédia com a tecla de volume

• Ao reproduzir uma música ou ao ver um vídeo, pressione a tecla de volume para cima ou para baixo.

#### Definir o dispositivo para o modo de vibração

Prima a tecla de volume para baixo até ser apresentado (2) na barra de estado.

## Definir o dispositivo para o modo silencioso

- 1 Prima a tecla de volume para baixo até o dispositivo vibrar e ser apresentado 🖏 na barra de estado.
- 2 Prima a tecla de volume novamente para baixo. É apresentado X na barra de estado.

### Para definir o dispositivo para o modo de vibração e de toque

- 1 A partir do Ecrã inicial, toque rapidamente em
- 2 Localize e toque rapidamente em **Definições** > **Som**.
- 3 Marque a caixa de verificação Vibrar ao tocar.

## Para definir um toque

- 1 A partir do Ecrã inicial, toque rapidamente em .....
- 2 Localize e toque rapidamente em **Definições** > **Som** > **Toque do telefone**.
- 3 Seleccione um toque.
- 4 Toque rapidamente em **Concluído**.

## Para seleccionar o som de notificação

- 1 A partir do Ecrã inicial, toque rapidamente em
- 2 Localize e toque rapidamente em **Definições** > **Som** > **Som de notificação**.
- 3 Seleccione o som que deve ser emitido quando recebe notificações.
- 4 Toque rapidamente em **Concluído**.

## Activar os tons de toque

- 1 A partir do **Ecrã inicial**, toque rapidamente em .....
- 2 Localize e toque rapidamente em **Definições** > **Som**.
- 3 Marque as caixas de verificação Sons dos toques no tecl. num. e Sons de toques.

## Data e hora

Pode alterar a data e a hora no dispositivo.

## Definir a data manualmente

- 1 A partir do Ecrã inicial, toque rapidamente em 🔛.
- 2 Localize e toque rapidamente em **Definições** > **Data e hora**.
- 3 Desmarque a caixa de verificação **Data e hora automáticas**, caso esteja marcada.
- 4 Toque rapidamente em **Definir data**.
- 5 Ajuste a data deslocando para cima e para baixo.
- 6 Toque rapidamente em **Definir**.

## Definir a hora manualmente

- 2 Localize e toque rapidamente em **Definições** > **Data e hora**.
- 3 Desmarque a **Data e hora automáticas** caixa de verificação, caso esteja marcada.
- 4 Toque rapidamente em **Definir hora**.
- 5 Desloque-se para cima ou para baixo para ajustar a hora e o minuto.
- 6 Se aplicável, desloque-se para cima para alterar AM para PM ou vice-versa.
- 7 Toque rapidamente em Definir.

## Definir o fuso horário

- 1 A partir do Ecrã inicial, toque rapidamente em
- 2 Localize e toque rapidamente em **Definições** > **Data e hora**.
- 3 Desmarque a caixa de verificação Fuso horário automático, caso esteja marcada.
- 4 Toque rapidamente em Selecionar fuso horário.
- 5 Seleccione uma opção.

## X-Reality<sup>™</sup> for Mobile

A tecnologia X-Reality for Mobile da Sony melhora a qualidade de visualização das fotografias e vídeos após terem sido captados, proporcionando imagens mais definidas, nítidas e naturais. A tecnologia X-Reality for Mobile está ativada por predefinição, mas poderá desativá-la se pretender reduzir o consumo da bateria.

## Ativar o X-Reality for Mobile

- 1 Arraste a barra de estado para baixo e, em seguida, toque rapidamente em 🔀
- 2 Localize e toque rapidamente em Visor.
- 3 Marque a caixa de verificação X-Reality for Mobile se não estiver marcada.

## Definições do ecrã

## Ajustar o brilho do ecrã

- 1 Arraste a barra de estado para baixo e, em seguida, toque rapidamente em  $\times >$  Visor > Brilho.
- 2 Arraste o controlo de deslize para ajustar o brilho.
- 3 Toque rapidamente em **OK**.
- Baixe o nível de brilho para aumentar o desempenho da bateria.

## Definir o ecrã para vibrar ao toque

- 1 Arraste a barra de estado para baixo e, em seguida, toque rapidamente em  $\times >$  **Som**.
- 2 Marque a caixa de verificação **Vibrar ao tocar**. O ecrã passa a vibrar quando toca rapidamente em teclas de toque e em determinadas aplicações.

## Ajustar o tempo de inactividade antes da desactivação do ecrã

- 1 A partir do Ecrã inicial, toque rapidamente em .....
- 2 Localize e toque rapidamente em Definições > Visor > Suspensão.
- 3 Seleccione uma opção.
- 👻 Para desligar o ecrã rapidamente, pressione brevemente a tecla de alimentação 🕛.

## Definições de idioma

Pode selecionar um idioma predefinido para o seu dispositivo e alterá-lo novamente posteriormente. Também pode alterar o idioma de escrita para introdução de texto. Consulte *Personalizar o teclado Xperia* na página 39.

## Para alterar o idioma

- 1 A partir do Ecrã inicial, toque rapidamente em
- 2 Localize e toque rapidamente em Definições > Idioma e entrada > Idioma.
- 3 Seleccione uma opção.
- 4 Toque rapidamente em OK.
- Se seleccionar o idioma errado e não conseguir ler o texto dos menus, localize e toque rapidamente em 🔌. Em seguida, seleccione o texto junto a 🥅 e seleccione a primeira entrada no menu apresentado. Poderá então seleccionar o idioma pretendido.

## Modo de voo

Em modo de voo, os transmissores-receptores de rede e radioeléctricos estão desligados para não causarem interferências em equipamento sensível. Pode, no entanto, continuar a jogar jogos, ouvir música, ver vídeos e outros conteúdos, desde que estes estejam guardados no cartão de memória ou armazenamento interno. E receberá também a notificação de qualquer alarme que tenha activado.

A activação do modo de voo reduz o consumo de bateria.

### Para ligar o modo de voo

- 2 Localize e toque rapidamente em Definições > Mais....
- 3 Marque a caixa de verificação **Modo de voo**.
- Também pode pressionar sem soltar a tecla de alimentação (<sup>1</sup>) e, em seguida, seleccione Modo de voo no menu que se abre.

## Melhorar a saída de som

Pode melhorar o som do seu dispositivo ativando manualmente definições de som individuais, tais como o Clear Phase™ e o xLOUD™, ou pode permitir que a tecnologia ClearAudio+ ajuste o som automaticamente. Também pode ativar o normalizador dinâmico, de modo que as diferenças de volume entre os diferentes ficheiros multimédia sejam minimizadas.

### Melhorar a saída de som automaticamente

- 1 Arraste a barra de estado para baixo e, em seguida, toque rapidamente em 🔀.
- 2 Localize e toque rapidamente em **Som** > **Efeitos sonoros**.
- 3 Marque a caixa de verificação ClearAudio+.

## Ajustar as definições de som manualmente

- 1 Arraste a barra de estado para baixo e, em seguida, toque rapidamente em 🔀
- 2 Localize e toque rapidamente em Som > Efeitos sonoros.
- 3 Desmarque a ClearAudio+ caixa de verificação, caso esteja marcada.
- 4 Toque rapidamente em Melhorias do som > Definições.
- 5 Marque ou desmarque as caixas de verificação relevantes.
- O ajuste manual das definições de saída de som não tem qualquer efeito nas aplicações de comunicação por voz. Por exemplo, não há alteração da qualidade do som das chamadas de voz.

#### Minimizar as diferenças de volume através do normalizador dinâmico

- 1 Arraste a barra de estado para baixo e, em seguida, toque rapidamente em 🔀.
- 2 Localize e toque rapidamente em **Som** > **Efeitos sonoros**.
- 3 Marque a caixa de verificação Normalizador dinâmico.

## Introduzir texto

## Teclado virtual

Pode introduzir texto com o teclado QWERTY virtual tocando rapidamente em cada letra individualmente ou pode utilizar a funcionalidade de escrita por gestos e deslizar o dedo de uma letra para outra para formar palavras. Pode escrever num máximo de três idiomas latinos sem mudar de teclado. O teclado internacional Xperia<sup>™</sup> deteta o idioma e prevê as palavras enquanto escreve. Algumas aplicações abrem o teclado virtual automaticamente, por exemplo, aplicações de e-mail e mensagens SMS.

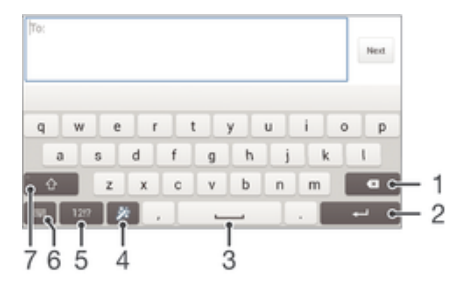

- 1 Eliminar um carácter antes do cursor.
- 2 Introduzir uma quebra de linha ou confirmar a introdução de texto.
- 3 Introduzir um espaço.
- 4 Personalizar o teclado. Esta tecla desaparece após a personalização do teclado.
- 5 Apresentar números e símbolos. Para mais símbolos ainda, toque rapidamente em +=\$.
- 6 Fechar a vista do teclado virtual. Tenha em atenção que este ícone não aparece no modo vertical.
- 7 Alternar entre minúsculas 1, maiúsculas 1 e tudo em maiúsculas 1. Em alguns idiomas, esta tecla serve para aceder a caracteres adicionais existentes nesse idioma.

## Para visualizar o teclado no ecrã para introduzir texto

• Toque rapidamente num campo de introdução de texto.

## Utilizar o teclado virtual na orientação horizontal

- Quando o teclado virtual for apresentado, vire o dispositivo de lado.
- Pode ter de ajustar as definições em algumas aplicações para ativar a orientação horizontal.

## Introduzir texto carácter a carácter

- 1 Para introduzir um carácter visível no teclado, toque rapidamente nesse carácter.
- 2 Para introduzir uma variante de carácter, toque sem soltar num carácter normal no teclado para obter uma lista das opções disponíveis e, em seguida, efetue a seleção na lista. Por exemplo, para introduzir "é", toque sem soltar em "e" até aparecerem as outras opções e, em seguida, mantendo o dedo pressionado no teclado, arraste-o até chegar a "é" para selecionar esta letra.

## Introduzir um ponto final

 Depois de introduzir uma palavra, toque rapidamente na barra de espaço duas vezes.
### Introduzir texto com a função Escrita por gestos

- 1 Quando o teclado virtual é apresentado, deslize o dedo de uma letra para outra para encontrar a palavra pretendida.
- 2 Quando acabar de introduzir a palavra, levante o dedo. É sugerida uma palavra com base nas letras sobre as quais deslizou o dedo. Se necessário, selecione a palavra correta na barra de sugestões.
- 3 Para ver mais opções, desloque-se para a direita ou para a esquerda na barra de sugestões. Se não encontrar a palavra pretendida, toque rapidamente em 🛛 uma vez para eliminar a palavra inteira, em seguida, tente encontrar novamente a palavra ou toque nas várias letras para introduzir a palavra.
- 4 Se a definição de espaço automático estiver ativada, procure a palavra que pretende introduzir em seguida. Caso contrário, toque rapidamente na barra de espaço e procure a palavra seguinte a introduzir.

### Alterar as definições de Escrita por gestos

- 1 Quando o teclado virtual for apresentado, toque rapidamente em 12!?.
- 2 Toque rapidamente em x e, em seguida, em Personalizar o teclado> Definições de introdução de texto.
- 3 Para ativar ou desativar a função de escrita por gestos, marque ou desmarque a caixa de verificação Escrita por gestos.

### Teclado do telemóvel

O teclado do telemóvel é semelhante a um teclado de telefone de 12 teclas padrão. Disponibiliza opções de introdução de texto previsível e "multitap". Pode ativar o método de introdução de texto do teclado do telemóvel através das definições do teclado. O teclado do telemóvel só está disponível na orientação vertical.

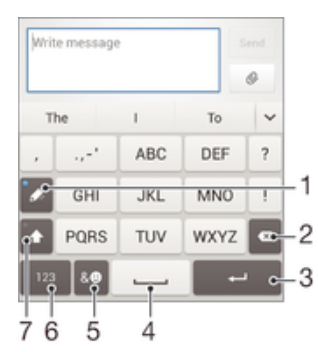

- 1 Escolher uma opção de introdução de texto. Pode tocar rapidamente em cada carácter uma vez e utilizar sugestões de palavras ou continuar a tocar rapidamente na tecla até o carácter pretendido ser selecionado.
- 2 Eliminar um carácter antes do cursor.
- 3 Introduzir uma quebra de linha ou confirmar a introdução de texto.
- 4 Introduzir um espaço.
- 5 Apresentar símbolos e ícones de expressão.
- 6 Apresentar números.
- 7 Alterar minúsculas/maiúsculas e ativar as maiúsculas.

### Abrir o teclado do telemóvel pela primeira vez

- 1 Toque rapidamente num campo de introdução de texto e, em seguida, toque rapidamente em 12!?.
- 2 Toque rapidamente em 🗶 e, em seguida, em Personalizar o teclado.
- 3 Toque rapidamente em Aspeto do teclado > Disposição do teclado.
- 4 Selecione o teclado do telemóvel.

### Introduzir texto utilizando o teclado do telemóvel

- Quando for apresentado *p* no teclado do telemóvel, toque rapidamente na tecla apresentada no ecrã do carácter que pretende introduzir. Continue a premir esta tecla até ser selecionado o carácter pretendido. Em seguida, faça o mesmo para o carácter seguinte que pretende introduzir e assim sucessivamente.

### Introduzir números utilizando o teclado do telemóvel

 Quando o teclado do telemóvel for apresentado, toque rapidamente em 123. É apresentado um teclado do telemóvel numérico.

### Inserir símbolos e ícones de expressão utilizando o teclado do telemóvel

- 1 Quando o teclado do telemóvel for apresentado, toque rapidamente em &☺. É apresentada uma grelha com símbolos e ícones de expressão.
- 2 Desloque-se para cima ou para baixo para ver mais opções. Toque rapidamente num símbolo ou ícone de expressão para selecioná-lo.

## Introduzir texto utilizando a introdução por voz

Quando introduzir texto, pode utilizar a função de introdução por voz em vez de escrever as palavras. Basta pronunciar as palavras que pretende introduzir. A introdução por voz é uma tecnologia experimental da Google™ e está disponível para vários idiomas e regiões.

### Para activar a introdução por voz

- 1 Ao introduzir texto utilizando o teclado virtual ou o teclado do telemóvel, toque rapidamente em 12!? OU 123.
- 2 Toque rapidamente em 💥 e, em seguida, em Personalizar o teclado.
- 3 Marque a caixa de verificação **Tecla de intr. de voz Google**.
- 4 Pressione <sup>+</sup>⊃ para guardar as definições. Aparece um ícone de microfone <sup>↓</sup> no teclado virtual ou teclado do telemóvel.

### Introduzir texto utilizando a introdução por voz

- 1 Abra o teclado virtual ou o teclado do telemóvel.
- 2 Toque rapidamente em U. Quando of for apresentado, fale para introduzir texto. Quando terminar, toque rapidamente em onovamente. O texto sugerido é apresentado.
- 3 Se necessário, edite o texto manualmente.

### Editar texto

Pode selecionar, cortar, copiar e colar texto à medida que escreve na orientação vertical e horizontal tocando rapidamente duas vezes no texto introduzido. Na orientação vertical, as ferramentas de edição necessárias estão disponíveis na barra de aplicações. Na orientação horizontal, um botão Editar fornece as mesmas ferramentas.

### Barra de aplicações

| - 7 | 55% | 6% 🗎 1:34 |   |    |
|-----|-----|-----------|---|----|
| Ý   | ::  | ×         | Ģ | ¢, |
|     |     |           |   |    |
| 1   | 2   | 3         | 4 | 5  |

- 1 Fechar a barra de aplicações
- 2 Selecionar todo o texto
- 3 Cortar texto

- 4 Copiar texto
- 5 Colar texto
- C símbolo 🛱 apenas é apresentado se houver texto guardado na área de transferência.

### Para seleccionar texto

- 1 Introduza algum texto e, depois, toque rapidamente duas vezes no texto. A palavra na qual tocar rapidamente fica realçada por separadores de ambos os lados.
- 2 Arraste os separadores para a esquerda ou para a direita para seleccionar mais texto.

### Para editar texto na vertical

- 1 Introduza alguma texto e, depois, toque rapidamente duas vezes no texto introduzido para fazer aparecer a barra de aplicações.
- 2 Seleccione o texto que pretende editar e, depois, utilize a barra de aplicações para efectuar as alterações pretendidas.

### Para editar texto na horizontal

- 1 Introduza algum texto e, depois, toque rapidamente duas vezes no texto introduzido.
- 2 Seleccione o texto com o qual pretende trabalhar e, em seguida, toque em **Editar...** e seleccione uma opção.

## Personalizar o teclado Xperia

Ao introduzir texto com o teclado virtual ou o teclado do telemóvel, pode aceder às definições do teclado e outras definições de introdução de texto, o que ajuda a definir as opções de idiomas de escrita, previsão de texto, espaçamento automático e pontos finais rápidos. Por exemplo, pode decidir a forma como as opções de palavras são apresentadas e como as palavras são corrigidas à medida que escreve. E pode analisar os dados da sua mensagem para que as previsões de palavras se adequem ao seu estilo de escrita. Também pode definir a aplicação de introdução de texto para memorizar as palavras novas que escrever.

### Aceder às definições do teclado virtual e do teclado do telemóvel

- 1 Ao introduzir texto utilizando o teclado virtual ou o teclado do telemóvel, toque rapidamente em 12!? OU 123.
- 2 Toque rapidamente em 💥, em seguida toque rapidamente em Personalizar o teclado e altere as definições conforme pretendido.
- 3 Para adicionar um idioma de escrita para introdução de texto, toque rapidamente em **Idiomas de escrita** e marque as caixas de verificação relevantes.
- 4 Toque em **OK** para confirmar.

### Para alterar as definições de introdução de texto

- 1 Ao introduzir texto utilizando o teclado virtual ou o teclado do telemóvel, toque rapidamente em 12!? OU 123.
- 2 Toque rapidamente em X, em seguida, toque rapidamente em Personalizar o teclado > Definições de introdução de texto e seleccione as definições relevantes.

### Apresentar a tecla de Ícones de Expressão

- 1 Ao introduzir texto utilizando o teclado virtual, toque rapidamente em 1217.
- 2 Toque rapidamente em 🗶 e, em seguida, em Personalizar o teclado > Aspeto do teclado > Teclas adicionais.
- 3 Marque a caixa de verificação **Tecla de sorriso**.

### Analisar dados para o seu estilo de escrita

- 1 Ao introduzir texto utilizando o teclado virtual ou o teclado do telemóvel, toque rapidamente em 12!? OU 123.
- 2 Toque rapidamente em 🗶, em seguida em Personalizar o teclado > Utilizar o meu estilo de escrita e selecione a fonte que pretende analisar.

### Selecionar uma variante de disposição do teclado

- As variantes de disposição apenas estão disponíveis para o teclado virtual quando seleciona dois ou três idiomas de escrita, podendo não estar disponíveis em todos os idiomas de escrita.
- 1 Ao introduzir texto utilizando o teclado virtual, toque rapidamente em 1217.
- 2 Toque rapidamente em  $\chi$  e, em seguida, em **Personalizar o teclado**.
- 3 Toque rapidamente em Idiomas de escrita e, em seguida, em 📰.
- 4 Selecione uma variante de disposição do teclado.
- 5 Toque em **OK** para confirmar.

# Chamadas

# Fazer chamadas

Pode fazer uma chamada marcando um número de telefone manualmente, tocando num número guardado na lista de contactos ou tocando no número de telefone na vista do registo de chamadas. Também pode utilizar a funcionalidade de marcação inteligente para localizar números na lista de contactos e nos registos de chamadas.

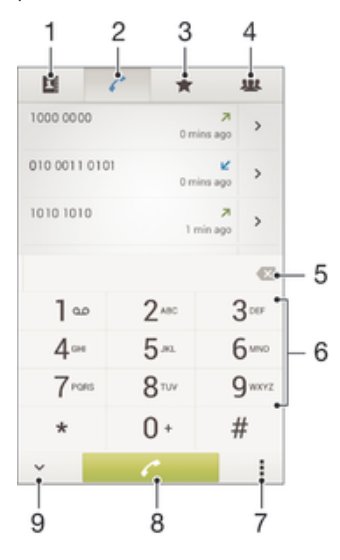

- 1 Abrir a sua lista de contactos
- 2 Ver as entradas do registo de chamadas
- 3 Ver os contactos favoritos
- 4 Ver todos os grupos de contactos guardados no dispositivo
- 5 Eliminar número
- 6 Teclado numérico
- 7 Ocultar ou apagar o registo de chamadas
- 8 Botão de chamada
- 9 Ocultar ou mostrar o marcador

### Para fazer uma chamada por marcação

- 1 No Ecrã inicial, toque rapidamente em .....
- 2 Localize e toque rapidamente em Telefone.
- 3 Introduza o número do destinatário e toque rapidamente em 🧨.

### Para fazer uma chamada utilizando a marcação inteligente

- 1 A partir do Ecrã inicial, toque rapidamente em
- 2 Localize e toque rapidamente em **Telefone**.
- 3 Utilize o teclado numérico para introduzir letras ou números que correspondem ao contacto a quem pretende ligar. À medida que introduz cada letra ou número, surge uma lista de resultados possíveis.
- 4 Toque rapidamente no contacto a quem pretende ligar.

### Para fazer uma chamada internacional

- 1 No Ecrã inicial, toque rapidamente em
- 2 Localize e toque rapidamente em Telefone.
- 3 Toque sem soltar na tecla 0 até surgir um sinal "+".
- 4 Introduza o indicativo do país, o indicativo da área (sem o zero inicial) e o número de telefone e, em seguida, toque rapidamente em *ℓ*.

### Mostrar ou ocultar o número de telefone

Pode optar por mostrar ou ocultar o seu número de telefone nos dispositivos dos destinatários sempre que efetuar uma chamada.

### Mostrar ou ocultar o número de telefone

- 1 A partir do **Ecrã inicial**, toque rapidamente em
- 2 Localize e toque rapidamente em Definições > Definições de chamadas > Definições adicionais > Número de interlocutor.

### Receber chamadas

### Para atender uma chamada

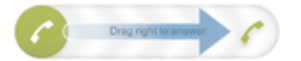

#### Rejeitar uma chamada

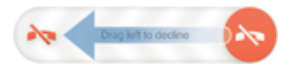

#### Silenciar o toque de uma chamada recebida

• Quando receber a chamada, pressione a tecla de volume.

### Rejeitar uma chamada com uma mensagem

Pode rejeitar uma chamada com uma mensagem predefinida. Quando rejeita uma chamada com este tipo de mensagem, esta é enviada automaticamente ao interlocutor e guardada no dispositivo.

O dispositivo vem com seis mensagens predefinidas. Pode seleccionar uma destas mensagens predefinidas, bem como editá-las, se for necessário.

#### Para rejeitar uma chamada com uma mensagem predefinida

Arraste Rejeitar com mensagem para cima e selecione uma mensagem.

#### Para rejeitar uma segunda chamada com uma mensagem predefinida

• Se ouvir sinais sonoros repetidos durante uma chamada, arraste **Rejeitar com mensagem** para cima e selecione uma mensagem.

#### Para editar a mensagem utilizada para rejeitar uma chamada

- 2 Localize e toque rapidamente em Definições > Definições de chamadas > Rejeitar chamada com mensagem.
- 3 Toque rapidamente na mensagem que pretende editar e faça as alterações necessárias.
- 4 Quando terminar, toque em OK.

# Chamadas a decorrer

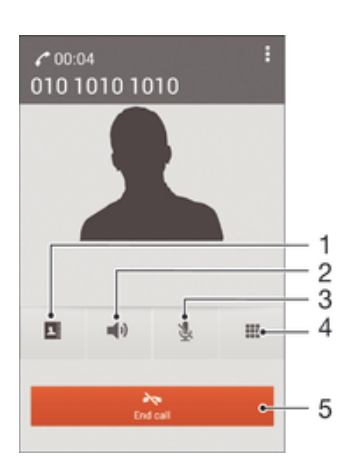

- 1 Abrir a sua lista de contactos
- 2 Ligar o altifalante durante uma chamada
- 3 Silenciar o microfone durante uma chamada
- 4 Introduzir números durante uma chamada
- 5 Terminar uma chamada

### Alterar o volume do auscultador durante uma chamada

• Pressione a tecla de volume para cima ou para baixo.

### Para activar o ecrã durante uma chamada

Pressione () brevemente.

## Utilizar o registo de chamadas

No registo de chamadas, pode ver as chamadas não atendidas  $\triangle$ , recebidas  $\checkmark$  e efetuadas a.

### Ver as chamadas não atendidas

- 2 Toque rapidamente em Chamada não atendida.

### Para ligar para um número a partir do registo de chamadas

- 1 A partir do Ecrã inicial, toque rapidamente em
- 2 Localize e toque rapidamente em **Telefone**. A vista do registo de chamadas surge na parte superior do ecrã.
- 3 Para ligar para um número directamente, toque no número. Para editar um número antes de ligar, toque sem soltar no número e, em seguida, toque em Editar número antes de chamada.
- Também pode ligar para um número tocando em > > Chamada de retorno.

### Adicionar um número do registo de chamadas aos contactos

- 1 A partir do Ecrã inicial, toque rapidamente em
- 2 Localize e toque rapidamente em Telefone. A vista do registo de chamadas surge na parte superior do ecrã.
- 3 Toque sem soltar no número, e depois toque rapidamente em Adicionar aos contactos.
- 4 Toque no contacto pretendido ou toque rapidamente em Criar novo contacto.
- 5 Edite os detalhes do contacto e toque rapidamente em **Concluído**.

### Ocultar o registo de chamadas

- 1 A partir do Ecrã inicial, toque rapidamente em
- 3 Toque rapidamente em Ocultar registo de cham.

### Reencaminhar chamadas

Pode reencaminhar chamadas, por exemplo, para outro número de telefone ou para um serviço de atendimento.

### **Reencaminhar chamadas**

- 1 A partir do Ecrã inicial, toque rapidamente em
- 2 Localize e toque rapidamente em Definições > Definições de chamadas > Reencaminhamento de chamadas.
- 3 Seleccione uma opção.
- 4 Introduza o número para o qual pretende reencaminhar as chamadas e toque rapidamente em Ativar.

### Desligar o reencaminhamento de chamadas

- 1 A partir do Ecrã inicial, toque rapidamente em
- 2 Localize e toque rapidamente em Definições > Definições de chamadas > Reencaminhamento de chamadas.
- 3 Seleccione uma opção e, em seguida, toque rapidamente em Desativar.

### Restringir chamadas

Pode bloquear todas ou determinadas categorias de chamadas efetuadas e recebidas. Se recebeu um código PIN2 do seu fornecedor de serviços, pode utilizar uma lista de Números de Marcação Fixa (FDN) para restringir as chamadas efetuadas.

### Bloquear chamadas recebidas ou efectuadas

- Arraste a barra de estado para baixo e, em seguida, toque rapidamente em x > Definições de chamadas.
- 2 Toque rapidamente em Bloqueio de chamadas.
- 3 Selecione uma opção.
- 4 Introduza a sua palavra-passe e toque rapidamente em Ativar.
- Quando configura o bloquei de chamadas pela primeira vez, necessita introduzir uma palavra--passe para ativar a função de bloqueio de chamada. Deve usar esta mesma palavra-passe posteriormente se pretender editar as definições de bloqueio de chamadas.

### Activar ou desactivar a marcação fixa

- 1 A partir do Ecrã inicial, toque rapidamente em
- 2 Localize e toque rapidamente em Definições > Definições de chamadas > Números de marcação fixa (FDN).
- 3 Toque rapidamente em Ativação de FDN ou em Desativar FDN.
- 4 Introduza o PIN2 e toque rapidamente em OK.

### Aceder à lista dos destinatários das chamadas aceites

- 1 A partir do **Ecrã inicial**, toque rapidamente em **...**.
- 2 Localize e toque rapidamente em Definições > Definições de chamadas > Números de marcação fixa (FDN) > Números de marcação fixa (FDN).

### Várias chamadas

Se tiver activado o aviso de chamada em espera, pode gerir várias chamadas ao mesmo tempo. Quando este aviso está activado, o utilizador é notificado por um sinal sempre que receber outra chamada.

### Activar ou desactivar o aviso de chamada em espera

- 1 A partir do **Ecrã inicial**, toque rapidamente em .....
- 2 Localize e toque rapidamente em Definições > Definições de chamadas > Definições adicionais.
- 3 Para activar ou desactivar o aviso de chamada em espera, toque rapidamente em **Chamada em espera**.

### Atender uma segunda chamada e colocar a chamada a decorrer em espera

### Rejeitar uma segunda chamada

Quando ouvir sinais sonoros repetidos durante uma chamada, arraste o para a esquerda.

### Para fazer uma segunda chamada

- 1 Durante uma chamada, toque rapidamente em Teclado num.
- 2 Introduza o número do destinatário e toque rapidamente em r. A primeira chamada é colocada em espera.

#### Alternar entre várias chamadas

• Para passar a outra chamada e colocar a chamada em curso em espera, toque rapidamente em **Mudar para esta chamada**.

### Chamadas em conferência

Com uma chamada em conferência ou de múltiplos intervenientes, poderá manter uma conversa com duas ou várias pessoas em simultâneo.

Para obter detalhes sobre o número de participantes que pode adicionar a uma chamada em conferência, contacte o seu operador de rede.

### Fazer uma chamada em conferência

- 1 Durante uma chamada, toque rapidamente em 🗰.
- 2 Marque o número do segundo participante e toque rapidamente em Ligar. Após o segundo participante atender, o primeira participante é colocado em espera.
- 3 Toque rapidamente em >> para adicionar o segundo participante à chamada em conferência.
- 4 Repita os passos 1 a 3 para adicionar mais participantes à chamada.

# Para ter uma conversa privada com um participante numa chamada de conferência

- 1 Durante uma chamada de conferência, toque rapidamente em **{0} participantes**.
- 2 Toque rapidamente no número de telefone do participante com o qual pretende falar em privado.
- 3 Para terminar a conversa privada e regressar à chamada de conferência, toque rapidamente em 3.

### Desligar um participante de uma chamada de conferência

- Durante uma chamada de conferência em curso, toque rapidamente no botão que mostra o número de participantes. Por exemplo, toque rapidamente em 3 participantes se existirem três participantes.
- 2 Toque em 🛧 junto ao participante que pretende desligar.

### Terminar uma chamada em conferência

• Durante a chamada em conferência, toque em **Terminar chamada de** conferência.

## Correio de voz

Se a sua subscrição incluir um serviço de correio de voz, as pessoas que lhe ligam podem deixar mensagens de correio de voz quando não lhe for possível atender uma chamada. O número do serviço de correio de voz é normalmente guardado no cartão SIM. Se não for o caso, pode obter o número a partir do fornecedor de serviços e introduzi-lo manualmente.

### Introduzir o número do correio de voz

- 1 A partir do Ecrã inicial, toque rapidamente em .....
- 2 Localize e toque rapidamente em Definições > Definições de chamadas > Correio de voz > Definições de correio de voz > Núm. do correio de voz.
- 3 Introduza o número do correio de voz.
- 4 Toque rapidamente em **OK**.

### Para ligar para o serviço de correio de voz

- 1 A partir do Ecrã inicial, toque rapidamente em .....
- 2 Localize e toque rapidamente em Telefone.
- 3 Toque sem soltar em 1.

### Chamadas de emergência

O seu dispositivo suporta números de emergência internacionais, por exemplo, 112 ou 911. Normalmente, estes números podem ser utilizados para fazer chamadas de emergência em qualquer país, com ou sem um cartão SIM inserido, se estiver na área de cobertura de uma rede.

### Para fazer uma chamada de emergência

- 1 No Ecrã inicial, toque rapidamente em .....
- 2 Localize e toque rapidamente em Telefone.
- 3 Introduza o número de emergência e toque rapidamente em . Para eliminar um número, toque rapidamente em .
- Pode fazer chamadas de emergência quando não existir nenhum cartão SIM inserido ou quando as chamadas efetuadas estiverem barradas.

### Para fazer uma chamada de emergência com o cartão SIM bloqueado

- 1 A partir do ecrã bloqueado, toque rapidamente em Chamada de emergência.
- 2 Introduza o número de emergência e toque rapidamente em 🧨.

# Contacto

# Transferir contactos

Existem várias formas de transferir contactos para o seu dispositivo novo. Obtenha mais informações sobre a escolha de um método de transferência em *www.sonymobile.com/support*.

### Transferir contactos utilizando um computador

A Configuração de Contactos é uma aplicação no PC Companion e no Sony™ Bridge for Mac que o ajuda a reunir os contactos do seu antigo dispositivo e a transferi-los para o seu novo dispositivo. A Configuração de Contactos suporta dispositivos de várias marcas, incluindo iPhone, Samsung, HTC e Nokia.

É necessário:

- Um computador ligado à Internet.
- Um cabo USB para o dispositivo antigo.
- Um cabo USB para o seu novo dispositivo Android™.
- O dispositivo antigo.
- O novo dispositivo Android<sup>™</sup>.

### Transferir contactos para o seu novo dispositivo utilizando um computador

- Certifique-se de que o PC Companion está instalado no seu PC ou que o Sony™ Bridge for Mac está instalado no seu computador Apple<sup>®</sup> Mac<sup>®</sup>.
- 2 Abra a aplicação PC Companion ou a aplicação Sony™ Bridge for Mac, em seguida, clique em Configuração de Contactos e siga as instruções para transferir os seus contactos.

### Transferir contactos utilizando uma conta online

Se sincronizar os contactos no seu antigo dispositivo ou no seu computador com uma conta online, como, por exemplo, o Google Sync<sup>™</sup>, Facebook<sup>™</sup> ou Microsoft<sup>®</sup> Exchange ActiveSync<sup>®</sup>, pode transferir os seus contactos para o seu novo dispositivo utilizando essa conta.

# Sincronizar contactos no seu novo dispositivo utilizando uma conta de sincronização

- 1 A partir do Ecrã inicial, toque rapidamente em 🗰 e, em seguida, toque em 🛃.
- 2 Toque rapidamente em I e, em seguida, em Definições > Contas e sincronização.
- 3 Selecione a conta com a qual pretende sincronizar os seus contactos e, em seguida, toque em > Sincronizar agora.
- Tem de ter sessão iniciada na conta de sincronização relevante antes de poder sincronizar os seus contactos com a mesma.

### Outros métodos para transferir contactos

Existem várias outras formas de transferir contactos do seu antigo dispositivo para o seu novo dispositivo. Por exemplo, pode copiar contactos para um cartão de memória, guardar contactos num cartão SIM ou utilizar a tecnologia Bluetooth<sup>®</sup>. Para obter informações mais específicas acerca da transferência de contactos do seu antigo dispositivo, consulte o manual do utilizador relevante.

### Importar contactos de um cartão de memória

- 1 A partir do **Ecrã inicial**, toque rapidamente em **!!!** e, em seguida, toque em **!**.
- 2 Prima e, em seguida, toque rapidamente em Importar contactos > Cartão SD.
- 3 Selecione onde armazenar os seus contactos.
- 4 Selecione o ficheiro que pretende importar.

### Importar contactos utilizando a tecnologia Bluetooth®

- <sup>1</sup> Certifique-se de que tem a função Bluetooth<sup>®</sup> ativada e o dispositivo definido como visível.
- 2 Quando for notificado relativamente a um ficheiro recebido no dispositivo, arraste a barra de estado para baixo e toque rapidamente na notificação para aceitar a transferência do ficheiro.
- 3 Toque rapidamente em Aceitar para iniciar a transferência do ficheiro.
- 4 Arraste a barra de estado para baixo. Quando a transferência estiver concluída, toque rapidamente na notificação.
- 5 Toque rapidamente no ficheiro recebido e selecione o local para armazenar os seus contactos.

#### Importar contactos de um cartão SIM

- Pode perder informações ou ficar com várias entradas se transferir contactos utilizando um cartão SIM.
- 1 A partir do **Ecrã inicial**, toque rapidamente em 🗰 e, em seguida, toque em **I**.
- 2 Toque rapidamente em # e, em seguida, em Importar contactos> Cartão SIM.
- 3 Selecione onde armazenar os seus contactos.
- 4 Para importar um contacto individual, localize e toque rapidamente no contacto. Para importar todos os contactos, toque rapidamente em **Importar tudo**.

### Pesquisar e visualizar contactos

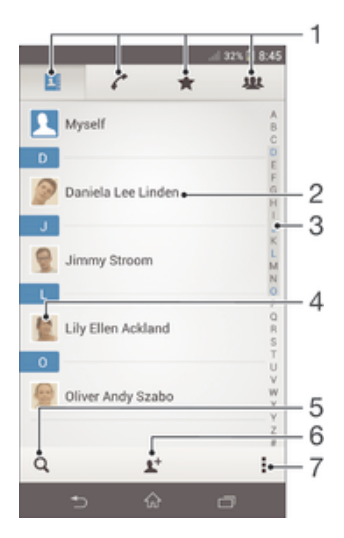

- 1 Separadores Contactos, Chamadas, Favoritos e Grupos
- 2 Ver detalhes do contacto
- 3 Ir para contactos começando com a letra selecionada
- 4 Aceder a opções de comunicação para o contacto
- 5 Pesquisar contactos
- 6 Adicionar um contacto
- 7 Ver mais opções

### Procurar um contacto

- 1 A partir do Ecrã inicial, toque em 🗰 e, em seguida, toque em ⊾.
- 2 Toque rapidamente em q e introduza as primeiras letras do nome do contacto no campo Pesquisar contactos. Serão apresentados todos os contactos que comecem por essas letras.

### Seleccionar quais os contactos apresentados na aplicação Contactos

- 1 A partir do Ecrã inicial, toque em 🗰 e, em seguida, toque em ⊾.
- 2 Pressione e, em seguida, toque rapidamente em Filtrar.
- 3 Na lista que aparece, marque e desmarque as opções pretendidas. Se tiver sincronizado os contactos com uma conta de sincronização, essa conta aparece na lista. Para expandir mais a lista de opções, toque rapidamente na conta.
- 4 Quando concluir, toque rapidamente em **OK**.

## Adicionar e editar contactos

### Adicionar um contacto

- 1 A partir do **Ecrã inicial**, toque rapidamente em 🗰 e, em seguida, toque em **x**.
- 2 Toque rapidamente em 1+.
- 3 Se tiver sincronizado os seus contactos com uma ou mais contas e estiver a adicionar um contacto pela primeira vez, tem de selecionar a conta à qual pretende adicionar este contacto. Em alternativa, toque rapidamente em Contacto telefónico se pretender apenas utilizar e guardar este contacto no seu dispositivo.
- 4 Introduza ou selecione a informação pretendida para o contacto.
- 5 Quando terminar, toque rapidamente em Concluído.
- Depois de selecionar uma conta de sincronização no passo 3, essa conta será apresentada como a conta predefinida disponibilizada da próxima vez que adicionar um contacto, mas pode alterar a conta editando o contacto depois de guardar.
- Se adicionar um sinal de adição e o indicativo do país antes do número de telefone de um contacto, não tem de editar novamente o número quando fizer chamadas de outros países.

### Editar um contacto

- 1 A partir do Ecrã inicial, toque rapidamente em 🗰 e, em seguida, toque em ⊾
- 2 Toque rapidamente no contacto que pretende editar e, em seguida, em 😰.
- 3 Edite as informações pretendidas.
- 4 Quando terminar, toque rapidamente em Concluído.
- Alguns serviços de sincronização não lhe permitem editar detalhes de contacto.

### Para associar uma imagem a um contacto

- 1 A partir do **Ecrã inicial**, toque em 🗰 e, em seguida, toque em 🚣
- 2 Toque rapidamente no contacto que pretende editar e, em seguida, toque rapidamente em <u>\*</u>.
- 3 Toque 💁, e seleccione o método pretendido para adicionar uma imagem de contacto.
- 4 Quando terminar de adicionar a imagem, toque Concluído.
- Pode também adicionar uma fotografia a um contacto directamente a partir da aplicação Álbum.

### Personalizar o toque para um contacto

- 1 A partir do Ecrã inicial, toque rapidamente em 🔢 e, em seguida, toque em 🔽
- 2 Toque rapidamente no contacto que pretende editar e, em seguida, em 😰.
- 3 Toque rapidamente em > Definir toque.
- 4 Selecione uma opção e, em seguida, toque rapidamente em Concluído.
- 5 Toque rapidamente em Concluído.

### Eliminar contactos

- 1 A partir do Ecrã inicial, toque rapidamente em 🗰 e, em seguida, toque em 💵
- 2 Toque sem soltar no contacto que pretende eliminar.
- 3 Para eliminar todos os contactos, toque rapidamente na seta para baixo para abrir o menu pendente e, em seguida, selecione **Marcar todos**.
- 4 Toque rapidamente em 💼 e, em seguida, em Eliminar.

### Editar as suas informações de contacto

- 1 A partir do **Ecrã inicial**, toque em 🔛 e, em seguida, toque em ⊾.
- 2 Toque rapidamente em Minhas informações e, em seguida, em 💒.
- 3 Introduza as informações novas ou efectue as alterações pretendidas.
- 4 Quando terminar, toque rapidamente em **Concluído**.

### Criar um novo contacto a partir de uma mensagem SMS

- 1 No Ecrã inicial, toque rapidamente em 🗰 e, em seguida, localize e toque rapidamente em 🗊.
- 2 Toque rapidamente em  $\square >$ Guardar.
- 3 Selecione um contacto existente ou toque rapidamente em Criar novo contacto.
- 4 Edite as informações do contacto e toque rapidamente em Concluído.

## Favoritos e grupos

Pode marcar os contactos como favoritos para lhes poder aceder rapidamente a partir da aplicação Contactos. Pode também atribuir contactos a grupos para lhes aceder rapidamente a partir da aplicação Contactos.

### Marcar ou desmarcar um contacto como favorito

- 1 A partir do **Ecrã inicial**, toque rapidamente em **∷** e, em seguida, toque rapidamente em **⊾**.
- 2 Toque rapidamente no contacto que pretende adicionar ou retirar dos favoritos.
- 3 Toque rapidamente em ★.

### Ver os contactos favoritos

- 1 A partir do Ecrã inicial, toque em 🗰 e, em seguida, toque em ⊾
- 2 Toque rapidamente em ★.

### Atribuir um contacto a um grupo

- 1 Na aplicação Contactos, toque rapidamente no contacto que pretende atribuir a um grupo.
- 2 Toque rapidamente em <u>\*</u> e, em seguida, toque na barra que se encontra imediatamente abaixo de **Grupos**.
- 3 Marque as caixas de verificação dos grupos aos quais pretende adicionar o contacto.
- 4 Toque rapidamente em **Concluído**.

# Enviar informações de contacto

### Enviar o cartão de visita

- 1 A partir do Ecrã inicial, toque em 🗰 e, em seguida, toque em ⊾.
- 2 Toque rapidamente em Minhas informações.
- 3 Pressione e, em seguida, toque rapidamente em Enviar contacto > OK.
- 4 Seleccione um método de transferência disponível e siga as instruções apresentadas no ecrã.

### Para enviar um contacto

- 1 A partir do Ecrã inicial, toque em 🔛 e, em seguida, toque em 🔽
- 2 Toque no contacto cujos detalhes pretende enviar.
- 3 Pressione e, em seguida, toque rapidamente em Enviar contacto > OK.
- 4 Seleccione um método de transferência disponível e siga as instruções apresentadas no ecrã.

### Para enviar vários contactos de uma só vez

- 1 A partir do Ecrã inicial, toque em 🗰 e, em seguida, toque em ⊾.
- 2 Pressione e, em seguida, toque rapidamente em Marcar vários.
- 3 Marque os contactos que pretende enviar, ou seleccione todos se pretender enviar todos os contactos.
- 4 Toque rapidamente em , seleccione um método de transferência disponível e siga as instruções apresentadas no ecrã.

## Evitar entradas duplicadas na aplicação Contactos

Se sincronizar os seus contactos com uma nova conta ou se importar informações de contactos por outras formas, pode obter entradas duplicadas na aplicação Contactos. Se isto acontecer, pode juntar estas duplicações para criar uma única entrada. E, se juntar entradas por engano, pode voltar a separá-las.

### Associar contactos

- 1 A partir do Ecrã inicial, toque rapidamente em 🗰 e, em seguida, toque em ⊾
- 2 Toque no contacto que pretende associar a outro contacto.
- 3 Prima e, em seguida, toque rapidamente em Associar contacto.
- 4 Toque rapidamente no contacto cuja informação pretende juntar à do primeiro contacto e, em seguida, para confirmar, toque rapidamente em OK. A informação do primeiro contacto é agrupada ao do segundo contacto e os contactos associados são apresentados como um contacto na lista de Contactos.

#### Separar contactos associados

- 1 A partir do Ecrã inicial, toque rapidamente em 🗰 e, em seguida, toque em 🗻
- 2 Toque rapidamente no contacto associado que pretende editar e, em seguida, em №.
- 3 Toque rapidamente em > Separar > OK.

### Fazer cópia de segurança dos contactos

Pode utilizar um cartão de memória ou um cartão SIM para fazer uma cópia de segurança dos contactos.

#### Exportar todos os contactos para o cartão de memória

- 1 A partir do Ecrã inicial, toque em 🗰 e, em seguida, toque em ⊾
- 2 Pressione # e, em seguida, toque rapidamente em Exportar contactos > Cartão SD.
- 3 Toque rapidamente em **OK**.

### Para exportar contactos para um cartão SIM

- 1 A partir do **Ecrã inicial**, toque rapidamente em **!!!** e, em seguida, toque rapidamente em **!!**.
- 2 Pressione e toque rapidamente em Exportar contactos > Cartão SIM.
- 3 Marque os contactos que pretende exportar ou toque rapidamente em **Marcar todos** se pretender exportar todos os contactos.
- 4 Toque rapidamente em **Exportar**.
- 5 Seleccione Adicionar contactos se pretender adicionar os contactos aos existentes no cartão SIM, ou seleccione Subst. todos os contactos se pretender substituir os contactos existentes no cartão SIM.
- Quando exporta contactos para um cartão SIM, nem todas as informações podem ser exportadas. Isto deve-se a limitações de memória nos cartões SIM.

# Mensagens e conversar

### Ler e enviar mensagens

A aplicação Mensagens mostra as suas mensagens como conversas. Isto significa que todas as mensagens para e de uma determinada pessoa são agrupadas em conjunto. Para enviar mensagens MMS, necessita de ter as definições de MMS corretas no dispositivo. Consulte *Definições de mensagens e Internet* na página 26.

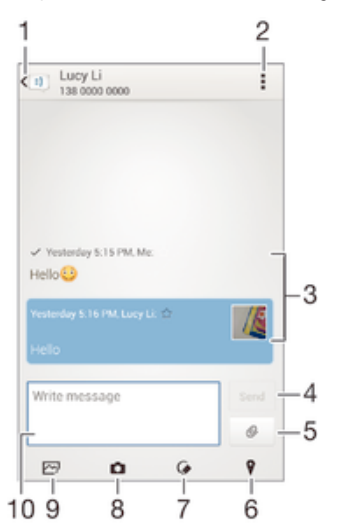

- 1 Regressar à lista de conversas
- 2 Ver opções
- 3 Mensagens enviadas e recebidas
- 4 Botão Enviar
- 5 Anexar um ficheiro
- 6 Anexar uma localização
- 7 Anexar uma nota escrita manualmente ou imagem
- 8 Tirar uma fotografia e anexá-la
- 9 Anexar uma fotografia guardada no seu dispositivo
- 10 Campo de texto

### Para criar e enviar uma mensagem

- 1 No **Ecrã inicial**, toque rapidamente em **:::** e, em seguida, localize e toque rapidamente em **:**].
- 2 Toque rapidamente em t.
- 3 Toque rapidamente em ; em seguida, toque rapidamente em Adicionar destinatário e selecione um contacto na lista de Contactos. Se o destinatário não estiver listado como um contacto, introduza manualmente o número deste e toque rapidamente em +.
- 4 Quando terminar de adicionar destinatários, toque rapidamente em Concluído.
- 5 Toque em Escrever msg e introduza a sua mensagem SMS.
- 6 Se pretender adicionar um ficheiro de multimédia, toque em @ e selecione uma opção.
- 7 Para enviar a mensagem, toque em Enviar.
- Se sair de uma mensagem antes de a enviar, esta será guardada com um rascunho. A conversa é etiquetada com a palavra **Rascunho:**.

### Ler uma mensagem recebida

- 1 No **Ecrã inicial**, toque rapidamente em **:::** e, em seguida, localize e toque rapidamente em **::**.
- 2 Toque rapidamente na conversa pretendida.
- 3 Se a mensagem ainda não tiver sido transferida, toque sem soltar na mensagem e, em seguida, toque rapidamente em **Transferir mensagem**.

### Responder a uma mensagem

- 1 A partir do Ecrã inicial, toque em 🗰 e, em seguida, localize e toque em 💷.
- 2 Toque rapidamente na conversa que contém a mensagem.
- 3 Introduza a resposta e toque rapidamente em Enviar.

### Reencaminhar uma mensagem

- 1 No Ecrã inicial, toque rapidamente em 🗰 e, em seguida, localize e toque rapidamente em 🗉.
- 2 Toque rapidamente na conversa que contém a mensagem que pretende reencaminhar.
- 3 Toque sem soltar na mensagem que pretende reencaminhar e, em seguida, toque rapidamente em **Reencaminhar msg**.
- 4 Toque rapidamente em I, em seguida, toque rapidamente em Adicionar destinatário e selecione um contacto na lista de Contactos. Se o destinatário não estiver listado como um contacto, introduza manualmente o número do contacto e toque rapidamente em ↓.
- 5 Quando terminar de adicionar destinatários, toque rapidamente em **Concluído**.
- 6 Se necessário, edite a mensagem e, em seguida, toque rapidamente em Enviar.
- No passo 4, também pode tocar rapidamente em Para e introduzir o número de telefone do destinatário manualmente.

### Para guardar um ficheiro contido numa mensagem que receber

- 1 A partir do Ecrã inicial, toque em 🗰 e, em seguida, localize e toque em 💷.
- 2 Toque rapidamente na conversa que pretende abrir.
- 3 Se a mensagem ainda não tiver sido transferida, toque sem soltar na mensagem e, em seguida, toque rapidamente em **Transferir mensagem**.
- 4 Toque rapidamente sem soltar o ficheiro que pretende guardar e, em seguida, seleccione a opção pretendida.

### Organizar as suas mensagens

### Eliminar uma mensagem

- 1 A partir do **Ecrã inicial**, toque rapidamente no **:::** e, em seguida, localize e toque rapidamente no **::** .
- 2 Toque rapidamente na conversa que contém a mensagem que pretende eliminar.
- 3 Toque sem soltar na mensagem que pretende eliminar e, em seguida, toque rapidamente em Eliminar mensagem > Eliminar.

#### Para eliminar conversas

- 1 No Ecrã inicial, toque rapidamente :::: e, em seguida, localize e toque rapidamente ::: e.
- 2 Toque rapidamente e, em seguida, toque rapidamente em Eliminar conversas.
- 3 Marque as caixas de verificação das conversas que pretende eliminar e, em seguida, toque rapidamente m > Eliminar.

### Para destacar uma mensagem

- 1 A partir do Ecrã inicial, toque em 🗰 e, em seguida, localize e toque em 🗉.
- 2 Toque rapidamente na conversa que pretende abrir.
- 3 Na mensagem que pretende destacar, toque rapidamente em ★.
- 4 Para remover o destaque de uma mensagem, toque rapidamente em 🛧.

### Para ver as mensagens destacadas

- 1 No **Ecrã inicial**, toque rapidamente em **:::** e, em seguida, localize e toque rapidamente em **:**].
- 2 Toque rapidamente em **e**, em seguida, em **Mensagens com estrela**.
- 3 Todas as mensagens destacadas com estrelas aparecem numa lista.

### Para procurar mensagens

- 1 No **Ecrã inicial**, toque rapidamente em **:::** e, em seguida, localize e toque rapidamente em **:**].
- 2 Toque rapidamente em e, em seguida, em Pesquisar.
- 3 Introduza as palavras-chave a pesquisar. Aparece uma lista com os resultados da pesquisa.

## Fazer uma chamada a partir de uma mensagem

### Para ligar ao remetente de uma mensagem

- 1 A partir do **Ecrã inicial**, toque em 🗰 e, em seguida, localize e toque em 💷.
- 2 Toque rapidamente numa conversa.
- 3 Toque no nome ou número do destinatário na parte superior do ecrã e, em seguida, seleccione o nome ou número do destinatário na lista apresentada.
- 4 Se o destinatário estiver guardado nos contactos, toque no número de telefone para o qual pretende ligar. Se não tiver o destinatário guardado nos contactos, toque em *(*\*.

### Guardar o número de um remetente como contacto

- 1 No Ecrã inicial, toque rapidamente em 🗰 e, em seguida, localize e toque rapidamente em 🗉.
- 2 Toque rapidamente em  $\square >$ Guardar.
- 3 Selecione um contacto existente ou toque rapidamente em Criar novo contacto.
- 4 Edite as informações do contacto e toque rapidamente em Concluído.

# Definições de mensagens

### Para alterar as definições de notificação de mensagens

- 1 No **Ecrã inicial**, toque rapidamente em **:::** e, em seguida, localize e toque rapidamente em **:**].
- 2 Toque rapidamente em e, em seguida, em **Definições**.
- 3 Para adicionar um som de notificação, toque rapidamente em **Tom de notificação** e seleccione uma opção.
- 4 Para outras definições de notificação, marque ou desmarque as caixas de verificação relevantes.

### Para alterar as definições do aviso de entrega das mensagens enviadas

- 1 No **Ecrã inicial**, toque rapidamente em **!!!** e, em seguida, localize e toque rapidamente em **!!**.
- 2 Toque rapidamente em e, em seguida, em **Definições**.
- 3 Toque rapidamente em **Aviso de entrega** para activar ou desactivar os relatórios de entrega.

### Mensagens instantâneas e chat de vídeo

Pode utilizar a aplicação de mensagens instantâneas e chat de vídeo do Hangouts™ no seu dispositivo para conversar com amigos que também utilizem a aplicação em computadores, dispositivos Android™ e outros dispositivos. Pode transformar qualquer conversa numa chamada de vídeo com vários amigos e pode enviar mensagens a amigos, mesmo quando estão offline. Também pode ver e partilhar fotografias facilmente.

A função de chamada de vídeo funciona apenas em dispositivos com uma câmara dianteira.

|                          | 1 2   | 2        |
|--------------------------|-------|----------|
| Q Hangouts               | +     |          |
| alice honey              | 08.45 |          |
| Peter Kafka              | 08.45 |          |
| Jessica Stam             | 00.44 |          |
| Vivian Cromwell          | 00.44 | <u> </u> |
| Tony Damell              | 00.44 |          |
| Lily Alice               | 07:51 |          |
| Lenglos Regis<br>You: Hi | 0749  | (0)      |

- 1 Iniciar uma nova conversa ou chamada de vídeo
- 2 Opções
- 3 Lista de contactos

### Iniciar uma conversa

- 1 A partir do Ecrã inicial, toque rapidamente em
- 2 Localize e toque rapidamente em Hangouts.
- 3 Toque rapidamente em +, em seguida, introduza um nome do contacto, endereço de e-mail, número de telefone ou nome do círculo e selecione a entrada relevante a partir da lista sugerida.
- 4 Para iniciar uma sessão de mensagens instantâneas, toque rapidamente em =
- 5 Para iniciar uma chamada de vídeo, toque rapidamente em

### Responder a uma mensagem de chat ou juntar-se a uma chamada de vídeo

- 1 Quando alguém o contacta através do **Hangouts**, **o** ou **o** aparece na barra de estado.
- 2 Arraste a barra de estado para baixo, toque na mensagem ou chamada de vídeo e inicie a conversa.

#### Obter mais informações sobre o Hangouts™

• Quando a aplicação Hangouts™ estiver aberta, toque rapidamente em ∎e, em seguida, em **Ajuda**.

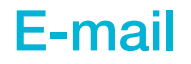

## Configurar o e-mail

Utilize a aplicação de e-mail no seu dispositivo para enviar e receber mensagens de email através das suas contas de e-mail. Pode ter uma ou várias contas de e-mail simultaneamente, incluindo contas empresariais Microsoft Exchange ActiveSync.

### Configurar uma conta de e-mail

- 1 A partir do Ecrã inicial, toque rapidamente em
- 2 Localize e toque rapidamente em E-mail.
- 3 Siga as instruções que aparecem no ecrã para concluir a configuração.
- Para alguns serviços de e-mail, pode necessitar de contactar o fornecedor de serviços de e--mail para obter as informações detalhadas da conta de e-mail.

### Adicionar uma conta de e-mail adicional

- 1 A partir do Ecrã inicial, toque rapidamente em .....
- 2 Localize e toque rapidamente em E-mail.
- 3 Toque rapidamente em *ina parte superior do ecrã e, em seguida, em Adicionar conta.*
- 4 Introduza o seu endereço de e-mail e a palavra-passe e, em seguida, toque rapidamente em **Seguinte**. Se não for possível transferir automaticamente as definições da conta de e-mail, conclua a configuração manualmente.
- 5 Quando lhe for solicitado, introduza um nome para a sua conta de e-mail, para que seja facilmente identificável. Esse nome será apresentado nos e-mails enviados a partir desta conta.
- 6 Quando terminar, toque rapidamente em Seguinte.

### Definir uma conta de e-mail como a sua conta predefinida

- 1 A partir do **Ecrã inicial**, toque rapidamente em **...**.
- 2 Localize e toque rapidamente em E-mail.
- 3 Prima e, em seguida, toque rapidamente em Definições.
- 4 Selecione a conta que pretende utilizar como a conta predefinida para compor e enviar mensagens de e-mail.
- 5 Marque a caixa de verificação **Conta predefinida**. A caixa de entrada da conta predefinida é a conta apresentada sempre que abre a aplicação de e-mail.
- Se só tiver uma conta de e-mail, esta conta é automaticamente a conta predefinida.

# Enviar e receber mensagens de e-mail

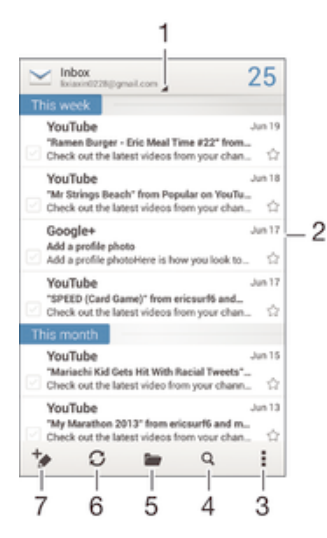

- 1 Ver uma lista de todas as contas de e-mail e pastas recentes
- 2 Lista de mensagens de e-mail
- 3 Opções
- 4 Pesquisar mensagens de e-mail
- 5 Ver pastas
- 6 Transferir novas mensagens de e-mail
- 7 Escrever uma nova mensagem de e-mail

### Transferir novas mensagens de e-mail

- 1 A partir do Ecrã inicial, toque rapidamente em
- 2 Localize e toque rapidamente em E-mail.
- 3 Se estiver a utilizar várias contas de e-mail, toque rapidamente em *i*, na parte superior do ecrã, e selecione a conta que pretende verificar.
- 4 Para transferir novas mensagens, toque rapidamente em 💭.

### Ler mensagens de e-mail

- 1 A partir do **Ecrã inicial**, toque rapidamente em **...**.
- 2 Localize e toque rapidamente em **E-mail**.
- 3 Se estiver a utilizar várias contas de e-mail, toque rapidamente em ⊿, na parte superior do ecrã, e selecione a conta que pretende verificar. Se quiser verificar todas as contas de e-mail em simultâneo, toque rapidamente em Vista combinada.
- 4 Na caixa de entrada, desloque-se para cima ou para baixo e toque rapidamente na mensagem de e-mail que pretende ler.

### Criar e enviar uma mensagem de e-mail

- 1 No Ecrã inicial, toque rapidamente em 🗰 e, em seguida, localize e toque rapidamente em E-mail.
- 2 Se estiver a utilizar várias contas de e-mail, toque rapidamente em 1, na parte superior do ecrã, e selecione a conta que pretende utilizar.
- 3 Toque rapidamente em \* e, em seguida, em Para e comece a escrever o nome ou endereço de e-mail do destinatário ou toque rapidamente em \* e selecione um ou mais destinatários a partir da sua lista de contactos.
- 4 Introduza o assunto do e-mail e o texto da mensagem e toque rapidamente em 🐋

### Responder a uma mensagem de e-mail

- 1 A partir do Ecrã inicial, toque rapidamente em
- 2 Localize e toque rapidamente em **E-mail**.
- 3 Na caixa de entrada, localize e toque rapidamente na mensagem à qual pretende responder e, em seguida, toque rapidamente em **Responder** ou **Responder** a **todos**.
- 4 Introduza a resposta e, em seguida, toque rapidamente em 🖈.

### Reencaminhar uma mensagem de e-mail

- 1 A partir do Ecrã inicial, toque rapidamente em
- 2 Localize e toque rapidamente em E-mail.
- 3 Na caixa de entrada, localize e toque na mensagem que pretende reencaminhar e, em seguida, toque rapidamente em **Reencaminhar**.
- 4 Toque rapidamente em **Para** e introduza o endereço de e-mail do destinatário manualmente ou toque rapidamente em **⊥** para selecionar um destinatário da lista de Contactos.
- 5 Introduza a mensagem e depois toque em 🛃.

### Ver um anexo de uma mensagem de e-mail

- 1 A partir do Ecrã inicial, toque rapidamente em
- 2 Localize e toque rapidamente em E-mail.
- 3 Localize e toque rapidamente na mensagem de e-mail que contém o anexo que pretende ver. As mensagens de e-mail com anexos são identificadas por Ø.
- 4 Depois de abrir a mensagem de e-mail, toque rapidamente em Abrir.

### Guardar o endereço de e-mail de um remetente nos contactos

- 1 A partir do Ecrã inicial, toque rapidamente em
- 2 Localize e toque rapidamente em **E-mail**.
- 3 Localize e toque rapidamente numa mensagem na caixa de entrada.
- 4 Toque rapidamente no nome do remetente e depois toque rapidamente em OK.
- 5 Seleccione um contacto existente ou toque rapidamente em Criar novo contacto.
- 6 Se desejar, edite a informação de contacto e depois toque rapidamente em **Concluído**.

### Painel de pré-visualização de e-mail

Está disponível um painel de pré-visualização para visualizar e ler as suas mensagens de e-mail na orientação horizontal. Depois de ativado, pode utilizá-lo para ver a lista de mensagens de e-mail e uma mensagem de e-mail selecionada simultaneamente.

| inbox                                                               | 23                  |                                                                  | •    | С     | Û   |           |  |
|---------------------------------------------------------------------|---------------------|------------------------------------------------------------------|------|-------|-----|-----------|--|
| This week                                                           |                     | YouTu                                                            | ibe  |       |     | Jun 19    |  |
| YouTube Jun<br>"Ramen Burger - Eric M<br>Check out the latest vide  | To:me               |                                                                  |      |       |     |           |  |
| YouTube Jun<br>"Mr Strings Beach" from<br>Check out the latest vide | 18<br>合 <b>&lt;</b> | "Ramen Burger - Eric Meal Time<br>#22" from ericsurf6 and more ☆ |      |       |     |           |  |
| Google+ Jun Add a profile photo Add a profile photoHere             | 17<br>公             | Show pictures                                                    |      | -     |     |           |  |
| YouTube Jun<br>"SPEED (Card Game)" fr                               | .17                 | ft REPEY                                                         | REPL | Y ALL | FOR | →<br>WARD |  |

### Ativar o painel de pré-visualização

- 1 No Ecrã inicial, toque rapidamente em **:::** e, em seguida, localize e toque rapidamente em E-mail.
- 2 Prima e, em seguida, toque rapidamente em **Definições**.
- 3 Toque rapidamente em Gerais > Painel de pré-visualização > Paisagem.

### Ler mensagens de e-mail utilizando o painel de pré-visualização

- 1 Certifique-se de que o painel de pré-visualização está ativado para a orientação horizontal.
- 2 Abra a caixa de entrada e, em seguida, segure o seu dispositivo na orientação horizontal.
- 3 Desloque-se para cima ou para baixo e toque rapidamente na mensagem de e--mail que pretende ler.
- 4 Para ver a mensagem de e-mail em ecrã completo, toque rapidamente na barra de divisão (localizada entre a lista de e-mails e o corpo do e-mail). Para regressar à vista da caixa de entrada normal, toque rapidamente mais uma vez na barra de divisão.

# Organizar as suas mensagens de e-mail

### Para ordenar e-mails

- 1 A partir do Ecrã inicial, toque rapidamente em
- 2 Localize e toque rapidamente em **E-mail**.
- 3 Se estiver a utilizar várias contas de e-mail, toque rapidamente em ∡, na parte superior do ecrã, e seleccione a conta que pretende verificar. Se quiser verificar todas as contas de e-mail em simultâneo, toque rapidamente em Vista combinada.
- 4 Pressione e, em seguida, toque rapidamente em **Ordenar**.
- 5 Seleccione uma opção de ordenação.

### Pesquisar e-mails

- 1 No Ecrã inicial, toque rapidamente em **:::** e, em seguida, localize e toque rapidamente em E-mail.
- 2 Toque rapidamente em ina parte superior do ecrã e selecione a conta que pretende pesquisar. Se quiser verificar todas as contas de e-mail em simultâneo, toque rapidamente em Vista combinada.
- 3 Segure o seu dispositivo na orientação vertical e, em seguida, toque rapidamente em Q.
- 4 Introduza o texto de pesquisa e, em seguida, toque rapidamente em o no teclado.
- 5 O resultado da pesquisa é apresentado numa lista ordenada por data. Toque rapidamente na mensagem de e-mail que pretende abrir.
- Para alterar as opções de pesquisa, toque rapidamente em e selecione uma opção diferente.

### Para ver todas as pastas de uma conta de e-mail

- 1 A partir do **Ecrã inicial**, toque rapidamente em **…**. Em seguida, localize e toque rapidamente em **E-mail**.
- 2 Toque rapidamente em <u>▲</u> na parte superior do ecrã e seleccione a conta que pretende verificar, depois volte a tocar rapidamente em <u>▲</u> e seleccione **Mostrar todas as pastas** para ver todas as pastas desta conta.

#### Eliminar uma mensagem de e-mail

- 1 A partir do Ecrã inicial, toque rapidamente em
- 2 Localize e toque rapidamente em E-mail.
- 3 Na caixa de entrada, localize e toque rapidamente na mensagem que pretende eliminar e, em seguida, toque rapidamente em m.
- 4 Toque rapidamente em Eliminar.
- Na sua caixa de entrada, também pode tocar levemente numa mensagem para a esquerda ou para a direita para a eliminar.

# Definições da conta de e-mail

### Para remover uma conta de e-mail do dispositivo

- 1 A partir do Ecrã inicial, toque rapidamente em .....
- 2 Localize e toque rapidamente em E-mail.
- 3 Pressione e, em seguida, toque rapidamente em Definições.
- 4 Seleccione a conta que pretende remover.
- 5 Toque rapidamente em Eliminar conta > OK.

### Alterar a frequência de verificação da caixa de entrada

- 1 A partir do Ecrã inicial, toque rapidamente em ....
- 2 Localize e toque rapidamente em **E-mail**.
- 3 Prima e, em seguida, toque rapidamente em Definições.
- 4 Selecione a conta cuja frequência de verificação da caixa de entrada pretende alterar.
- 5 Toque rapidamente em Frequência de verif. caixa entrada > Frequência de verif. caixa entrada e selecione uma opção.

### Definir uma resposta automática de ausência numa conta Exchange Active Sync

- 1 A partir do **Ecrã inicial**, toque em **...** e, em seguida, localize e toque em **E-mail**.
- 2 Pressione e, em seguida, toque rapidamente em Definições.
- 3 Seleccione a conta EAS (Exchange Active Sync) para a qual pretende definir uma resposta automática de ausência.
- 4 Toque rapidamente em Ausente do escritório.
- 5 Toque rapidamente em ⊚ junto a Ausente do escritório de modo a que ⊚ passe a ①.
- 6 Se for necessário, marque a caixa de verificação **Definir intervalo de tempo** e defina o período de tempo da resposta automática.
- 7 Introduza a mensagem de ausência no campo de texto do corpo.
- 8 Toque em **OK** para confirmar.

# Gmail™

Se tiver uma conta Google™, pode utilizar a aplicação Gmail™ para ler e escrever mensagens de e-mail.

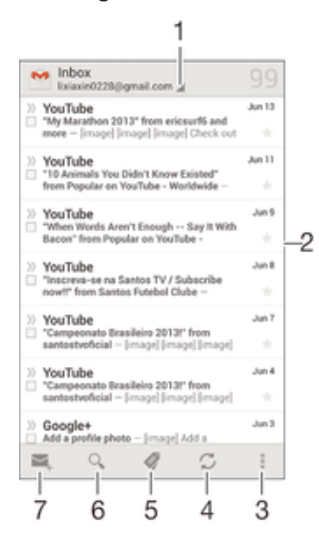

1 Ver uma lista de todas as contas Gmail e pastas recentes

- 2 Lista de mensagens de e-mail
- 3 Opções
- 4 Transferir novas mensagens de e-mail
- 5 Ver todas as pastas
- 6 Pesquisar mensagens de e-mail
- 7 Escrever uma nova mensagem de e-mail

#### Obter mais informações sobre o Gmail™

 Quando a aplicação Gmail estiver aberta, toque rapidamente em e, em seguida, em Ajuda.

# **Socialife™**

# Utilizar a aplicação Socialife™

Utilize a aplicação Socialife<sup>™</sup> da Sony para ter as suas notícias, vídeos e feeds de redes sociais favoritos num único local. O ecrã inicial do Socialife<sup>™</sup> proporciona uma descrição geral clara da atividade do Facebook e Twitter<sup>™</sup> de amigos, para além de feeds de notícias que subscreveu. Atribui códigos de cor e dimensiona artigos para uma leitura fácil, adicionando fotografias e recortando imagens dos rostos dos seus amigos para ilustrar cada história.

! A aplicação Socialife™ não está disponível em todos os mercados.

### Para abrir a aplicação Socialife™

- 1 A partir do Ecrã inicial, toque rapidamente em .....
- 2 Localize e toque rapidamente em (s).

# **Música**

# Transferir música para o dispositivo

Existem diferentes formas de passar música de um computador para o seu dispositivo:

- Ligue o dispositivo e o computador através de um cabo USB e arraste e largue os ficheiros de música diretamente na aplicação do gestor de ficheiros do computador. Consulte *Ligar o dispositivo a um computador* na página 98.
- Se o computador for um PC, pode utilizar a aplicação Media Go<sup>™</sup> da Sony e organizar os seus ficheiros de música, criar listas de reprodução, subscrever podcasts e muito mais. Para obter mais informações e transferir a aplicação Media Go<sup>™</sup>, aceda a http:// mediago.sony.com/enu/features.
- Se o computador for um Apple® Mac®, pode utilizar a aplicação Bridge for Mac da Sony<sup>™</sup> para transferir os seus ficheiros multimédia do iTunes para o seu dispositivo. Para obter mais informações e transferir o Bridge for Mac da Sony<sup>™</sup>, aceda a www.sonymobile.com/global-en/tools/bridge-for-mac/.

# Ouvir música

Utilize a aplicação "WALKMAN" para ouvir a sua música e livros de áudio favoritos.

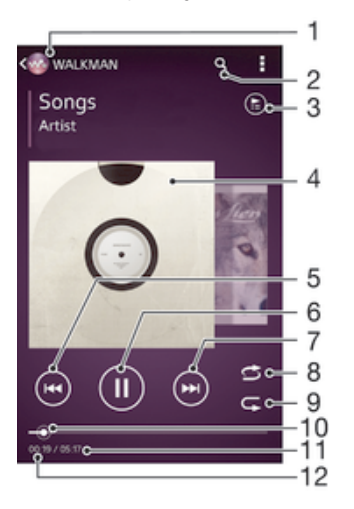

- 1 Procurar a sua música
- 2 Pesquisar músicas no Music Unlimited e todas as músicas guardadas no seu dispositivo
- 3 Ver a fila de espera de reprodução atual
- 4 Imagens do álbum (se disponível)
- 5 Tocar rapidamente para ir para a música anterior na fila de espera de reprodução Tocar sem soltar para retroceder dentro da música atual
- 6 Reproduzir ou colocar em pausa uma música
- 7 Tocar rapidamente para ir para a música seguinte na fila de espera de reprodução Tocar sem soltar para avançar rapidamente dentro da música atual
- 8 Reproduzir músicas aleatoriamente na fila de espera de reprodução atual
- 9 Repetir todas as músicas aleatoriamente na fila de espera de reprodução atual
- 10 Indicador de progresso Arraste o indicador ou toque rapidamente ao longo da linha, para avançar rapidamente ou retroceder
- 11 Duração total da música atual
- 12 Tempo decorrido da música atual

### Reproduzir uma música

- 1 No Ecrã inicial, toque rapidamente em **:** e, em seguida, localize e toque rapidamente em **.**
- 2 Se o ecrã inicial do WALKMAN não for apresentado, toque rapidamente em @.
- 3 Selecione uma categoria de música, por exemplo em artistas, Álbuns ou Músicas e, em seguida, procure a música que pretende abrir.
- 4 Toque rapidamente numa música para reproduzi-la.
- Pode não conseguir reproduzir itens protegidos por direitos de autor. Verifique se tem os direitos necessários sobre o material que pretende partilhar.

### Localizar informação relacionada com música online

- Durante a reprodução de uma música na aplicação "WALKMAN", toque rapidamente nas imagens do álbum para apresentar o botão de infinito *x* e, em seguida, toque rapidamente em *x*.
- O botão de infinito X dá-lhe acesso a várias fontes de informação, incluindo vídeos no YouTube™, letras de música e informações sobre o intérprete na Wikipédia.

#### Ajustar o volume de áudio

• Pressione a tecla de volume.

### Minimizar a aplicação "WALKMAN"

 Durante a reprodução de uma música, toque rapidamente em ☆ para aceder ao Ecrã inicial. A aplicação "WALKMAN" continua em reprodução em segundo plano.

# Para abrir a aplicação "WALKMAN" quando ela estiver a ser reproduzida em segundo plano

- 1 Durante a reprodução de uma canção em segundo plano, toque rapidamente em ☐ para abrir a janela de aplicações utilizadas recentemente.
- 2 Toque rapidamente na aplicação "WALKMAN".

# Ecrã inicial do WALKMAN

O ecrã inicial do WALKMAN dá-lhe uma descrição geral de todas as músicas no seu dispositivo, bem como das músicas disponíveis no Music Unlimited. A partir daqui, pode gerir os seus álbuns e listas de reprodução, criar atalhos e organizar as músicas por estado de espírito e ritmo utilizando os canais SensMe™.

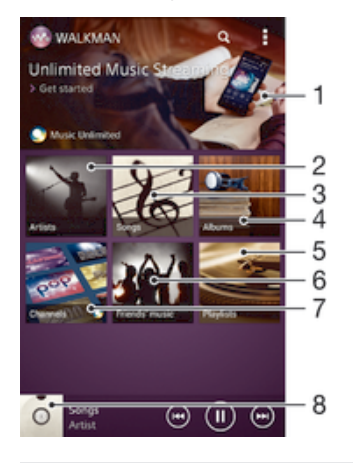

- 1 Abrir o serviço Music Unlimited
- 2 Procurar música por artista
- 3 Procurar música por canção
- 4 Procurar música por álbum
- 5 Procurar todas as listas de reprodução

- 6 Reunir hiperligações para músicas e conteúdos que tenha partilhado, juntamente com os seus amigos, através de serviços online
- 7 Gerir e editar música com canais Music Unlimited
- 8 Abrir o leitor de música "WALKMAN"
- A Sony Entertainment Network com Video Unlimited e Music Unlimited não está disponível em todos os mercados. É necessária uma subscrição em separado. Aplicam-se termos e condições adicionais.

### Apresentar o ecrã inicial do WALKMAN

- 1 A partir do **Ecrã inicial**, toque em **##** > @.
- 2 Se o ecrã inicial do WALKMAN não for apresentado, toque rapidamente em 🧠.

### Adicionar um atalho a uma música

- 1 A partir do ecrã inicial do WALKMAN, procure a música para a qual pretende criar um atalho.
- 2 Toque sem soltar no título da música.
- 3 Toque rapidamente em Adicionar como atalho. O atalho aparece agora no ecrã inicial do WALKMAN.
- Não pode adicionar atalhos a músicas do Music Unlimited.

### Reorganizar os atalhos

 A partir do ecrã inicial do WALKMAN, toque sem soltar num atalho até que seja ampliado e o dispositivo vibre e, em seguida, arraste o item para a nova localização.

### Eliminar um atalho

- A partir do ecrã inicial do WALKMAN, toque sem soltar num atalho até que seja ampliado e o dispositivo vibre e, em seguida, arraste o item para m.
- Apenas pode eliminar atalhos que tenha criado.
- Também pode arrastar atalhos predefinidos para mas apenas ficam ocultos, não são eliminados.

### Atualizar música com as informações mais recentes

- 1 No ecrã inicial do WALKMAN, toque rapidamente em .
- 2 Toque rapidamente em **Transferir info. da música** > **Iniciar**. O dispositivo pesquisa online e transfere as informações de música e as imagens do álbum mais recentes disponíveis para a sua música.
- Y A aplicação de canais SensMe™ é ativada quando transfere informações de música.

### Ativar a aplicação de canais SensMe™

- No ecrã inicial do WALKMAN, toque rapidamente em **1** e, em seguida, toque rapidamente em **Transferir info. da música** > **Iniciar**.
- Esta aplicação requer uma ligação de rede móvel ou Wi-Fi®.

#### Eliminar uma música

- 1 Abra o ecrã inicial do WALKMAN e, em seguida, procure a música que pretende eliminar.
- 2 Toque sem soltar no título da música e, em seguida, toque rapidamente em **Eliminar**.
- Também pode eliminar álbuns, utilizando este método.

# Listas de reprodução

No ecrã inicial do WALKMAN, pode criar as suas próprias listas de reprodução a partir da música guardada no dispositivo.

### Criar as suas próprias listas de reprodução

- 1 Abra o ecrã inicial do WALKMAN.
- 2 Para adicionar um intérprete, álbum ou música a uma lista de reprodução, toque sem soltar no nome do intérprete ou no título do álbum ou da música.
- 3 No menu apresentado, toque rapidamente em Adicionar a > Criar nova lista reprodução.
- 4 Introduza um nome para a lista de reprodução e toque rapidamente em OK.
- Também pode tocar rapidamente nas imagens do álbum e, em seguida, tocar rapidamente em + para criar uma nova lista de reprodução.

### Adicionar músicas a uma lista de reprodução

- 1 Abra o ecrã inicial do WALKMAN.
- 2 Procure a música ou o álbum que pretende adicionar a uma lista de reprodução e, em seguida, toque sem soltar no título da música ou do álbum.
- 3 Toque rapidamente em Adicionar a.
- 4 Toque rapidamente no nome da lista de reprodução à qual pretende adicionar o álbum ou a música. O álbum ou a música é adicionado à lista de reprodução.

### Reproduzir as suas próprias listas de reprodução

- 1 Abra o ecrã inicial do WALKMAN e, em seguida, toque rapidamente em Listas reprod..
- 2 Em Listas reprod., toque rapidamente numa lista de reprodução.
- 3 Toque rapidamente numa música para reproduzi-la.

### Para remover uma canção de uma lista de reprodução

- 1 Numa lista de reprodução, toque sem soltar no título da canção que pretende eliminar.
- 2 Toque rapidamente em Elim. da lista de reprodução a partir da lista que aparece.

### Eliminar uma lista de reprodução

- 1 Abra o ecrã inicial do WALKMAN e, em seguida, toque rapidamente em Listas reprod..
- 2 Toque sem soltar na lista de reprodução que pretende eliminar.
- 3 Toque rapidamente em Eliminar.
- 4 Toque **Eliminar** de novo para confirmar.
- Não pode eliminar as listas de reprodução predefinidas.

### Partilhar música

### Enviar uma música

- 1 Abra o ecrã inicial do WALKMAN.
- 2 Procure a música ou o álbum que pretende enviar e, em seguida, toque sem soltar no título da música.
- 3 Toque rapidamente em Partilhar.
- 4 Selecione uma aplicação a partir da lista e siga as instruções apresentadas no ecrã.
- Também pode enviar álbuns e listas de reprodução da mesma forma.

# Partilhar música no Facebook™

A função Música de Amigos reúne músicas e conteúdos associados que tenha partilhado, juntamente com os seus amigos, utilizando o Facebook™.

### Para "Gostar" de uma música no Facebook™

- 1 Durante a reprodução de uma música na aplicação "WALKMAN", toque rapidamente nas imagens do álbum.
- 2 Toque rapidamente em i para mostrar que "gosta" da música no Facebook™. Se desejar, adicione um comentário no respetivo campo.
- 3 Toque rapidamente em Partilhar para enviar a música para o Facebook™. Se a música for recebida com sucesso, receberá uma mensagem de confirmação do Facebook™.

### Gerir a música dos seus amigos

- 1 Abra o ecrã inicial do WALKMAN e, em seguida, toque rapidamente em Mús. de amigos > Recentes.
- 2 Toque rapidamente num item para o abrir e, em seguida, utilize-o como desejar.
- 3 Toque rapidamente em i para mostrar que gosta da música no Facebook™. Se desejar, adicione um comentário no respetivo campo.

### Ver a sua música partilhada

- 1 Abra o ecrã inicial do WALKMAN e, em seguida, toque rapidamente em Mús. de amigos > Partilhas.
- 2 Desloque-se para o item que pretende abrir e toque rapidamente nele. Se houver comentários sobre o item, estes são apresentados.

### Melhorar o som

### Melhorar a qualidade do som com o Equalizador

- 1 Durante a reprodução de uma música na aplicação "WALKMAN", toque rapidamente em **1**.
- 2 Toque rapidamente em **Definições** > **Efeitos sonoros** > **Melhorias do som**.
- 3 Selecione uma definição e, em seguida, toque rapidamente em OK para confirmar.

### Ativar o som envolvente

- 1 Quando a aplicação "WALKMAN" estiver aberta, toque rapidamente em .
- 2 Toque rapidamente em Definições > Efeitos sonoros > Melhorias do som > Definições > Som surround (VPT).
- 3 Selecione uma definição e, em seguida, toque rapidamente em **OK** para confirmar.

# Visualizador

O Visualizador adiciona efeitos visuais às suas músicas à medida que as reproduz. Os efeitos de cada música baseiam-se nas características da mesma. Por exemplo, mudam conforme as alterações em termos da intensidade do som, do ritmo e do nível de frequência da música. Também é possível mudar o tema de fundo.

### Ativar o Visualizador

- 1 Na aplicação "WALKMAN", toque rapidamente em .
- 2 Toque rapidamente em Visualizador.
- Toque rapidamente no ecrã para mudar para a vista de ecrã completo.

### Para alterar o tema de fundo

- 1 Na aplicação "WALKMAN", toque rapidamente em .
- 2 Toque rapidamente em Visualizador.
- 3 Toque rapidamente em **\* > Tema** e seleccione um tema.

# Reconhecer música com o TrackID™

Utilize o serviço de reconhecimento de música TrackID™ para identificar uma faixa de música que estiver a ouvir. Basta gravar uma pequena amostra da música e obterá, em

alguns segundos, informações sobre o intérprete, título e álbum. Pode adquirir faixas identificadas por TrackID<sup>™</sup> e ver nas tabelas do TrackID<sup>™</sup> o que os respetivos utilizadores de todo o mundo estão a procurar. Para obter os melhores resultados, utilize a tecnologia TrackID<sup>™</sup> numa zona tranquila.

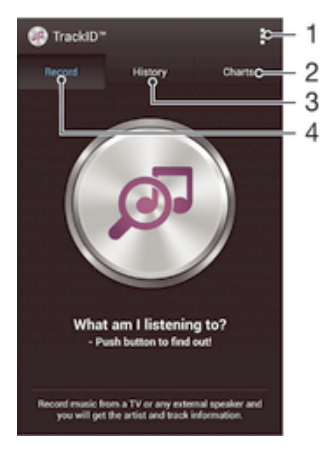

- 1 Ver opções do TrackID
- 2 Ver tabelas de música atuais
- 3 Ver o histórico dos resultados da pesquisa
- 4 Gravar e identificar músicas
- A aplicação TrackID<sup>™</sup> e o serviço TrackID<sup>™</sup> não são suportados em todos os países/regiões, nem por todas as redes e/ou fornecedores de serviços em todas as áreas.

### Identificar música com a tecnologia TrackID™

- 1 No Ecrã inicial, toque rapidamente em
- 2 Localize e toque rapidamente em TrackID™ e, em seguida, vire o dispositivo na direção da origem da música.
- 3 Toque rapidamente em . Se a faixa for reconhecida pelo serviço TrackID™, os resultados são apresentados no ecrã.
- Para regressar ao ecrã inicial do TrackID™, prima .

#### Ver tabelas do TrackID™

 Abra a aplicação TrackID™ e, em seguida, toque em Tabelas. É apresentada uma tabela da sua própria região.

#### Ver tabelas do TrackID™ de outra região

- 1 Abra a aplicação **TrackID™** e, em seguida, toque em **Tabelas**.
- 2 Toque rapidamente em > Regiões e, em seguida, selecione um país ou região.

#### Comprar uma faixa reconhecida pela aplicação TrackID™

- 1 Depois de uma faixa ser reconhecida pela aplicação **TrackID™**, toque rapidamente em **Transferir**.
- 2 Siga as instruções apresentadas no dispositivo para concluir a compra.
- Também pode selecionar uma faixa a comprar abrindo os separadores Histórico ou Tabelas a partir do ecrã inicial do TrackID™.

### Partilhar uma faixa

- 1 Depois de uma faixa ser reconhecida pela aplicação **TrackID™**, toque rapidamente em **Partilhar** e, em seguida, selecione um método de partilha.
- 2 Siga as instruções apresentadas no dispositivo para concluir o procedimento.

### Ver informações do intérprete para uma faixa

• Depois de uma faixa ser reconhecida pela aplicação **TrackID™**, toque rapidamente em **Inf. intérprete**.

### Eliminar uma faixa do histórico de faixas

- 1 Abra a aplicação **TrackID™** e, em seguida, toque em **Histórico**.
- 2 Toque no título de uma faixa e, em seguida, toque em Eliminar.
- 3 Toque em **Sim** para confirmar.

### Serviço online Music Unlimited

O Music Unlimited é um serviço de subscrição que permite aceder a milhões de músicas através de uma rede móvel ou ligação Wi-Fi<sup>®</sup>. Pode gerir e editar a sua biblioteca de música pessoal na nuvem a partir de vários dispositivos ou sincronizar as suas listas de reprodução e música utilizando um PC com o sistema operativo Windows<sup>®</sup>. Aceda a *www.sonyentertainmentnetwork.com* para obter mais informações.

A Sony Entertainment Network com Video Unlimited e Music Unlimited não está disponível em todos os mercados. É necessária uma subscrição em separado. Aplicam-se termos e condições adicionais.

### Introdução ao Music Unlimited

- 1 Abra o ecrã inicial do WALKMAN.
- 2 Toque rapidamente em **Music Unlimited** e, em seguida, siga as instruções no ecrã para começar a utilizar o serviço Music Unlimited.

# rádio FM

# Ouvir rádio

O rádio FM do dispositivo funciona como qualquer rádio FM. Por exemplo, pode procurar e ouvir estações de rádio FM e guardá-las como favoritos. Tem de ligar um auricular ou auscultadores com fios ao dispositivo antes de poder utilizar o rádio. Isto deve-se ao facto de o auricular ou os auscultadores agirem como uma antena. Depois de ligar um destes dispositivos, pode mudar o som do rádio para o altifalante, se pretender.

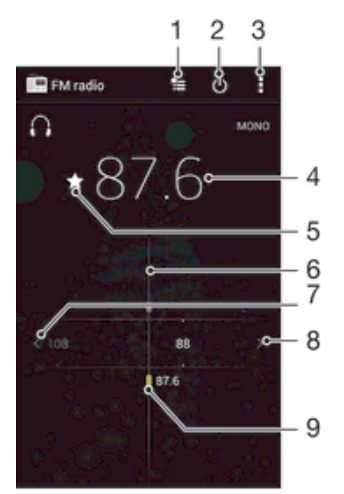

- 1 Lista de favoritos
- 2 Botão ligar/desligar o rádio
- 3 Ver as opções do menu
- 4 Frequência sintonizada
- 5 Guardar ou retirar um canal dos favoritos
- 6 Sintonizador
- 7 Mover a banda de frequência para baixo para procurar um canal
- 8 Mover a banda de frequência para cima para procurar um canal
- 9 Um canal guardado como favorito

### Ouvir o rádio FM

- 1 Ligue um auricular ou auscultadores ao dispositivo.
- 2 A partir do Ecrã inicial, toque rapidamente no 🔛 .
- 3 Localize e toque rapidamente em **Rádio FM** is . Os canais disponíveis aparecem à medida que se desloca pela banda de frequência.
- Ao abrir o rádio FM, os canais disponíveis são apresentados automaticamente. Se um canal possuir informação de Sistemas de Dados por Rádio, esta aparece alguns segundos depois de começar a ouvir o canal.

### Deslocar-se entre canais de rádio

 Toque levemente com o dedo para cima ou para baixo ao longo da banda de frequência.

### Para iniciar uma nova procura de canais de rádio

- 1 Quando o rádio estiver aberto, pressione .
- 2 Toque rapidamente em **Pesquisar canais**. O rádio efectua a procura em toda a banda de frequência e todos os canais disponíveis são apresentados.

### Para mudar o som do rádio para o altifalante

- 1 Quando o rádio estiver aberto, pressione
- 2 Toque rapidamente em Reprod. no altifalante.
- Para voltar a mudar o som para o auricular ou auscultadores com fios, pressione e toque rapidamente em **Rep. nos auscultadores**.

### Para identificar uma música no rádio FM utilizando TrackID™

- Enquanto a música estiver em reprodução no rádio FM do dispositivo, pressione e, em seguida, selecione TrackID™.
- 2 É apresentado um indicador de progresso enquanto a aplicação TrackID™ regista uma amostra da música. Se for bem sucedida, é mostrada uma faixa como resultado, ou uma lista de possíveis faixas.
- 3 Pressione 🕤 para voltar ao rádio FM.
- A aplicação TrackID<sup>™</sup> e o serviço TrackID<sup>™</sup> não são suportados em todos os países/regiões, nem por todas as redes e/ou operadores em todas as áreas.

### Canais de rádio favoritos

### Guardar um canal como favorito

- 1 Quando o rádio estiver aberto, navegue para o canal que pretende guardar como favorito.
- 2 Toque rapidamente em  $\Delta$ .
- 3 Introduza um nome e seleccione uma cor para o canal e, em seguida, pressione **Guardar**.

### Ouvir um canal de rádio favorito

- 1 Toque rapidamente em ta.
- 2 Selecione uma opção.

### Retirar um canal dos favoritos

- 1 Quando o rádio estiver aberto, navegue para o canal que pretende remover.
- 2 Toque rapidamente em  $\star$  e, em seguida, em Eliminar.

# Definições de som

#### Para alternar entre os modos de som mono e estéreo

- 1 Quando o rádio estiver aberto, pressione .
- 2 Toque rapidamente em Ativar som estéreo.
- 3 Para voltar a ouvir rádio no modo de som mono, pressione e toque rapidamente em **Forçar som mono**.

### Para seleccionar a região da rádio

- 1 Quando o rádio estiver aberto, pressione .
- 2 Toque rapidamente em Definir a região do rádio.
- 3 Seleccione uma opção.

### Ajustar o Visualizador

- 1 Quando o rádio estiver aberto, toque rapidamente em .
- 2 Toque rapidamente em Visualizador.
- 3 Selecione uma opção.

# Câmara

# Tirar fotografias e gravar vídeos

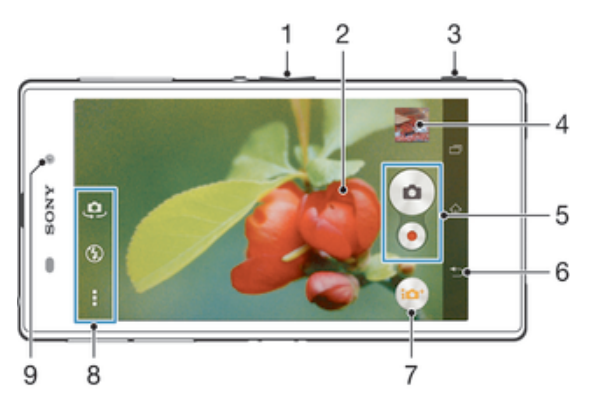

- 1 Aumentar ou diminuir o zoom
- 2 Ecrã da câmara principal
- 3 Tecla da câmara Ativar a câmara/tirar fotografias/gravar vídeos
- 4 Ver fotografias e vídeos
- 5 Tirar fotografias ou gravar vídeos
- 6 Retroceder um passo ou sair da câmara
- 7 Ícone das definições do modo de captura
- 8 Ícone das definições da câmara e ícones de atalho
- 9 Câmara frontal

### Tirar uma fotografia a partir do ecrã de bloqueio

- 1 Para ativar o ecrã, pressione rapidamente a tecla de alimentação ().
- 2 Para ativar a câmara, passe o dedo para a esquerda, na parte superior do ecrã.
- 3 Com a câmara aberta, toque rapidamente em .

### Tirar uma fotografia com a tecla da câmara

- 1 Active a câmara.
- 2 Pressione a tecla da câmara até baixo.

### Para tirar uma fotografia tocando no botão de câmara virtual

- 1 Active a câmara.
- 2 Aponte a câmara na direcção do objecto a fotografar.
- 3 Toque rapidamente no botão de câmara virtual . A fotografia será tirada assim que soltar o dedo.

### Tirar um autorretrato utilizando a câmara frontal

- 1 Ative a câmara.
- 2 Toque rapidamente em 🤹.
- 3 Para tirar a fotografia, prima a tecla da câmara. A fotografia será tirada assim que soltar o dedo.

### Utilizar o flash da câmara fotográfica

- 1 Quando a câmara estiver aberta, toque rapidamente em 4.
- 2 Selecione a definição de flash pretendida.
- 3 Tire a fotografia.

### Gravar um vídeo com a tecla da câmara

- 1 Ative a câmara.
- 2 Toque rapidamente em 💩 e selecione 👜.
- 3 Se a câmara de vídeo não estiver selecionada, toque rapidamente em 🖽.
- 4 Para começar a gravar um vídeo, prima a tecla da câmara.
- 5 Para parar a gravação, volte a premir a tecla da câmara.

### Gravar um vídeo com um toque no ecrã

- 1 Ative a câmara.
- 2 Aponte a câmara na direção do objeto.
- 3 Toque rapidamente em o para iniciar a gravação.
- 4 Toque rapidamente em 💿 para parar a gravação.
- Esta função está apenas disponível no modo de captura Automático superior.

### Ver as suas fotografias e vídeos

- 1 Ative a câmara e, em seguida, toque rapidamente numa miniatura para abrir uma fotografia ou vídeo.
- 2 Toque levemente à esquerda ou à direita para ver as fotografias e vídeos.

### Eliminar uma fotografia ou vídeo gravado

- 1 Procure a fotografia ou o vídeo que pretende eliminar.
- 2 Toque rapidamente no ecrã para que 💼 seja apresentado.
- 3 Toque rapidamente em 💼.
- 4 Toque em **Eliminar** para confirmar.

# Detecção de rosto

Pode utilizar a função detecção de rosto para focar um rosto que não esteja localizado no centro. A câmara detecta automaticamente até cinco rostos, indicados por molduras brancas. Uma moldura amarela indica o rosto seleccionado para a focagem. A focagem é definida para o rosto mais próximo da câmara. Poderá ainda tocar rapidamente em qualquer uma das molduras para seleccionar o rosto a utilizar para a focagem.

### Ativar a deteção de rosto

- 1 Ative a câmara.
- 2 Toque rapidamente em 💩 e selecione 👜.
- 3 Toque rapidamente em e, em seguida, em 1.
- 4 Toque rapidamente em Modo de focagem > Deteção de rosto.

### Tirar uma fotografia com a detecção de rosto

- 1 Quando a câmara está aberta e **Deteção de rosto** está definido, aponte a câmara ao objecto. Podem ser detectados até cinco rostos, surgindo uma moldura em redor de cada um deles.
- 2 Pressione a tecla da câmara até meio. Uma moldura amarela indica o rosto que está a ser focado.
- 3 Para tirar a fotografia, pressione a tecla da câmara até baixo.

### Utilizar Smile Shutter<sup>™</sup> para captar rostos sorridentes

Utilize a tecnologia Smile Shutter™ para tirar fotografias de um rosto assim assim que começa a sorrir. A câmara detecta um máximo de cinco rostos e selecciona um deles para a detecção de sorriso e para a focagem automática. Quando o rosto seleccionado sorri, a câmara tira uma fotografia automaticamente.

### Ativar o Smile Shutter™

- 1 Ative a câmara.
- 2 Toque rapidamente em **i** e, em seguida, em **b**.
- 3 Toque rapidamente em **Detetor de Sorrisos** e selecione um nível de sorriso.
#### Para tirar uma fotografia utilizando Smile Shutter™

- 1 Quando a câmara está aberta e a função Smile Shutter™ está ativada, aponte a câmara ao objeto. A câmara seleciona o rosto a utilizar para a focagem.
- 2 O rosto selecionado aparece dentro de uma moldura colorida e a fotografia é tirada automaticamente.
- 3 Se não for detetado qualquer sorriso, pressione a tecla da câmara manualmente para tirar a fotografia.

# Adicionar a posição geográfica às fotografias

Active a função georreferência para adicionar a localização geográfica aproximada (georreferência) às fotografias depois de as tirar. A localização geográfica é determinada através de redes sem fios (redes móveis ou Wi-Fi®) ou de tecnologia GPS.

Quando for apresentado son no ecrã da câmara, a função georreferência está activada mas a posição geográfica não foi encontrada. Quando for apresentado son a função georreferência está activada e a localização geográfica está disponível, pelo que é possível aplicar a função georreferência à fotografia. Quando não aparece nenhum destes dois símbolos, significa que a função georreferência está desactivada.

#### Ativar a georreferência

- 1 A partir do Ecrã inicial, toque rapidamente em
- 2 Toque rapidamente em Definições > Serviços de localização.
- 3 Arraste o controlo de deslize ao lado de Aceder à minha localização para a direita.
- 4 Ative a câmara.
- 5 Toque rapidamente em e, em seguida, em 🗶
- 6 Arraste o controlo de deslize ao lado de Georreferência para a direita.
- 7 Toque rapidamente em **OK**.

## Definições gerais da câmara

## Descrição geral das definições do modo de captura

Automático superior

Otimize as definições de acordo com o tipo de cena.

 Manual Ajuste as definições da câmara manualmente.

#### Timeshift burst

Ande para trás e para a frente no tempo e desfrute e partilhe os seus momentos favoritos.

- Efeito de imagem Aplique efeitos a fotografias.
- 🌑 Efeito AR

Tire fotografias com cenas virtuais e personagens.

- Encontre mais informações sobre o que vê no visor da câmara.
- Social live

Difunda vídeos ao vivo para o Facebook™.

😂 Sweep Panorama

Utilize esta definição para tirar fotografias panorâmicas de grande angular. Basta premir a tecla da câmara e mover a câmara de forma constante de um lado para o outro.

### Iniciação rápida

Utilize as definições de iniciação rápida para iniciar a câmara quando o ecrã está bloqueado.

#### Iniciar apenas

Quando esta definição está ativada, pode iniciar a câmara quando o ecrã está bloqueado premindo sem soltar a tecla da câmara.

#### Iniciar e capturar

Quando esta definição está ativada, pode iniciar a câmara e tirar automaticamente uma fotografia quando o ecrã está bloqueado premindo sem soltar a tecla da câmara.

#### Iniciar e gravar vídeo

Quando esta definição está ativada, pode iniciar a câmara e começar a filmar quando o ecrã está bloqueado premindo sem soltar a tecla da câmara.

Desativar

## Georreferência

Permite inserir etiquetas nas fotografias com detalhes sobre o local onde foram tiradas.

#### Captura ao toque

Identifique, com o dedo, uma área de focagem específica no ecrã da câmara. A fotografia será tirada assim que soltar o dedo. Esta definição está apenas disponível quando o modo de focagem está definido como focagem ao toque.

#### Som do obturador

Escolha entre ligar ou desligar o som do obturador quando grava um vídeo.

#### Armazenamento de dados

Pode escolher entre guardar os seus dados num cartão SD amovível ou no armazenamento interno do dispositivo.

#### Armazenamento interno

As fotografias ou os vídeos são guardados na memória do dispositivo.

#### Cartão SD

As fotografias ou os vídeos são guardados no cartão SD.

## Equilíbrio de brancos

Esta função ajusta o equilíbrio de cores de acordo com as condições de luminosidade. O ícone de definição do equilíbrio de brancos III está disponível no ecrã da câmara.

WB Automática

Ajusta o equilíbrio de cores automaticamente às condições de luminosidade.

-- Incandescente

Ajusta o equilíbrio de cores para condições de iluminação quente, tal como sob lâmpadas.

兴 Fluorescente

Ajusta o equilíbrio de cores para luzes fluorescentes.

#### 🐇 🛛 Luz do dia

Ajusta o equilíbrio de cores para uma utilização no exterior cheio de sol.

Nublado

Ajusta o equilíbrio de cores quando o céu está cinzento.

Esta definição está apenas disponível no modo de captura Manual.

# Definições da câmara fotográfica

## Ajustar as definições da câmara fotográfica

- 1 Ative a câmara.
- 2 Para visualizar todas as definições, toque rapidamente em .
- 3 Selecione a definição que pretende ajustar e, em seguida, edite conforme pretender.

## Descrição geral das definições da câmara fotográfica

## Resolução

Permite escolher entre várias resoluções e formatos antes de tirar uma fotografia. Uma fotografia com uma resolução superior ocupa mais espaço na memória.

#### 20MP

#### 5248×3936(4:3)

Resolução de 20 megapixels com formato 4:3. Adequada para fotografias que pretende ver em ecrãs não panorâmicos ou imprimir em alta resolução.

#### 8MP

#### 3264×2448(4:3)

Resolução de 8 megapixels com formato 4:3. Adequada para fotografias que pretende ver em ecrãs não panorâmicos ou imprimir em alta resolução.

#### 8MP

## 3840×2160(16:9)

Resolução de 8 megapixels com formato 16:9. Adequada para fotografias que pretende ver em ecrãs panorâmicos.

#### 3MP

#### 2048×1536(4:3)

Resolução de 3 megapixels com formato 4:3. Adequada para fotografias que pretende ver em ecrãs não panorâmicos ou imprimir em alta resolução.

#### 2MP

## 1920×1080(16:9)

Resolução de 2 megapixels com formato 16:9. Adequada para fotografias que pretende ver em ecrãs panorâmicos.

Esta definição está apenas disponível no modo de captura Manual.

## Temporizador automático

Com o temporizador automático, poderá tirar fotografias sem segurar no dispositivo. Utilize esta função para tirar auto-retratos ou fotografias de grupo para conseguir incluir todos os presentes. Também pode utilizar o temporizador automático para evitar movimentos na câmara quando tira fotografias.

#### Ligar (10 segundos)

Defina um intervalo de 10 segundos entre o momento em que toca no ecrã da câmara e o momento em que a fotografia é tirada.

#### Ligar (2 segundos)

Defina um intervalo de 2 segundos entre o momento em que toca no ecrã da câmara e o momento em que a fotografia é tirada.

#### Desativar

A fotografia é tirada assim que toca no ecrã da câmara.

#### Smile Shutter™

Utilize a função Smile Shutter™ para determinar qual o tipo de sorriso a que a câmara reage antes de tirar uma fotografia.

#### Modo de focagem

A função de focagem controla qual a parte da fotografia que deve ser nítida. Quando a focagem automática contínua está ativada, a câmara continua a ajustar a focagem de modo a que a área dentro da moldura de focagem amarela continue nítida.

#### Focagem auto. simples

A câmara foca automaticamente o objeto selecionado. A focagem automática contínua está ativada. Toque sem soltar no ecrã da câmara até a moldura de focagem amarela ficar azul, o que indica que a focagem está definida. A fotografia será tirada quando soltar o dedo.

#### Foc. automática múlt.

A focagem é definida automaticamente em várias áreas da imagem. Toque sem soltar no ecrã da câmara até a moldura de focagem amarela ficar azul, o que indica que a focagem está definida. A fotografia será tirada quando soltar o dedo. A focagem automática contínua está desativada.

#### Deteção de rosto

A câmara deteta automaticamente até cinco rostos humanos, indicados por molduras no ecrã. A câmara foca automaticamente o rosto mais próximo. Também pode selecionar qual o rosto a focar, tocando rapidamente nele no ecrã. Quando tocar no ecrã da câmara, uma moldura azul mostra o rosto que está selecionado e focado. A deteção de rosto não pode ser utilizada para todos os tipos de cenas. A focagem automática contínua está ativada.

#### Focagem por toque

Toque numa área específica do ecrã da câmara para definir a área de focagem. A focagem automática contínua está desativada. Toque sem soltar no ecrã da câmara até a moldura de focagem amarela ficar azul, o que indica que a focagem está definida. A fotografia será tirada quando soltar o dedo.

#### Monitorização de objeto

Quando seleciona um objeto tocando no visor da câmara, a câmara localiza-o por si.

Esta definição está apenas disponível no modo de captura Manual.

#### HDR

Utilize a definição HDR (High Dynamic Range - Grande Alcance Dinâmico) para tirar uma fotografia com uma forte luz posterior ou em condições onde o contraste é nítido. O HDR compensa a perda de detalhe e produz uma imagem representativa das áreas escuras e claras.

Esta definição está apenas disponível no modo de captura Manual.

## ISO

Pode reduzir a desfocagem das imagens causada por condições escuras ou objetos em movimento aumentando a sensibilidade ISO.

#### Automático

Define a sensibilidade ISO automaticamente.

#### 50

Define a sensibilidade ISO para 50.

#### 100

Define a sensibilidade ISO para 100.

#### 200

Define a sensibilidade ISO para 200.

#### 400

Define a sensibilidade ISO para 400.

#### 800

Define a sensibilidade ISO para 800.

#### 1600

Define a sensibilidade ISO para 1600.

#### 3200

Define a sensibilidade ISO para 3200.

#### Esta definição está apenas disponível no modo de captura Manual.

## Medição

Esta função determina automaticamente uma exposição equilibrada através da medição da quantidade de luz presente na imagem que pretende capturar.

#### Centro

Ajusta a exposição para o centro da imagem.

#### Média

Calcula a exposição com base na quantidade de luz presente em toda a imagem.

#### Ponto

Ajusta a exposição para uma parte muito pequena da imagem que pretende capturar.

Esta definição está apenas disponível no modo de captura Manual.

## Estabilizador de imagem

Ao tirar uma fotografia, poderá ter dificuldade em manter o dispositivo estável. O estabilizador ajuda-o compensando pequenos movimentos da mão.

Esta definição está apenas disponível no modo de captura Manual.

## Pré-visualização

Pode optar por pré-visualizar fotografias ou vídeos logo depois da respetiva captação.

#### llimitado

A pré-visualização da fotografia ou vídeo aparece depois da respetiva captação.

#### 5 segundos

A pré-visualização da fotografia ou vídeo aparece durante 5 segundos depois da respetiva captação.

# 3 segundos

A pré-visualização da fotografia ou vídeo aparece durante 3 segundos depois da respetiva captação.

#### Editar

A fotografia ou vídeo abre-se para edição depois da respetiva captação.

#### Desativar

A fotografia ou vídeo é guardada(o) depois da respetiva captação e não aparecem pré-visualizações.

## Registo de rostos

Pode registar rostos com a aplicação Câmara para que o visor da câmara foque automaticamente esses rostos quando aparecem no visor da câmara.

## Flash

Utilize o flash para tirar fotografias em fracas condições de luminosidade ou quando existir uma luz de fundo. As opções seguintes estão disponíveis quando toca rapidamente no ícone de flash 1/4 no ecrã da câmara:

| Automático<br>A câmara determina automaticamente se as condições de luminosidade requerem o uso do flash.                                                                                                    | A <b>4</b> |
|----------------------------------------------------------------------------------------------------|------------|
| Forçar flash<br>Utilize esta definição nos casos em que o fundo está mais bem iluminado do que o objeto focado. Isto<br>remove quaisquer sombras indesejadas.                                                                                                    | 4          |
| Redução olhos verm.<br>Reduz o efeito de olhos vermelhos ao tirar uma fotografia.                                                                                                    | 0          |
| <b>Desativar</b><br>O flash está desligado. Por vezes a qualidade das fotografias pode ser melhor sem o flash, mesmo se<br>as condições de luminosidade forem fracas. Tirar uma boa fotografia sem o flash requer uma mão<br>firme. Utilize o autotemporizador para evitar fotografias desfocadas. | ٢          |
| Lanterna<br>Acende-se uma lanterna ou luz da câmara quando tira fotografias.                                                                                                    | -0         |
|                                                                                                    |            |

# Definições da câmara de vídeo

### Para ajustar as definições da câmara de vídeo

- 1 Active a câmara.
- 2 Toque rapidamente num dos ícones de definições no ecrã.
- 3 Para visualizar todas as definições, toque rapidamente em .
- 4 Seleccione a definição que pretende ajustar e faça as alterações pretendidas.

## Descrição geral das definições da câmara de vídeo

## Resolução de vídeo

Ajuste a resolução de vídeo para os diferentes formatos.

#### HD Total 1920×1080(16:9)

Formato Full HD (Alta Definição Total) com proporção 16:9. 1980×1080 pixels.

### HD

1280×720(16:9) Formato HD (Alta Definicão) com proporcão 16:9. 1280×720 pixels.

MMS

Grave vídeos adequados para enviar em mensagens MMS. O tempo de gravação deste formato de vídeo é limitado para possibilitar a inclusão numa mensagem MMS.

Esta definição está apenas disponível no modo de captura Manual.

## Temporizador automático

Com o temporizador automático, poderá gravar um vídeo sem segurar no dispositivo. Utilize esta função ao gravar vídeos de grupo para conseguir incluir todos os presentes. Pode ainda utilizar o temporizador automático para manter a câmara fixa ao gravar vídeos.

#### Ligar (10 segundos)

Defina um intervalo de 10 segundos entre o momento em que toca no ecrã da câmara e o momento em que o vídeo começa a ser gravado.

#### Ligar (2 segundos)

Defina um intervalo de 2 segundos entre o momento em que toca no ecrã da câmara e o momento em que o vídeo começa a ser gravado.

#### Desativar

O vídeo começa a ser gravado assim que pressiona o ecrã da câmara.

## Smile Shutter™ (vídeo)

Utilize a função Smile Shutter™ para determinar qual o tipo de sorriso a que a câmara reage antes de gravar um vídeo.

## Modo de focagem

A definição de focagem controla qual a parte da fotografia que deve ser nítida. Quando a focagem automática contínua está ativada, a câmara continua a ajustar a focagem de modo a que a área dentro da moldura de focagem branca continue nítida.

#### Focagem auto. simples

A câmara foca automaticamente o objeto selecionado. A focagem automática contínua está ativada.

#### Deteção de rosto

A câmara deteta automaticamente até cinco rostos humanos, indicados por molduras no ecrã. A câmara foca automaticamente o rosto mais próximo. Também pode selecionar qual o rosto a focar, tocando rapidamente nele no ecrã. Quando tocar no ecrã da câmara, uma moldura amarela mostra o rosto que está selecionado e focado. A deteção de rosto não pode ser utilizada para todos os tipos de cenas. A focagem automática contínua está ativada.

#### Monitorização de objeto

Quando seleciona um objeto tocando no visor da câmara, a câmara localiza-o por si.

Esta definição está apenas disponível no modo de captura Manual.

## Vídeo HDR

Utilize a definição de vídeo HDR (High Dynamic Range - Grande Alcance Dinâmico) para gravar um vídeo com uma forte luz posterior ou em condições onde o contraste é nítido.

O vídeo HDR compensa a perda de detalhe e produz uma imagem representativa das áreas escuras e claras.

Esta definição está apenas disponível no modo de captura Manual.

## Medição

Esta função determina automaticamente uma exposição equilibrada através da medição da quantidade de luz presente na imagem que pretende capturar.

Centro

Ajusta a exposição para o centro da imagem.

Média

Calcula a exposição com base na quantidade de luz presente em toda a imagem.

#### Ponto

Ajusta a exposição para uma parte muito pequena da imagem que pretende capturar.

## Esta definição está apenas disponível no modo de captura Manual.

## SteadyShot<sup>™</sup>

Ao gravar um vídeo, poderá ter dificuldade em manter o dispositivo estável. O estabilizador ajuda-o compensando pequenos movimentos da mão.

# Microfone

Permite selecionar a gravação do som ambiente ao gravar vídeos.

## Flash

=2

Utilize a luz de flash para gravar vídeos em fracas condições de luminosidade ou quando existir luz de fundo. O ícone do flash de vídeo =œ está apenas disponível no ecrã da câmara de vídeo. Tenha em atenção que, por vezes, a qualidade do vídeo pode ser superior sem luz, mesmo que as condições de luminosidade sejam fracas.

-co Ativar

Desativar

# Álbum

# Ver fotografias e vídeos

Utilize o separador Fotografias na aplicação Álbum para ver fotografias e reproduzir vídeos capturados com a câmara ou para ver conteúdos semelhantes que tenha guardado no dispositivo. Todas as fotografias e vídeos são apresentados numa grelha ordenada cronologicamente.

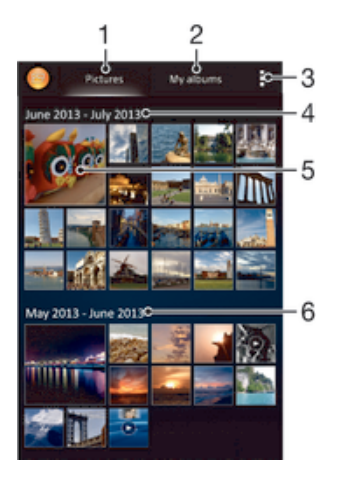

- 1 Ver fotografias e vídeos no separador Imagens
- 2 Ver fotografias e vídeos no separador Os meus álbuns
- 3 Ver as opções do menu
- 4 A data de itens contidos no grupo
- 5 Toque rapidamente numa fotografia ou vídeo para os ver
- 6 Desloque-se para cima ou para baixo para ver o conteúdo

## Ver fotografias e vídeos

- 1 A partir do Ecrã inicial, toque rapidamente em
- 2 Localize e toque rapidamente em Álbum.
- 3 Toque rapidamente numa fotografia ou vídeo para os ver.
- 4 Toque levemente à esquerda para ver a fotografia ou o vídeo seguinte. Toque levemente à direita para ver a fotografia ou o vídeo anterior.
- Se a orientação do ecrã não mudar automaticamente ao rodar o dispositivo lateralmente, marque a caixa de verificação Rodar ecrã automaticamente em Definições > Visor.

#### Alterar o tamanho das miniaturas

• Ao visualizar as miniaturas de fotografias e vídeos em álbum, afaste dois dedos para aumentar o zoom, ou junte dois dedos para diminuir o zoom.

#### Fazer zoom numa fotografia

• Quando estiver a ver uma fotografia, afaste dois dedos para aumentar o zoom ou junte dois dedos para diminuir o zoom.

#### Para ver as suas fotografias numa apresentação

- 1 Quando estiver a ver uma fotografia, toque rapidamente no ecrã para ver as barras de ferramentas e, depois, toque rapidamente em > Apresentação para iniciar a reprodução de todas as fotografias num álbum.
- 2 Toque rapidamente numa fotografia para terminar a apresentação.

#### Para ver as suas fotografias numa apresentação com música

- 2 Seleccione a música e o tema que pretende utilizar para a apresentação e, em seguida, toque rapidamente em . A aplicação Álbum analisa as suas fotografias e utiliza os dados de música SensMe<sup>™</sup> para reproduzir uma apresentação.
- 3 Para colocar a reprodução em pausa, toque rapidamente no ecrã para fazer aparecer os controlos e, em seguida, toque rapidamente em (1).

#### Reproduzir um vídeo

- 1 Abra o separador **Imagens** ou **Meus álbuns** em Álbum.
- 2 Utilizando a vista de grelha ou em lista, localize o vídeo que pretende abrir.
- 3 Toque rapidamente no vídeo para o reproduzir.
- 4 Se os controlos de reprodução não forem apresentados, toque rapidamente no ecrã para os visualizar. Para ocultar os controlos, volte a tocar rapidamente no ecrã.

#### Colocar um vídeo em pausa

- 1 Quando um vídeo está a ser reproduzido, toque rapidamente no ecrã para visualizar os controlos.
- 2 Toque rapidamente em (II).

#### Fazer avançar e recuar um vídeo

- 1 Quando um vídeo está a ser reproduzido, toque rapidamente no ecrã para visualizar os controlos.
- 2 Arraste o marcador da barra de progresso para a esquerda para recuar, ou para a direita para avançar.

### Ajustar o volume de um vídeo

• Pressione a tecla de volume.

# Partilhar e gerir fotografias e vídeos

Pode partilhar fotografias e vídeos que armazenou no seu dispositivo. Também pode fazer a sua gestão de diferentes formas. Por exemplo, pode trabalhar com fotografias por grupos, eliminar fotografias e associá-las a contactos.

Poderá não conseguir copiar, enviar ou transferir itens protegidos por direitos de autor. Adicionalmente, alguns itens podem não ser enviados se o tamanho do ficheiro for demasiado grande.

#### Partilhar uma fotografia ou vídeo

- 1 No Álbum, localize e toque rapidamente na fotografia ou vídeo que pretende partilhar.
- 2 Toque rapidamente no ecrã para visualizar as barras de ferramentas e, em seguida, toque rapidamente em <.
- 3 Toque rapidamente na aplicação que pretende utilizar para partilhar a fotografia e, em seguida, siga os passos para a enviar.

#### Utilizar uma fotografia como imagem de um contacto

- Quando estiver a ver uma fotografia, toque rapidamente no ecrã para ver as barras de ferramentas e, em seguida, toque rapidamente em 
   > Utilizar como > Imagem do contacto.
- 2 Caso seja solicitado, selecione Contactos > Só uma vez e, em seguida, selecione um contacto.

#### Utilizar uma fotografia como padrão de fundo

- 1 Quando estiver a ver uma fotografia, toque rapidamente no ecrã para ver as barras de ferramentas e, em seguida, toque rapidamente em > Utilizar como > Padrão de fundo.
- 2 Siga as instruções no ecrã.

#### Rodar uma fotografia

- 1 Quando estiver a ver uma fotografia, toque rapidamente no ecrã para fazer aparecer as barras de ferramentas e, em seguida, toque rapidamente em **I**.
- 2 Selecione **Rodar**. A fotografia é guardada com a nova orientação.

#### Eliminar uma fotografia ou vídeo

- 1 Quando estiver a ver uma fotografia, toque rapidamente no ecrã para fazer aparecer as barras de ferramentas e, em seguida, toque rapidamente em m.
- 2 Toque rapidamente em Eliminar.

#### Trabalhar com grupos de fotografias ou vídeos no Álbum

- 1 Quando estiver a ver miniaturas de fotografias e vídeos no Álbum, toque rapidamente em **1** e, em seguida, em **Selecionar itens**.
- 2 Toque rapidamente nos itens que pretende utilizar. Os itens selecionados são indicados com uma moldura azul.
- 3 Utilize as ferramentas na barra de ferramentas para trabalhar com os seus itens selecionados.
- Para ativar o modo de seleção, toque sem soltar num item até que a moldura fique azul. Em seguida, pode tocar rapidamente noutros itens para os selecionar.

## Analisar fotografias com rostos no Álbum

Pode analisar no seu dispositivo quaisquer fotografias com rostos de pessoas. Uma vez ativada, a funcionalidade de análise de fotografias permanece ligada e as novas fotografias são analisadas à medida que são adicionadas. Depois de executar uma análise, pode agrupar todas as fotografias da mesma pessoa numa pasta.

#### Ativar a funcionalidade de análise de fotografias

- 1 A partir do **Ecrã inicial**, toque rapidamente em
- 2 Localize e toque rapidamente em Álbum > Meus álbuns > Rostos.
- 3 Todas as fotografias no seu dispositivo são analisadas e agrupadas na pasta Rostos sem nome em conformidade.

#### Atribuir um nome a um rosto

- 1 No mosaico **Rostos**, toque rapidamente na pasta **Rostos sem nome** e, em seguida, procure a pasta **Outros rostos** e escolha o rosto ao qual pretende atribuir um nome.
- 2 Toque rapidamente em Adicionar nome.
- 3 Introduza um nome e, em seguida, toque rapidamente em Concluído > Adicionar como nova pessoa.

## Editar o nome de um rosto

- 1 Quando estiver a ver um rosto na vista de ecrã completo, toque rapidamente no ecrã para ver as barras de ferramentas e, em seguida, toque rapidamente em 
  Editar etiquetas de nome.
- 2 Toque rapidamente em OK.
- 3 Toque rapidamente no nome do rosto que pretende editar.
- 4 Edite o nome e, em seguida, toque rapidamente em Concluído >Adicionar como nova pessoa

# Editar fotografias com a aplicação Editor de fotografias

Pode editar e aplicar efeitos nas fotografias originais que tirou com a câmara. Por exemplo, pode alterar os efeitos de luz. Depois de guardar a fotografia editada, a versão inalterada original da fotografia permanece no dispositivo.

### Editar uma fotografia

• Quando estiver a ver uma fotografia, toque rapidamente no ecrã para fazer aparecer as barras de ferramentas e, em seguida, toque rapidamente em **C**.

### Recortar uma fotografia

- 1 Quando estiver a ver uma fotografia, toque rapidamente no ecrã para fazer aparecer as barras de ferramentas e, em seguida, toque rapidamente em **C**.
- 2 Se solicitado, selecione Editor de fotografias > Só uma vez.
- 3 Toque rapidamente em 🕁 > **Recortar**.
- 4 Toque rapidamente em 🔄 para selecionar uma opção.
- 5 Para ajustar a moldura de recorte, toque sem soltar na extremidade da moldura. Quando os quadrados desaparecerem das bordas, arraste para o interior ou para o exterior para redimensionar a moldura.
- 6 Para redimensionar simultaneamente todos os lados da moldura de recorte, toque sem soltar num dos quatro cantos para fazer desaparecer os quadrados das bordas e arraste o canto.
- 7 Para mover a moldura de recorte para outra área da fotografia, toque sem soltar no interior da moldura e arraste-a para a posição pretendida.
- 8 Toque rapidamente em Aplicar recorte.
- 9 Para guardar uma cópia da fotografia recortada, toque em Guardar.

#### Aplicar efeitos especiais a uma fotografia

- 1 Quando estiver a ver uma fotografia, toque rapidamente no ecrã para fazer aparecer as barras de ferramentas e, em seguida, toque rapidamente em **C**.
- 2 Se solicitado, selecione Editor de fotografias > Só uma vez.
- 3 Toque em 🕁 e selecione uma opção.
- 4 Para guardar uma cópia da fotografia editada, toque rapidamente em Guardar.

## Melhorar uma fotografia utilizando as definições avançadas

- 1 Quando estiver a ver uma fotografia, toque rapidamente no ecrã para fazer aparecer as barras de ferramentas e, em seguida, toque rapidamente em **C**.
- 2 Se solicitado, selecione Editor de fotografias > Só uma vez.
- 3 Toque em ☐ e selecione uma opção.
- 4 Para guardar uma cópia da fotografia editada, toque rapidamente em Guardar.

#### Ajustar as definições de luz numa fotografia

- 1 Quando estiver a ver uma fotografia, toque rapidamente no ecrã para fazer aparecer as barras de ferramentas e, em seguida, toque rapidamente em **C**.
- 2 Se solicitado, selecione Editor de fotografias > Só uma vez.
- 3 Toque em 🕗 e selecione uma opção.
- 4 Para guardar uma cópia da fotografia editada, toque rapidamente em **Guardar**.

#### Definir o nível de saturação de cores numa fotografia

- 1 Quando estiver a ver uma fotografia, toque rapidamente no ecrã para fazer aparecer as barras de ferramentas e, em seguida, toque rapidamente em **C**.
- 2 Se solicitado, selecione Editor de fotografias > Só uma vez.
- 3 Toque em 🗞 e selecione uma opção.
- 4 Para guardar uma cópia da fotografia editada, toque rapidamente em **Guardar**.

# Álbuns de fotografias

O separador Os meus álbuns na aplicação Álbum reúne todos os seus álbuns de fotografias, incluindo álbuns de fotografias e vídeos captados com a câmara, bem como conteúdo que partilha online através de serviços, como o PlayMemories, Picasa e Facebook. Depois de iniciar sessão nesses serviços, pode gerir conteúdos, comentar

fotografias e vídeos e ver comentários de amigos. A partir da aplicação Álbum, também pode adicionar georreferências a fotografias, efetuar tarefas de edição básicas e utilizar métodos como a tecnologia sem fios Bluetooth®, e-mail e mensagens para partilhar conteúdo.

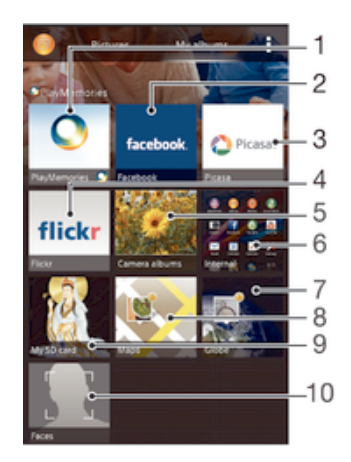

- 1 Ver fotografias e vídeos utilizando o serviço online PlayMemories
- 2 Ver fotografias e vídeos no Facebook™
- 3 Ver fotografias e vídeos no Picasa™
- 4 Ver fotografias utilizando o serviço online Flickr™
- 5 Ver todas as fotografias e vídeos tirados com a câmara do dispositivo
- 6 Ver todas as fotografias e vídeos guardados no armazenamento interno do dispositivo
- 7 Ver as fotografias no modo de globo
- 8 Ver as fotografias num mapa
- 9 Ver todas as fotografias e vídeos guardados no cartão de memória amovível
- 10 Ver todas as fotografias com rostos
- O serviço online PlayMemories não está disponível em todos os países ou regiões.

### Ver fotografias dos serviços online no Álbum

- 1 A partir do **Ecrã inicial**, toque rapidamente em **...**.
- 2 Localize e toque rapidamente em Álbum > Meus álbuns.
- 3 Toque rapidamente no serviço online pretendido.
- 4 Toque rapidamente em Ligar. Serão apresentados todos os álbuns online disponíveis que carregou para o serviço.
- 5 Toque rapidamente em qualquer álbum para ver o respetivo conteúdo e, em seguida, toque rapidamente numa fotografia do álbum.
- 6 Toque levemente à esquerda para ver a fotografia ou o vídeo. Toque levemente à direita para ver o vídeo ou fotografia anterior.

#### Ver e adicionar comentários ao conteúdo de álbuns online

- 1 Ao ver uma fotografia de um álbum online, toque rapidamente no ecrã para fazer aparecer as barras de ferramentas e, em seguida, toque rapidamente em 🖘 para ver os comentários.
- 2 Introduza os seus comentários no campo de introdução e, em seguida, toque em Publicar.

### Para "Gostar" de uma fotografia ou de um vídeo no Facebook™

 Enquanto vê uma fotografia ou um vídeo a partir de um dos seus álbuns do Facebook™, toque rapidamente no ecrã para visualizar as barras de ferramentas e, depois, toque rapidamente em i para mostrar que "Gosta" do item no Facebook™.

# Ver as suas fotografias num mapa

Adicionar informação de localização a fotografias é designado por georreferência. Pode visualizar e etiquetar as suas fotografias num mapa e mostrar aos amigos e familiares onde estava quando tirou uma fotografia específica. Consulte *Adicionar a posição geográfica às fotografias* na página 73 para obter mais informações.

Se ativou a deteção de localização, bem como a georreferência na câmara, pode etiquetar as suas fotografias diretamente para visualização no mapa numa fase posterior.

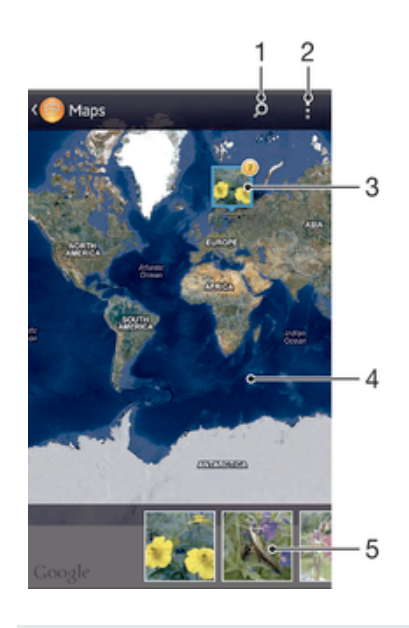

- 1 Pesquisar um local no mapa.
- 2 Ver as opções do menu.
- 3 Um grupo de fotografias e/ou vídeos com georreferência ao mesmo local.
- 4 Toque rapidamente duas vezes para ampliar. Junte os dedos para reduzir. Arraste para ver as diversas partes do mapa.
- 5 Miniaturas do grupo selecionado de fotografias e/ou vídeos. Toque rapidamente num item para vê-lo em ecrã completo.
- Se tiverem sido tiradas várias fotografias no mesmo local, só uma delas aparece no mapa. O número total de fotografias aparece no canto superior direito como, por exemplo, a. Para ver todas as fotografias no grupo, toque rapidamente na fotografia da capa e, em seguida, numa das miniaturas na parte inferior do ecrã.

#### Adicionar uma georreferência a uma fotografia

- Quando estiver a ver uma fotografia, toque rapidamente no ecrã para fazer aparecer as barras de ferramentas e, em seguida, toque rapidamente em Tocar p/ def. localização para abrir o ecrã do mapa.
- 2 Localize e toque rapidamente no local desejado para colocar a fotografia no mapa.
- 3 Para ajustar o local da fotografia, toque rapidamente nesse local no mapa no ponto para onde pretende mover a fotografia.
- 4 Assim que terminar, toque rapidamente em OK para guardar a georreferência e regressar ao visualizador de fotografias.

#### Ver fotografias georreferenciadas num mapa

- 1 A partir do **Ecrã inicial**, toque rapidamente em .....
- 2 Localize e toque rapidamente em Álbum > Meus álbuns > Mapas.
- 3 Toque rapidamente numa fotografia para vê-la em ecrã completo.

## Ver fotografias georreferenciadas num globo

- 1 A partir do Ecrã inicial, toque rapidamente em .....
- 2 Localize e toque rapidamente em Álbum > Meus álbuns > Mundo.
- 3 Toque rapidamente numa fotografia para vê-la em ecrã completo.

## Alterar a georreferência de uma fotografia

- 1 No Álbum, ao ver uma fotografia no mapa, toque sem soltar na mesma até que a moldura fique azul e, em seguida, toque na localização pretendida no mapa.
- 2 Toque rapidamente em OK.

#### Alterar a vista de mapa

• Ao ver o mapa no Álbum, toque rapidamente em **e**, em seguida, selecione **Vista** clássica ou **Vista de satélite**.

# Vídeos

# Ver vídeos na aplicação Filmes

Utilize a aplicação Filmes para reproduzir filmes e outros conteúdos de vídeo que tenha guardado ou transferido para o dispositivo. A aplicação Filmes também ajuda a obter posters, resumos e informações sobre o género e o realizador de cada filme. Pode igualmente reproduzir os seus filmes noutros dispositivos ligados à mesma rede.

- So vídeos gravados com a câmara do dispositivo são apresentados na aplicação Álbum e não na aplicação Filmes.
- Alguns ficheiros de vídeo podem não ser reproduzíveis na aplicação Filmes.

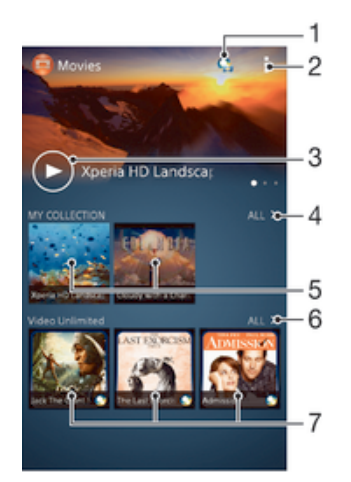

- 1 Abrir a aplicação Video Unlimited
- 2 Ver as opções do menu
- 3 Tocar rapidamente para reproduzir o seu vídeo visualizado mais recentemente
- 4 Procurar todos os vídeos transferidos ou guardados no seu dispositivo
- 5 Tocar rapidamente para reproduzir ficheiros de vídeo guardados ou transferidos
- 6 Tocar rapidamente para visualizar todos os vídeos no Video Unlimited
- 7 Tocar rapidamente para visualizar detalhes de um vídeo no Video Unlimited
- A Sony Entertainment Network com Video Unlimited e Music Unlimited não está disponível em todos os mercados. É necessária uma subscrição em separado. Aplicam-se termos e condições adicionais.

#### Para reproduzir um vídeo em Filmes

- 1 A partir do **Ecrã inicial**, toque rapidamente em **…** e, em seguida, localize e toque rapidamente em **Filmes**.
- 2 Localize e toque rapidamente no vídeo que pretende reproduzir. Se o vídeo não for apresentado no ecrã, toque rapidamente em Tudo no separador A minha coleção e, em seguida, localize e toque rapidamente no vídeo que pretende reproduzir.
- 3 Para visualizar ou ocultar os controlos, toque rapidamente no ecrã.
- 4 Para colocar em pausa a reprodução, toque rapidamente em (■). Para retomar a reprodução, toque rapidamente em (►).
- 5 Para retroceder, arraste o sinalizador da barra de evolução para a esquerda. Para avançar rapidamente, arraste o sinalizador da barra de evolução para a direita.

#### Para reproduzir um vídeo no modo de ecrã completo

- 1 Quando um vídeo está a ser reproduzido, toque rapidamente no ecrã para visualizar os controlos.
- 2 Toque rapidamente em 23.
- Apenas pode mudar para o modo de ecrã completo se o vídeo já não estiver a ser reproduzido em modo de ecrã completo. Para reproduzir o vídeo com o tamanho original, toque rapidamente em <sup>3 k</sup>/<sub>3 k</sub>.

#### Reproduzir um vídeo num dispositivo externo

- 1 Quando o vídeo estiver ser reproduzido, toque rapidamente no ecrã para visualizar todos os controlos.
- 2 Toque rapidamente em > Throw.
- 3 Selecione um dispositivo externo para a reprodução do vídeo. Se não existir nenhum dispositivo externo disponível, siga as instruções apresentadas no ecrã para adicionar um dispositivo deste tipo.

#### Alterar definições em Filmes

- 1 A partir do **Ecrã inicial**, toque rapidamente em **…** e, em seguida, localize e toque rapidamente em **Filmes**.
- 2 Toque rapidamente em le altere as definições conforme pretendido.

#### Para alterar as definições de som enquanto um vídeo está a ser reproduzido

- 1 Enquanto um vídeo está a ser reproduzido, toque rapidamente no ecrã para visualizar os controlos.
- 2 Toque rapidamente em e, em seguida, em Definições de som.
- 3 Marque as caixas de verificação para as definições de som que pretende ativar.
- 4 Quando terminar, toque rapidamente em **OK**.

## Para partilhar um vídeo

- 1 Durante a reprodução de um vídeo, toque rapidamente em e depois em Partilhar.
- 2 No menu apresentado, toque rapidamente na aplicação que pretende utilizar para partilhar o vídeo seleccionado e, em seguida, siga os passos relevantes para o enviar.

## Transferir conteúdos de vídeo para o seu dispositivo

Antes de começar a utilizar a aplicação Filmes, é boa ideia transferir filmes, programas de TV e outros conteúdos de vídeo para o seu dispositivo a partir de outros dispositivos, como um computador. Existem várias formas de transferir os seus conteúdos:

- Ligue o seu dispositivo a um computador através de um cabo USB e arraste e largue os ficheiros de vídeo diretamente utilizando a aplicação do gestor de ficheiros do computador. Consulte *Ligar o dispositivo a um computador* na página 98.
- Se tiver um PC, utilize a aplicação Media Go<sup>™</sup> da Sony<sup>™</sup> para organizar o conteúdo e transferir ficheiros de vídeo para o seu dispositivo através do PC. Para obter mais informações e transferir a aplicação Media Go<sup>™</sup>, aceda a http://mediago.sony.com/enu/ features.
- Se o seu computador for um Apple® Mac®, pode utilizar o Bridge for Mac da Sony<sup>™</sup> para transferir os seus ficheiros de vídeo do iTunes para o seu dispositivo. Para obter mais informações e transferir o Bridge for Mac da Sony<sup>™</sup>, aceda a *www.sonymobile.com/global-en/tools/bridge-for-mac/*.

# Gerir conteúdo de vídeo

#### Para obter informações sobre um filme manualmente

- 1 Certifique-se de que o dispositivo tem uma ligação de dados ativa.
- 2 A partir do **Ecrã inicial**, toque rapidamente em **:** e, em seguida, localize e toque rapidamente em **Filmes**.
- 3 Toque rapidamente em **Tudo** no separador **A minha coleção** para procurar a miniatura de um ficheiro sobre o qual pretenda obter informações.
- 4 Toque sem soltar na miniatura do vídeo e, em seguida, toque rapidamente em **Pesquisar informações**.
- 5 Se lhe for solicitado, permita que o dispositivo transfira detalhes do vídeo através da ligação de dados móvel.
- 6 No campo de pesquisa, introduza palavras-chave para o vídeo e, depois, toque rapidamente na tecla de confirmação no teclado. Todos os resultados são apresentados numa lista.
- 7 Selecione um resultado da pesquisa e, depois, toque rapidamente em **Concluído**. É dado início à transferência da informação.
- Pode obter informações sobre os vídeos adicionados recentemente de forma automática, sempre que a aplicação Filmes for aberta, se marcar a caixa de verificação Obter detalhes do vídeo em Definições. Podem aplicar-se custos de transmissão de dados.
- Se as informações transferidas não estiverem corretas, pesquise novamente utilizando palavras-chave diferentes.

#### Para limpar informações sobre um vídeo

- 1 A partir do **Ecrã inicial**, toque rapidamente em **…** e, em seguida, localize e toque rapidamente em **Filmes**.
- 2 Toque rapidamente em **Tudo** no separador **A minha coleção** para procurar o vídeo que pretende editar.
- 3 Toque sem soltar na miniatura do vídeo e, em seguida, toque rapidamente em Limpar informações.

#### Eliminar um vídeo

- 1 A partir do ecrã inicial, toque rapidamente em **:** e, em seguida, localize e toque rapidamente em **Filmes**.
- 2 Toque rapidamente em Tudo no separador A minha coleção para procurar o vídeo que pretende eliminar.
- 3 Toque sem soltar na miniatura do vídeo e, depois toque rapidamente em **Eliminar** na lista que aparece.
- 4 Toque **Eliminar** de novo para confirmar.

## Serviço Video Unlimited

Utilize o serviço Video Unlimited para alugar e adquirir vídeos que pode ver não apenas no seu dispositivo Android™, mas também num PC, PlayStation<sup>®</sup> Portable (PSP<sup>®</sup>), PlayStation<sup>®</sup> 3 ou PlayStation<sup>®</sup> Vita. Selecione a sua escolha entre as últimas novidades de Hollywood, filmes de ação, comédias, clássicos e uma série de outras categorias.

Tem de criar uma conta Video Unlimited se pretender comprar ou alugar filmes através do serviço Video Unlimited. Se já tiver uma conta de rede PlayStation® ou uma conta Sony Entertainment Network, pode utilizar essa conta.

Sony Entertainment Network com Video Unlimited e Music Unlimited não se está disponível em todos os mercados. Requer assinatura à parte. Aplicam-se termos e condições adicionais.

## Para começar com o Video Unlimited

- 1 No Ecrã inicial, toque rapidamente em .....
- 2 Localize e toque rapidamente em Q.
- 3 Se vai iniciar o Video Unlimited pela primeira vez, toque rapidamente em Continuar no ecrã de boas-vindas e introduza a sua data de nascimento se necessário, depois toque rapidamente em Continuar de novo para aceder ao ecrã principal do Video Unlimited.
- 4 Toque rapidamente em I > Iniciar sessão, depois siga as instruções no ecrã para iniciar sessão na sua conta, ou crie uma nova conta, para comprar ou alugar filmes.

# Conectividade

# Partilhar conteúdos com dispositivos DLNA Certified™

Pode ver ou reproduzir conteúdos de multimédia guardados no dispositivo noutros dispositivos como, por exemplo, uma TV ou um computador. Esses dispositivos devem ter a certificação DLNA Certified<sup>™</sup> da Digital Living Network Alliance e devem estar ligados à mesma rede **Wi-Fi®** para os conteúdos serem partilhados. Também pode ver ou reproduzir conteúdos a partir de outros dispositivos DLNA Certified<sup>™</sup> no seu dispositivo.

Depois de configurar a partilha de conteúdos entre dispositivos pode, por exemplo, ouvir ficheiros de música armazenados no computador de casa a partir do seu dispositivo, ou ver fotografias tiradas com a câmara do dispositivo num ecrã grande de TV.

# Reproduzir ficheiros a partir de dispositivos com DLNA Certified™ no dispositivo

Quando reproduz ficheiros a partir de outro dispositivo DLNA Certified™ no dispositivo, este funciona como servidor. Ou seja, partilha o conteúdo através de uma rede. O dispositivo do servidor deve ter a função de partilha de conteúdos activada e dar permissão de acesso ao dispositivo. Também deve estar ligado à mesma rede **Wi-Fi**® do dispositivo.

## Reproduzir uma faixa partilhada no dispositivo

- 1 Certifique-se de que os dispositivos com os quais pretende partilhar ficheiros estão ligados à mesma rede **Wi-Fi**® do seu dispositivo.
- 2 No Ecrã inicial, toque rapidamente em **:::** e, em seguida, localize e toque rapidamente em **WALKMAN**.
- 3 Selecione um dispositivo na lista dos dispositivos ligados.
- 4 Procure as pastas do dispositivo ligado e selecione a faixa que pretende reproduzir. A faixa começa a ser reproduzida automaticamente.

#### Reproduzir um vídeo partilhado no dispositivo

- 1 Certifique-se de que os dispositivos com os quais pretende partilhar ficheiros estão ligados à mesma rede **Wi-Fi**® do seu dispositivo.
- 2 No Ecrã inicial, toque rapidamente em **:** e, em seguida, localize e toque rapidamente em Filmes.
- 3 Selecione um dispositivo na lista dos dispositivos ligados.
- 4 Procure as pastas do dispositivo ligado e selecione o vídeo que pretende reproduzir.

### Para ver uma fotografia partilhada no dispositivo

- 1 Certifique-se de que os dispositivos com os quais pretende partilhar ficheiros estão ligados à mesma rede **Wi-Fi**® do dispositivo.
- 2 A partir do Ecrã inicial, toque rapidamente em ....
- 3 Localize e toque rapidamente em Álbum > Meus álbuns. Todos os álbuns online disponíveis e dispositivos ligados são apresentados.
- 4 Seleccione um dispositivo na lista dos dispositivos ligados.
- 5 Procure a pasta do dispositivo ligado e seleccione uma fotografia para a visualizar.

# Preparar para reproduzir o conteúdo do dispositivo em dispositivos com certificação DLNA Certified™

Antes de ver ou reproduzir ficheiros multimédia do seu dispositivo em quaisquer dispositivos com certificação DLNA Certified<sup>™</sup>, tem de configurar a partilha de ficheiros no dispositivo. Os dispositivos com os quais partilha o conteúdo são designados dispositivos cliente. Por exemplo, um televisor, um computador ou um tablet podem funcionar como dispositivos cliente. Ao disponibilizar conteúdos nos dispositivos cliente, o seu dispositivo funciona como servidor multimédia. Após configurar a partilha de ficheiros no dispositivo, terá ainda de atribuir permissões de acesso aos dispositivos cliente. Em seguida, esses dispositivos aparecem como dispositivos registados. Os dispositivos que aguardam permissões de acesso são listados como dispositivos pendentes.

# Configurar a partilha de ficheiros com outros dispositivos com certificação DLNA Certified™

- 1 Ligue o dispositivo a uma rede Wi-Fi® .
- 2 No Ecrã inicial, toque rapidamente em **!!!** e, em seguida, localize e toque rapidamente em .
- 3 Toque rapidamente em le, em seguida, em Servidor multimédia.
- 5 Ligue o computador ou outros dispositivos à mesma rede Wi-Fi® do dispositivo.
- 6 É apresentada uma notificação na barra de estado do dispositivo. Abra a notificação e defina as permissões de acesso relevantes para outros dispositivos.
- As instruções acima descritas podem variar em função dos dispositivos cliente. Para obter mais informações, consulte o manual de utilizador do dispositivo cliente. Se o dispositivo não puder estabelecer ligação, verifique se a rede Wi-Fi® está a funcionar.
- Também pode aceder ao menu Servidor multimédia em Definições > Conectividade Xperia™ > Definições de servidor multimédia. Se fechar a vista Servidor multimédia, a função de partilha de ficheiros permanecerá em execução em segundo plano.

#### Deixar de partilhar ficheiros com outros dispositivos com certificação DLNA Certified™

- 1 No Ecrã inicial, toque rapidamente em **:::** e, em seguida, localize e toque rapidamente em **@**.
- 2 Toque rapidamente em e, em seguida, em Servidor multimédia.
- 3 Arraste o controlo de deslize para desativar a função Partilhar conteúdos.

#### Definir as permissões de acesso de um dispositivo pendente

- 1 No **Ecrã inicial**, toque rapidamente em **:** e, em seguida, localize e toque rapidamente em **.**
- 2 Toque rapidamente em e, em seguida, em Servidor multimédia.
- 3 Selecione um dispositivo na lista **Dispositivos pendentes**.
- 4 Selecione um nível de permissão de acesso.

#### Alterar o nome de um dispositivo registado

- 1 No **Ecrã inicial**, toque rapidamente em **:** e, em seguida, localize e toque rapidamente em **.**
- 2 Toque rapidamente em e, em seguida, em Servidor multimédia.
- 3 Selecione um dispositivo na lista **Dispositivos registados** e, em seguida, selecione **Alterar nome**.
- 4 Introduza um nome para o dispositivo.

### Alterar o nível de acesso de um dispositivo registado

- 1 No **Ecrã inicial**, toque rapidamente em **…** e, em seguida, localize e toque rapidamente em **…**.
- 2 Toque rapidamente em e, em seguida, em Servidor multimédia.
- 3 Selecione um dispositivo na lista **Dispositivos registados**.
- 4 Toque rapidamente em Alterar nível de acesso e selecione uma opção.

# Obter ajuda sobre como partilhar conteúdos com outros dispositivos com certificação DLNA Certified™

- 1 No **Ecrã inicial**, toque rapidamente em **:** e, em seguida, localize e toque rapidamente em **o**.
- 2 Toque rapidamente em le, em seguida, em Servidor multimédia.
- 3 Toque rapidamente em 😮.

# Reproduzir ficheiros num dispositivo Criador de multimédia digital

Utilizando a tecnologia DLNA<sup>™</sup>, pode enviar conteúdos de multimédia guardados no dispositivo para outro dispositivo ligado na mesma rede **Wi-Fi**® . O outro dispositivo deve estar activado para funcionar como um dispositivo DMR (Digital Media Renderer - Criador de multimédia digital), o que significa que pode criar, ou reproduzir, conteúdos recebidos a partir do dispositivo. Um dispositivo DMR pode ser, por exemplo, uma TV com a função DLNA, ou um PC a executar o Windows® 7 ou superior.

- As definições para activar o Digital Media Renderer podem variar, pois dependem do dispositivo utilizado. Consulte o manual do utilizador do dispositivo em questão para obter informações mais detalhadas.
- Os conteúdos protegidos por DRM (Digital Rights Management Gestão de Direitos Digitais) não podem ser reproduzidos num dispositivo DMR (Digital Media Renderer - Criador de multimédia digital) utilizando a tecnologia DLNA™.

#### Ver fotografias ou vídeos do seu dispositivo num dispositivo DMR

- 1 Certifique-se de que configurou corretamente o dispositivo DMR e que ele está ligado à mesma rede **Wi-Fi**® do dispositivo.
- 2 A partir do Ecrã inicial, toque rapidamente em .....
- 3 Localize e toque rapidamente em Álbum.
- 4 Procure e abra o ficheiro que pretende ver.
- 5 Toque rapidamente no ecrã para ver as barras de ferramentas e, depois, toque rapidamente em â e selecione um dispositivo DMR para partilhar os seus conteúdos. Os ficheiros selecionados começam a ser reproduzidos por ordem cronológica no dispositivo selecionado.
- 6 Para desligar do dispositivo DMR, toque rapidamente em 🔒 e selecione o seu dispositivo. O ficheiro pára de ser reproduzido no dispositivo DMR, mas continua a ser reproduzido no dispositivo.
- Também pode partilhar um vídeo a partir da aplicação Filmes no dispositivo, tocando rapidamente no vídeo e depois em .

#### Reproduzir uma faixa de música a partir do seu dispositivo num dispositivo DMR

- 1 Certifique-se de que configurou corretamente o dispositivo DMR e que está ligado à mesma rede **Wi-Fi**® do seu dispositivo.
- 2 No Ecrã inicial, toque rapidamente em **:::** e, em seguida, localize e toque rapidamente em **WALKMAN**.
- 3 Selecione uma categoria de música, procure a faixa que pretende partilhar e, em seguida, toque rapidamente na faixa.
- 4 Toque rapidamente em i e selecione um dispositivo DMR para partilhar os seus conteúdos. A faixa é reproduzida automaticamente no dispositivo selecionado.
- 5 Para desligar do dispositivo DMR, toque rapidamente em 🛓 e selecione o seu dispositivo. A faixa para de ser reproduzida no dispositivo DMR, mas continua a ser reproduzida no dispositivo.

# NFC

Utilize a tecnologia NFC (Comunicação de Proximidade) para partilhar dados com outros dispositivos, como um vídeo, uma fotografia, um endereço de página Web, um ficheiro de música ou um contacto. Também pode utilizar a NFC para digitalizar etiquetas especiais que fornecem mais informações sobre um produto ou serviço, assim como etiquetas que ativam determinadas funções no dispositivo.

A NFC é uma tecnologia sem fios com um raio de alcance máximo de um centímetro, pelo que, para partilhar dados, os dispositivos têm de estar perto uns dos outros. Para poder utilizar a tecnologia NFC, primeiro tem de ativar a função NFC e o ecrã do dispositivo tem de estar ativo.

A NFC pode não estar disponível em todos os países e/ou regiões.

## Para ligar a função NFC

- 1 A partir do Ecrã inicial, toque rapidamente em
- 2 Localize e toque rapidamente em **Definições** > **Mais...**.
- 3 Marque a caixa de verificação **NFC**.

## Área de detecção de NFC

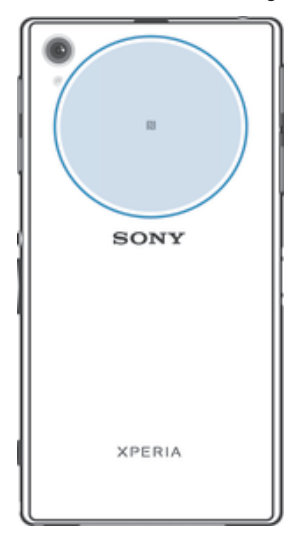

A localização da área de detecção de NFC não é igual em todos os dispositivos. Ao partilhar dados com outro dispositivo através de NFC, consulte o manual do utilizador do outro dispositivo para obter mais informações.

#### Para partilhar um contacto com outro dispositivo através de NFC

- 1 Certifique-se de que ambos os dispositivos têm a função NFC activada e que os ecrãs de ambos estão activos.
- 2 Para ver os contactos, aceda ao **Ecrã inicial**, toque rapidamente **…** e, em seguida, toque rapidamente **…**.
- 3 Toque rapidamente no contacto que pretende partilhar.
- 4 Segure o seu dispositivo e o dispositivo receptor costas com costas de modo a que a área de detecção de NFC de cada dispositivo toque na outra. Quando os dispositivos estabelecem ligação, vibram e reproduzem um som breve. Aparece uma miniatura do contacto.
- 5 Toque rapidamente na miniatura para iniciar a transferência.
- 6 Quando a transferência estiver concluída, as informações de contacto aparecem no ecrã do dispositivo receptor ficando também aí guardadas.

#### Partilhar um ficheiro de música com outro dispositivo utilizando NFC

- 1 Certifique-se de que tanto o seu dispositivo como o dispositivo recetor têm a função NFC ativada e que os ecrãs de ambos os dispositivos estão ativos.
- 2 Para abrir a aplicação "WALKMAN™", toque rapidamente em **∷** e, em seguida, localize e toque rapidamente em .
- 3 Selecione uma categoria de música e procure a faixa que pretende partilhar.
- 4 Toque numa faixa para a reproduzir. Pode tocar rapidamente no i para colocar a faixa em pausa. A transferência é efetuada quer a faixa esteja em reprodução ou em pausa.
- 5 Coloque a parte posterior do seu dispositivo e do dispositivo recetor virada uma para a outra para que as áreas de deteção NFC de cada dispositivo toquem uma na outra. Quando os dispositivos estabelecem ligação, vibram e reproduzem um som breve. Aparece uma miniatura da faixa.
- 6 Toque rapidamente na miniatura para iniciar a transferência.
- 7 Quando a transferência estiver concluída, o ficheiro de música é reproduzido de imediato no dispositivo recetor. Simultaneamente, o ficheiro é guardado no dispositivo recetor.
- Poderá não conseguir copiar, enviar ou transferir itens protegidos por direitos de autor.

#### Para partilhar uma fotografia ou um vídeo com outro dispositivo através de NFC

- 1 Certifique-se de que ambos os dispositivos têm a função NFC activada e que os ecrãs de ambos estão activos.
- 2 Para ver fotografias e vídeos no dispositivo, aceda ao **Ecrã inicial**, toque rapidamente **:::** e, em seguida, localize e toque rapidamente em **Álbum**.
- 3 Toque rapidamente na fotografia ou no vídeo que pretende partilhar.
- 4 Segure o seu dispositivo e o dispositivo receptor costas com costas de modo a que as áreas de detecção de NFC toquem uma na outra. Quando os dispositivos estabelecem ligação, vibram e reproduzem um som breve. Aparece uma miniatura da fotografia ou do vídeo.
- 5 Toque rapidamente na miniatura para iniciar a transferência.
- 6 Quando a transferência estiver concluída, a fotografia ou o vídeo aparecem no ecrã do dispositivo receptor. Simultaneamente, o item é guardado no dispositivo receptor.
- 👻 Também pode utilizar a tecnologia NFC para partilhar um vídeo a partir da aplicação Filmes.

#### Para partilhar um endereço Web com outro dispositivo através de NFC

- 1 Certifique-se de que ambos os dispositivos têm a função NFC activada e que os ecrãs de ambos estão activos.
- 2 No Ecrã inicial, toque rapidamente .....
- 3 Para abrir o browser, localize e toque rapidamente em 👩 .
- 4 Carregue a página Web que pretende partilhar.
- 5 Segure o seu dispositivo e o dispositivo receptor costas com costas de modo a que as áreas de detecção de NFC toquem uma na outra. Quando os dispositivos estabelecem ligação, vibram e reproduzem um som breve. Aparece uma miniatura da página Web.
- 6 Toque rapidamente na miniatura para iniciar a transferência.
- 7 Quando a transferência estiver concluída, a página Web aparece no ecrã do dispositivo receptor.

## Ler etiquetas NFC

O seu dispositivo pode ler vários tipos de etiquetas NFC. Por exemplo, pode ler etiquetas incorporadas num poster, num cartaz publicitário ou junto a um produto numa loja. Pode receber informações adicionais, como um endereço Web.

### Para ler uma etiqueta NFC

- 1 Certifique-se de que o dispositivo tem a função NFC ligada e que o ecrã está activo.
- 2 Coloque o dispositivo sobre a etiqueta de modo a tocar-lhe com a área de detecção de NFC. O dispositivo lê a etiqueta e apresenta os conteúdos recolhidos. Toque rapidamente no conteúdo da etiqueta para a abrir.
- 3 Para abrir a etiqueta, toque rapidamente na mesma.

## Ligar a um dispositivo compatível com NFC

Pode ligar o seu dispositivo a outros dispositivos compatíveis com NFC produzidos pela Sony, como altifalantes ou auscultadores. Quando estabelecer este tipo de ligação, consulte o manual do utilizador do dispositivo compatível para obter mais informações.

Poderá ter de ter o Wi-Fi® ou o Bluetooth® activados em ambos os dispositivos para que a ligação funcione.

# Tecnologia sem fios Bluetooth®

Utilize a função Bluetooth<sup>®</sup> para enviar ficheiros para outros dispositivos compatíveis com Bluetooth<sup>®</sup> ou para ligar a dispositivos mãos livres. Ative a função Bluetooth<sup>®</sup> no dispositivo e crie ligações sem fios com outros dispositivos compatíveis com Bluetooth<sup>®</sup>, como computadores, dispositivos mãos livres e telefones. As ligações Bluetooth<sup>®</sup> funcionam melhor a uma distância de até 10 metros, sem qualquer objeto sólido no

meio. Nalguns casos, tem de associar manualmente o dispositivo com outros dispositivos Bluetooth<sup>®</sup>.

A interoperacionalidade e a compatibilidade entre dispositivos Bluetooth<sup>®</sup> varia.

# Ligar a função Bluetooth<sup>®</sup> e tornar o dispositivo visível

- 1 Arraste a barra de estado para baixo e, em seguida, toque rapidamente em 🔀.
- 2 Toque rapidamente no botão de ligar/desligar junto a Bluetooth para ligar a função Bluetooth<sup>®</sup>.
- 3 Toque rapidamente em Bluetooth. São apresentados o seu dispositivo e uma lista de dispositivos Bluetooth<sup>®</sup> disponíveis.
- 4 Toque rapidamente no nome do dispositivo para o tornar visível a outros dispositivos Bluetooth<sup>®</sup>.

## Ajustar a hora de visibilidade do dispositivo a outros dispositivos Bluetooth®

- 1 Arraste a barra de estado para baixo e, em seguida, toque rapidamente em 🔀.
- 2 Localize e toque rapidamente em **Bluetooth**.
- 3 Prima e selecione **Tempo limite de visibilidade**.
- 4 Selecione uma opção.

## Atribuir um nome ao dispositivo

Pode atribuir um nome ao dispositivo. Este nome é mostrado a outros dispositivos depois de ter ligado a função Bluetooth<sup>®</sup> e de ter definido o telefone como visível.

#### Atribuir um nome ao dispositivo

- <sup>1</sup> Certifique-se de que a função Bluetooth<sup>®</sup> está ligada.
- 2 Arraste a barra de estado para baixo e, em seguida, toque rapidamente em 🔀.
- 3 Localize e toque rapidamente em **Bluetooth**.
- 4 Toque rapidamente em e selecione Mudar o nome do telemóvel.
- 5 Introduza um nome para o dispositivo.
- 6 Toque rapidamente em Mudar o nome.

## Associar a outro dispositivo Bluetooth®

Ao associar o seu dispositivo a outro dispositivo, pode, por exemplo, ligar o dispositivo a um auricular Bluetooth<sup>®</sup> ou a um kit mãos livres Bluetooth<sup>®</sup> e utilizar esses dispositivos para partilhar música.

Ao associar o seu dispositivo a outro dispositivo Bluetooth<sup>®</sup>, o seu dispositivo memoriza esta associação. Para associar o seu dispositivo a um dispositivo Bluetooth<sup>®</sup>, poderá ser necessário introduzir um código de acesso. O dispositivo experimenta automaticamente o código de acesso genérico 0000. Se não funcionar, consulte o manual do utilizador do seu dispositivo Bluetooth<sup>®</sup> para obter o respetivo código de acesso. Não será necessário introduzir novamente o código de acesso da próxima vez que estabelecer ligação com um dispositivo Bluetooth<sup>®</sup> associado.

- Alguns dispositivos Bluetooth<sup>®</sup>, por exemplo, a maior parte dos auriculares Bluetooth<sup>®</sup>, necessitam de ser associados e ligados ao outro dispositivo.
- Poderá associar o dispositivo a diversos dispositivos Bluetooth<sup>®</sup>, mas apenas poderá ligar a um perfil Bluetooth<sup>®</sup> em simultâneo.

### Associar o seu dispositivo a outro dispositivo Bluetooth®

- 1 Certifique-se de que o dispositivo ao qual pretende associar o dispositivo tem a função Bluetooth<sup>®</sup> ativada e é visível para outros dispositivos Bluetooth<sup>®</sup>.
- 2 Arraste a barra de estado para baixo e, em seguida, toque rapidamente em 🔀
- <sup>3</sup> Localize e toque rapidamente em Bluetooth. Todos os dispositivos Bluetooth<sup>®</sup> disponíveis são apresentados numa lista.
- 4 Toque rapidamente no dispositivo Bluetooth<sup>®</sup> ao qual pretende associar o dispositivo.
- 5 Se necessário, introduza um código de acesso, ou confirme o mesmo código de acesso em ambos os dispositivos. O seu dispositivo e o dispositivo Bluetooth<sup>®</sup> estão agora associados.

## Ligar o seu dispositivo a outro dispositivo Bluetooth®

- Se estiver a ligar a um dispositivo Bluetooth<sup>®</sup> que necessite que antes da ligação associe o dispositivo, execute os passos aplicáveis para associar o telefone a esse dispositivo.
- 2 Arraste a barra de estado para baixo e, em seguida, toque rapidamente em 🔀.
- 3 Localize e toque rapidamente em **Bluetooth**.
- <sup>4</sup> Toque rapidamente no dispositivo Bluetooth<sup>®</sup> ao qual pretende ligar o dispositivo.

#### Desassociar um dispositivo Bluetooth®

- 1 Arraste a barra de estado para baixo e, em seguida, toque rapidamente em 🔀.
- 2 Localize e toque rapidamente em **Bluetooth**.
- 3 Em **Dispositivos associados**, toque rapidamente em 💥 junto ao nome do dispositivo que pretende desassociar.
- 4 Toque rapidamente em **Desassociar**.

## Enviar e receber itens utilizando a tecnologia Bluetooth®

Partilhe itens com outros dispositivos compatíveis com Bluetooth<sup>®</sup> como, por exemplo, telefones ou computadores. Pode enviar e receber vários tipos de itens utilizando a função Bluetooth<sup>®</sup>, como por exemplo:

- Fotografias e vídeos
- Música e outros ficheiros de áudio
- Contactos
- Páginas Web

## Para enviar itens utilizando Bluetooth®

- Dispositivo de receção: Certifique-se de que a função Bluetooth<sup>®</sup> está ativada e que o dispositivo pode ser detetado por outros dispositivos Bluetooth<sup>®</sup>.
- 2 **Dispositivo de envio:** Abra a aplicação que contém o item que pretende enviar e desloque-se para ele.
- 3 Dependendo da aplicação e do item que pretende enviar, pode necessitar de, por exemplo, tocar sem soltar no item, abrir o item e pressionar <. Podem existir outros métodos para enviar um item.
- 4 Selecione Bluetooth.
- <sup>5</sup> Ative o Bluetooth<sup>®</sup>, se tal lhe for solicitado.
- 6 Toque rapidamente no nome do dispositivo recetor.
- 7 Dispositivo de receção: Se for solicitado, aceite a ligação.
- 8 **Dispositivo de envio:** Se lhe for solicitado, confirme a transferência para o dispositivo recetor.
- 9 Dispositivo de receção: Aceite o item recebido.

### Receber itens utilizando Bluetooth®

- Certifique-se de que a função Bluetooth<sup>®</sup> está ativada e visível para outros dispositivos Bluetooth<sup>®</sup>.
- 2 O dispositivo de envio começa agora a enviar dados para o dispositivo.
- 3 Se lhe for solicitado, introduza o código de acesso em ambos os dispositivos ou confirme o código de acesso sugerido.
- 4 Quando for notificado relativamente a um ficheiro recebido no dispositivo, arraste a barra de estado para baixo e toque rapidamente na notificação para aceitar a transferência do ficheiro.
- 5 Toque rapidamente em Aceitar para iniciar a transferência do ficheiro.
- 6 Para visualizar o progresso da transferência, arraste a barra de estado para baixo.
- 7 Para abrir um item recebido, arraste a barra de estado para baixo e toque rapidamente na notificação relevante.

#### Visualizar ficheiros recebidos utilizando Bluetooth®

- 1 Arraste a barra de estado para baixo e, em seguida, toque rapidamente em 🔀.
- 2 Localize e toque rapidamente em **Bluetooth**.
- 3 Prima e selecione Mostrar ficheiros recebidos.

# Ligar o dispositivo a um computador

Ligue o dispositivo a um computador e comece a transferir imagens, músicas e outros tipos de ficheiro. Pode estabelecer ligação facilmente de duas formas: através de um cabo USB ou da tecnologia sem fios Bluetooth<sup>®</sup>.

Ao ligar o dispositivo ao computador através de um cabo USB, é-lhe solicitado que instale software no computador, por exemplo, a aplicação PC Companion num PC ou a aplicação Sony<sup>™</sup> Bridge for Mac num computador Mac<sup>®</sup> da Apple<sup>®</sup>. O PC Companion e o Sony<sup>™</sup> Bridge for Mac permitem aceder a aplicações informáticas adicionais para transferir e organizar ficheiros de multimédia, atualizar o dispositivo, sincronizar o conteúdo do dispositivo e muito mais.

Pode não conseguir transferir algum material, protegido por leis de direitos de autor, entre o dispositivo e um computador.

## Transferir e gerir conteúdo através de um cabo USB

Utilize uma ligação através de um cabo USB entre o computador e o dispositivo para transferir e gerir facilmente os seus ficheiros. Depois de ligar ambos os dispositivos, pode arrastar e soltar conteúdos entre o dispositivo e o computador, ou entre o armazenamento interno do dispositivo e o cartão SD, utilizando o explorador de ficheiros do computador.

Para transferir música, vídeo, imagens ou outros ficheiros multimédia para o dispositivo, é aconselhável utilizar a aplicação Media Go™ no computador. O Media Go™ converte os ficheiros multimédia para que os possa utilizar no dispositivo.

#### Transferir conteúdo entre o dispositivo e o computador utilizando um cabo USB

- Utilizando um cabo USB, ligue o dispositivo a um computador. Armazenamento interno e cartão SD ligados é apresentado na barra de estado no ecrã do dispositivo.
- 2 **Computador**: Abra o Explorador do Microsoft® Windows® a partir do ambiente de trabalho e aguarde até o armazenamento interno e o cartão SD do dispositivo aparecerem como discos externos no Explorador do Microsoft® Windows®.
- 3 **Computador**: Arraste e largue os ficheiros pretendidos do dispositivo para o computador e vice-versa.

Transferir conteúdo entre o armazenamento interno e um cartão SD através de USB

- Utilizando um cabo USB, ligue o dispositivo a um computador. Armazenamento interno e cartão SD ligados é apresentado na barra de estado no ecrã do dispositivo.
- 2 **Computador**: Abra o Explorador do Microsoft® Windows® a partir do ambiente de trabalho e aguarde até o armazenamento interno e o cartão SD do dispositivo aparecerem como discos externos no Explorador do Microsoft® Windows®.
- 3 **Computador**: Arraste e largue os ficheiros pretendidos entre o armazenamento interno e o cartão SD do dispositivo.

Para transferir ficheiros directamente do armazenamento interno para um cartão SD no dispositivo

- 1 A partir do **Ecrã inicial**, toque rapidamente em
- 2 Localize e toque rapidamente em Definições > Armazenamento > Transferir dados para o cartão SD.
- 3 Marque os tipos de ficheiros que pretende transferir para o cartão SD.
- 4 Toque rapidamente em Transferir.
- O método de transferência directa significa que não é necessária uma ligação por cabo USB a um computador.

# Transferir ficheiros utilizando o modo de transferência multimédia através de Wi-Fi<sup>®</sup>

É possível transferir ficheiros entre o seu dispositivo e outros dispositivos compatíveis com MTP como, por exemplo, um computador, utilizando uma ligação Wi-Fi<sup>®</sup>. Antes de ligar, é necessário associar os dois dispositivos. Para transferir música, vídeo, imagens ou outros ficheiros multimédia do dispositivo para um computador, é aconselhável utilizar a aplicação Media Go<sup>™</sup> no computador. O Media Go<sup>™</sup> converte os ficheiros multimédia para que os possa utilizar no dispositivo.

Para utilizar esta funcionalidade, necessita de um dispositivo activado por Wi-Fi<sup>®</sup> que suporte transferência multimédia, por exemplo, um computador com o Microsoft<sup>®</sup> Windows Vista<sup>®</sup> ou o Windows<sup>®</sup> 7.

# Para associar o seu dispositivo sem fios a um computador utilizando o modo de transferência de multimédia

- 1 Certifique-se de que o modo de transferência multimédia está activado no dispositivo. Normalmente, está activado por predefinição.
- 2 Ligue o dispositivo ao computador com um cabo USB.
- 3 **Computador**: Logo que o nome do dispositivo surja no ecrã, clique em *Configuração de rede* e siga as instruções para associar o computador.
- 4 Quando concluir, desligue o cabo USB de ambos os dispositivos.
- As instruções acima funcionam apenas se o Windows<sup>®</sup> 7 estiver instalado no seu computador e o computador estiver ligado a um ponto de acesso Wi-Fi<sup>®</sup>, através de um cabo de rede.

# Para ligar dispositivos associados através de uma ligação sem fios no modo de transferência de multimédia

- 1 Certifique-se de que o modo de transferência de multimédia está ativado no dispositivo. Normalmente, está ativado por predefinição.
- 2 Arraste a barra de estado para baixo e, em seguida, toque rapidamente em 🗶
- 3 Toque rapidamente em Conectividade Xperia™ > Conectividade por USB.
- 4 Toque no dispositivo associado ao qual pretende ligar em **Dispositivos seguros**.
- 5 Toque rapidamente em Ligar.
- Certifique-se de que a função Wi-Fi<sup>®</sup> está ligada.

# Para desligar um dispositivo associado através de uma ligação sem fios no modo de transferência de multimédia

- 1 Arraste a barra de estado para baixo e, em seguida, toque rapidamente em 🗶
- 2 Toque rapidamente em Definições > Conectividade Xperia™ > Conectividade por USB.
- 3 Toque rapidamente no dispositivo associado do qual pretende desligar em **Dispositivos seguros**.
- 4 Toque rapidamente em **Desligar**.

#### Remover a associação a outro dispositivo

- 1 Arraste a barra de estado para baixo e, em seguida, toque rapidamente em  $\chi$ .
- 2 Toque rapidamente em Definições > Conectividade Xperia™ > Conectividade por USB.
- 3 Toque rapidamente no dispositivo associado que pretende remover.
- 4 Toque rapidamente em **Esquecer**.

## **PC** Companion

O PC Companion é uma aplicação que permite o acesso a funcionalidades e serviços adicionais que o ajudam a transferir música, vídeos e fotografias de e para o seu dispositivo. Também pode utilizar o PC Companion para atualizar o dispositivo e obter a versão de software mais recente disponível. Os ficheiros de instalação do PC Companion estão guardados no dispositivo e a instalação é iniciada a partir do dispositivo quando o ligar a um computador através de um cabo USB.

É necessário um computador com ligação à Internet e com um dos seguintes sistemas operativos para utilizar a aplicação PC Companion:

- Microsoft® Windows® 7
- Microsoft® Windows® 8
- Microsoft® Windows Vista®
- Microsoft® Windows® XP (Service Pack 3 ou superior)

#### Para instalar o PC Companion num computador

- Certifique-se de que a caixa de verificação Instalar software em Definições > Conectividade Xperia™ > Conectividade por USB está marcada.
- 2 Ligue o dispositivo a um PC utilizando um cabo USB.
- 3 **Dispositivo**: Toque rapidamente em **Instalar**.
- 4 Computador: o instalador do PC Companion é iniciado automaticamente após alguns segundos. Siga as instruções apresentadas no ecrã para instalar o PC Companion.

#### Iniciar o PC Companion

- 1 Certifique-se de que o PC Companion está instalado no PC.
- 2 Abra a aplicação PC Companion no PC e, em seguida, clique em **Iniciar** para abrir uma das funcionalidades que pretende utilizar.

## Media Go™

A aplicação informática Media Go<sup>™</sup> ajuda a transferir e a gerir conteúdos multimédia no dispositivo e no computador. Pode instalar e aceder ao Media Go<sup>™</sup> a partir da aplicação PC Companion.

Irá necessitar de um dos seguintes sistemas operativos para utilizar a aplicação Media Go™:

- Microsoft® Windows® 7
- Microsoft® Windows Vista®
- Microsoft® Windows® XP, Service Pack 3 ou superior

#### Para transferir conteúdos com a aplicação Media Go™

- 1 Ligue o dispositivo a um computador com um cabo USB suportado.
- 2 Dispositivo: Na barra de estado, aparece Armazenamento interno ligado.
- 3 Computador: Abra primeiro a aplicação PC Companion no PC. No PC Companion, clique em *Media Go* para iniciar a aplicação Media Go<sup>™</sup>. Em alguns casos, poderá ter de aguardar pela instalação do Media Go<sup>™</sup>.
- 4 Através do Media Go™, arraste e largue ficheiros entre o computador e o dispositivo.

## Sony<sup>™</sup> Bridge for Mac

A aplicação Sony<sup>™</sup> Bridge for Mac ajuda a transferir música, vídeos, imagens ou outros tipos de ficheiros multimédia entre o dispositivo e um computador Apple<sup>®</sup> Mac<sup>®</sup>. Pode também utilizar a aplicação Sony<sup>™</sup> Bridge for Mac para gerir ficheiros através de um browser de ficheiros, atualizar o software do dispositivo e fazer cópias de segurança e restauros do conteúdo do dispositivo.

Para utilizar a aplicação Sony™ Bridge for Mac, é necessário um computador Apple<sup>®</sup> Mac<sup>®</sup> com ligação à Internet, com o Mac OS versão 10.6 (ou posterior) instalado.

#### Instalar o Sony<sup>™</sup> Bridge for Mac num computador Mac<sup>®</sup> da Apple<sup>®</sup>

- Certifique-se de que a caixa de verificação Instalar software em Definições > Conectividade Xperia™ > Conectividade por USB está marcada.
- <sup>2</sup> Ligue o dispositivo a um computador Mac<sup>®</sup> da Apple<sup>®</sup> através de um cabo USB.
- 3 Dispositivo: Toque rapidamente em Instalar.
- 4 **Computador**: o instalador do Sony<sup>™</sup> Bridge for Mac é iniciado automaticamente após alguns segundos. Siga as instruções apresentadas no ecrã para concluir a instalação.

#### Para abrir a aplicação Sony™ Bridge for Mac

- Certifique-se de que a aplicação Sony™ Bridge for Mac está instalada no seu computador Apple<sup>®</sup> Mac<sup>®</sup>.
- 2 **Computador**: Faça duplo clique no ícone da aplicação Sony™ Bridge for Mac na pasta Aplicações.

## Para transferir conteúdos utilizando a aplicação Sony™ Bridge for Mac

- <sup>1</sup> Ligue o dispositivo a um computador Apple<sup>®</sup> Mac<sup>®</sup> utilizando um cabo USB.
- 2 Computador: Abra a aplicação Sony™ Bridge for Mac. Após alguns segundos, a aplicação Sony™ Bridge for Mac deteta o seu dispositivo.
- 3 **Computador**: Arraste e largue os ficheiros pretendidos do dispositivo para o computador Apple<sup>®</sup> Mac<sup>®</sup> e vice-versa.

# Ligar o dispositivo a um aparelho de TV utilizando um cabo

Ligue o dispositivo a um aparelho de TV e comece a visualizar conteúdo guardado no seu dispositivo num ecrã maior. Quando liga o dispositivo ao televisor, é apresentada a aplicação TV Launcher. Esta aplicação ajuda a reproduzir ficheiros de multimédia do dispositivo em aparelhos de TV e noutros dispositivos.

Poderá ter de comprar um cabo MHL separadamente.

### Para ver o conteúdo do dispositivo numa TV compatível com a entrada MHL

- 1 Ligue o dispositivo à TV utilizando um cabo MHL. aparece na barra de estado do dispositivo depois de ser estabelecida uma ligação.
- 2 A aplicação **Iniciador de TV** é iniciada automaticamente. Siga as instruções para ver os ficheiros multimédia na TV.

#### Ver conteúdo do dispositivo num televisor com entrada HDMI™

- 1 Ligue o seu dispositivo a um adaptador MHL e ligue o adaptador a uma fonte de alimentação USB.
- 2 Ligue o adaptador a um televisor através de um cabo HDMI<sup>™</sup>. I é apresentado na barra de estado do dispositivo quando existe uma ligação ativa.
- 3 A aplicação **Iniciador de TV** é iniciada automaticamente. Siga as instruções para ver os seus ficheiros multimédia no televisor.

#### Visualizar ajuda sobre como utilizar o controlo remoto da TV

- 1 Com o dispositivo ligado ao aparelho de TV, arraste a barra de estado para baixo para abrir o painel de notificação.
- 2 Toque rapidamente em MHL ligado.
- Também pode pressionar o botão amarelo no controlo remoto da TV para abrir o painel de notificação.

#### Para desligar o dispositivo do aparelho de TV

• Desligue o cabo MHL<sup>™</sup> ou o adaptador MHL do dispositivo.

# Espelhamento do ecrã

Utilize o Espelhamento do ecrã para mostrar o ecrã do dispositivo numa TV ou noutro visor grande sem utilizar uma ligação de cabo. A tecnologia Wi-Fi Direct<sup>™</sup> cria uma ligação sem fios entre os dois dispositivos, para poder relaxar e apreciar as suas fotografias favoritas no conforto do sofá. Poderá também utilizar esta funcionalidade para ouvir música a partir do dispositivo através dos altifalantes de uma TV.

- Para que a funcionalidade acima descrita funcione, a sua TV tem de suportar o espelhamento do ecrã baseado em Wi-Fi CERTIFIED Miracast<sup>™</sup>. Se a sua TV não suportar o espelhamento do ecrã, terá de adquirir um adaptador para visor sem fios em separado.
- Ao utilizar o espelhamento do ecrã, por vezes, a qualidade da imagem poderá ser afectada se existir interferências de outras redes Wi-Fi®.

## Espelhar o ecrã do dispositivo num ecrã de TV

- 1 **TV**: Siga as instruções do manual do utilizador do seu televisor para ligar a função de espelhamento do ecrã.
- 2 O seu dispositivo: Arraste a barra de estado para baixo e, em seguida, toque rapidamente em 🔀.
- 3 Localize e toque rapidamente em Conectividade Xperia™ > Espelhamento do ecrã.
- 4 Toque rapidamente em Ligar o espelhamento do ecrã e selecione um dispositivo.
- Ao utilizar o espelhamento do ecrã, não cubra a área da antena Wi-Fi do seu dispositivo.

### Utilizar um auricular

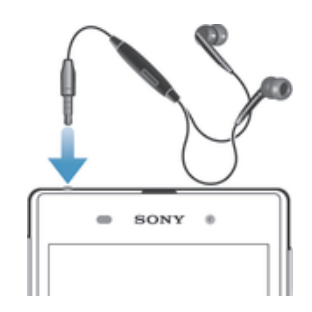

Para obter o melhor desempenho, utilize os acessórios fornecidos com o dispositivo, ou outros acessórios compatíveis.

#### Utilizar um auricular

- 1 Ligue o auricular ao dispositivo.
- 2 Para atender uma chamada, pressione a tecla de gestão de chamadas.
- 3 Para terminar a chamada, pressione a tecla de gestão de chamadas.
- Se o dispositivo não incluir um auricular, poderá adquirir um em separado.
- Se estiver a ouvir música, esta pára quando atende uma chamada sendo retomada assim que terminar a chamada.

# Smart Connect

Utilize a aplicação Smart Connect para definir o que acontece no dispositivo quando liga ou desliga um acessório. Também pode utilizar o Smart Connect para definir o início duma ação específica ou dum grupo de ações no dispositivo em determinadas alturas do dia.

Por exemplo, quando ligar o auricular, pode criar um evento de modo a que as ações seguintes sejam iniciadas no dispositivo:

- Entre as 7:00 e as 9:00, ao deslocar-se para o trabalho, a aplicação "WALKMAN" é iniciada e o browser abre o jornal da manhã. O volume de toque está definido para vibrar.
- Ao regressar do trabalho, o rádio FM é iniciado e abre-se uma aplicação de notas com a sua lista de compras.

#### Para iniciar a aplicação Smart Connect

- 1 A partir do **Ecrã inicial**, toque rapidamente em ....
- 2 Localize e toque rapidamente em Smart Connect.

#### Para criar um evento Smart Connect

- 1 Inicie a aplicação Smart Connect. Se estiver a abrir o Smart Connect pela primeira vez, toque rapidamente em **OK** para fechar o ecrã de introdução.
- 2 No separador Eventos, toque rapidamente em +.
- 3 Atribua um nome ao evento e, em seguida, toque rapidamente em Criar.
- 4 Em Quando, adicione um acessório ou um intervalo de tempo, ou ambos.
- 5 Em Executar isto, adicione o que pretende que aconteça no dispositivo.
- 6 Em **No fim**, adicione o que pretende que aconteça quando desligar o acessório ou quando o intervalo de tempo terminar. Se ambas as condições forem definidas, as ações têm início quando desligar o acessório ou quando o intervalo de tempo terminar.
- 7 Para guardar o evento, pressione 🕤.
- Para adicionar um acessório Bluetooth®, primeiro tem de associá-lo ao dispositivo.

#### Editar um evento Smart Connect

- 1 Inicie a aplicação Smart Connection.
- 2 No separador **Eventos**, toque rapidamente num evento.
- 3 Se o evento estiver desativado, arraste o controlo de deslize para a direita.
- 4 Ajuste as definições conforme pretendido.
- 5 Para guardar o evento, toque rapidamente em 5.
- Para eliminar uma entrada incorreta, toque sem soltar na entrada e, em seguida, toque rapidamente em > Eliminar evento e em Eliminar para confirmar.

## Gerir dispositivos

Utilize a aplicação Smart Connect para gerir vários acessórios inteligentes que pode ligar ao seu dispositivo, incluindo SmartTags, SmartWatch e Smart Wireless Headset pro da Sony. O Smart Connect transfere todas as aplicações necessárias e procura aplicações de terceiros quando estiverem disponíveis. Dispositivos ligados anteriormente mostrados numa lista que lhe permite obter mais informações sobre as funcionalidades de cada dispositivo.

## Associar e ligar um acessório

- 1 Inicie a aplicação Smart Connection. Se estiver a abrir o Smart Connect pela primeira vez, toque rapidamente em **OK** para fechar o ecrã de apresentação.
- 2 Toque rapidamente em **Dispositivos** e, em seguida, em +.
- 3 Toque rapidamente em **OK** para começar a pesquisar dispositivos.
- 4 Na lista dos resultados da pesquisa, toque rapidamente no nome do dispositivo que gostaria de adicionar.

## Ajustar as definições para um acessório ligado

- 1 Associe e ligue o acessório ao seu dispositivo.
- 2 Inicie a aplicação Smart Connection.
- 3 Toque rapidamente em **Dispositivos** e, em seguida, toque rapidamente no nome do acessório ligado.
- 4 Ajuste as definições pretendidas.

# Sincronizar dados no dispositivo

# Acerca da sincronização de dados no dispositivo

Pode sincronizar contactos, e-mail, eventos do calendário e outras informações com o dispositivo a partir de várias contas de e-mail, serviços de sincronização e outros tipos de contas, consoante as aplicações instaladas no dispositivo. Sincronizar o dispositivo com outras fontes de informação é uma forma fácil e prática de se manter atualizado. Pode sincronizar dados automaticamente ativando a função de sincronização automática.

#### Ativar a função de sincronização automática

- 1 Arraste a barra de estado para baixo e, em seguida, toque rapidamente em 🔀.
- 2 Arraste o controlo de deslize ao lado de **Sincronização autom.** para a direita.

## Sincronizar com os serviços Google™

Sincronize o seu dispositivo com diferentes serviços Google™ para manter as suas informações atualizadas, independentemente do dispositivo no qual estiver a utilizar a sua conta Google™. Por exemplo, pode sincronizar os seus contactos, Gmail™ e dados do calendário.

## Para configurar uma conta Google™ para sincronização

- 1 No Ecrã inicial, toque rapidamente em
- 2 Toque rapidamente em **Definições** > Adicionar conta > Google.
- 3 Siga as instruções do assistente de registo para criar uma conta Google™ ou inicie sessão caso já possua uma conta.
- 4 Toque rapidamente na sua conta Google™ acabada de criar e, em seguida, toque rapidamente nos itens que pretende sincronizar.

#### Sincronizar manualmente com a conta Google™

- 1 A partir do Ecrã inicial, toque rapidamente no 🛄 .
- 2 Toque rapidamente em **Definições** > **Google**.
- 3 Toque rapidamente na conta Google™ que pretende sincronizar.
- 4 Pressione et toque em Sincronizar agora.

#### Para sincronizar uma aplicação com uma conta Google™

- 1 A partir do Ecrã inicial, toque rapidamente em
- 2 Toque rapidamente em **Definições** > **Google**.
- 3 Toque rapidamente na conta Google™ que pretende sincronizar. Aparece uma lista de aplicações que podem ser sincronizadas com a conta Google.
- 4 Toque rapidamente na aplicação que pretende sincronizar com a conta Google seleccionada.

#### Para sincronizar os dados do browser

- 1 A partir do Ecrã inicial, toque rapidamente em
- 2 Toque rapidamente em **Definições** > **Google**.
- 3 Toque rapidamente na conta Google™ que pretende sincronizar e, em seguida, toque rapidamente em **Sincronizar browser**.

#### Para remover uma conta Google™

- 1 A partir do Ecrã inicial, toque rapidamente em
- 2 Toque rapidamente em **Definições** > **Google**.
- 3 Toque na conta Google<sup>™</sup> que quer remover da sua lista de contas.
- 4 Pressione e, em seguida, toque rapidamente em Remover conta.
- 5 Toque **Remover conta** de novo para confirmar.

# Sincronização com o Microsoft® Exchange ActiveSync®

Ao utilizar uma conta Microsoft Exchange ActiveSync, pode aceder aos seus contactos, compromissos do calendário e mensagens de e-mail da empresa diretamente a partir do dispositivo. Após a configuração, encontrará a sua informação nas aplicações **E-mail, Calendário** e **Contacto**.

Configurar o e-mail, calendário e contactos empresariais para sincronização

- 1 A partir do Ecrã inicial, toque rapidamente em
- 2 Toque rapidamente em **Definições** > Adicionar conta > Exchange ActiveSync.
- 3 Introduza o seu endereço de e-mail empresarial e a respetiva palavra-passe.
- 4 Toque rapidamente em Seguinte. O dispositivo começa a obter as informações da conta. Em caso de falha, contacte o administrador da rede empresarial para obter mais informações e, em seguida, introduza os detalhes de domínio e servidor para a sua conta manualmente.
- 5 Toque rapidamente em **OK** para permitir que o servidor empresarial controle o dispositivo.
- 6 Selecione os dados que pretende sincronizar com o dispositivo como, por exemplo, contactos e entradas de calendário.
- 7 Se solicitado, ative o administrador do dispositivo para permitir que o servidor empresarial controle determinadas funcionalidades de segurança no seu dispositivo. Por exemplo, pode permitir que o servidor empresarial defina regras de palavra-passe e defina a encriptação de armazenamento.
- 8 Quando a configuração estiver concluída, introduza um nome para a conta empresarial.

### Para editar a configuração do e-mail, calendário e contactos empresariais

- 1 A partir do **Ecrã inicial**, toque rapidamente em .....
- 2 Toque rapidamente em E-mail e, em seguida, em .
- 3 Toque rapidamente em **Definições** e seleccione uma conta empresarial.
- 4 Altere as definições pretendidas.

#### Definir um intervalo de sincronização para uma conta empresarial

- 1 No Ecrã inicial, toque rapidamente em .....
- 2 Toque rapidamente em E-mail e, em seguida, em .
- 3 Toque rapidamente em **Definições** e selecione uma conta empresarial.
- 4 Toque rapidamente em Verificar frequência e selecione uma opção de intervalo.

#### Para remover uma conta empresarial

- 1 A partir do Ecrã inicial, toque rapidamente em
- 2 Toque rapidamente em Definições > Exchange ActiveSync e depois seleccione a conta empresarial.
- 3 Toque rapidamente em e, em seguida, em **Remover conta**.
- 4 Toque **Remover conta** de novo para confirmar.

## Sincronizar com o Facebook™

Existem duas formas de utilizar o Facebook™ no dispositivo. Pode utilizar a aplicação Facebook padrão para aceder à sua conta Facebook online ou pode sincronizar a sua conta Facebook com o dispositivo e partilhar conteúdo entre o Facebook™ e muitas outras aplicações. Por exemplo, pode partilhar música na aplicação "WALKMAN" do seu dispositivo através do Facebook. Para sincronizar o seu dispositivo com o Facebook, em primeiro lugar, é necessário, configurar uma conta "Xperia™ com Facebook".

## Para configurar uma conta "Xperia™ com Facebook" no dispositivo

- A partir do **Ecrã inicial**, toque rapidamente em **...**.
- 2 Toque rapidamente em Definições > Adicionar conta > Xperia™ com Facebook.
- 3 Siga as instruções apresentadas no ecrã para iniciar sessão na sua conta do Facebook™ ou crie uma nova.

## Para sincronizar manualmente com uma conta "Xperia™ com Facebook"

- 1 A partir do Ecrã inicial, toque rapidamente em ....
- 2 Toque rapidamente em **Definições** > **Xperia™ com Facebook**.
- 3 Seleccione a conta que pretende sincronizar.
- 4 Pressione e, em seguida, toque rapidamente em Sincronizar agora.

Para remover uma conta "Xperia™ com Facebook"

- Se remover do dispositivo uma conta "Xperia™ com Facebook", a conta do Facebook online associada não é eliminada e poderá continuar a aceder à mesma a partir de um computador.
- 1 A partir do **Ecrã inicial**, toque rapidamente em **...**.
- 2 Toque rapidamente em **Definições** > **Xperia™ com Facebook**.
- 3 Seleccione a conta que pretende remover.
- 4 Pressione e, em seguida, toque rapidamente em **Remover conta**.
- 5 Toque **Remover conta** de novo para confirmar.

# Mapas e localizações

# Serviços e fontes de localização

Utilize o dispositivo para saber onde se encontra. Existem dois métodos ou fontes: satélites GPS e redes sem fios. Caso pretenda apenas conhecer a sua localização aproximada, e de forma rápida, ative a opção de redes sem fios (redes móveis e Wi-Fi). Se quiser obter uma posição mais exata, e tiver uma visão desobstruída do céu, ative a opção de satélites GPS. Deverá ativar ambas as opções para garantir a deteção da sua localização nos casos em que o sinal da rede sem fios for fraco. Ambas as opções estão ativadas por predefinição quando ativa os serviços de localização.

A Sony não garante a exatidão de nenhum serviço de localização incluindo, mas sem limitação, serviços de navegação.

## Ativar serviços de localização

- 1 Arraste a barra de estado para baixo e, em seguida, toque rapidamente em 🔀.
- 2 Toque rapidamente em Serviços de localização.
- 3 Arraste o controlo de deslize ao lado de Aceder à minha localização para a direita.
- 4 Toque em Aceitar duas vezes para confirmar.
- Quando ativa os serviços de localização, tanto os Satélites GPS como o Serviço de localização do Google (redes Wi-Fi e móveis) são ativados por predefinição. Pode desativar qualquer uma das opções manualmente.

#### Permitir que as aplicações Google acedam à sua localização

- 1 Arraste a barra de estado para baixo e, em seguida, toque rapidamente em 🔀.
- 2 Toque rapidamente em Google > Definições de localização.
- 3 Arraste o controlo de deslize ao lado de **Perm. aplic. Google acesso sua local.** para a direita.
- Tem de ter sessão iniciada numa conta Google™ para poder utilizar os serviços de localização.

# Utilizar o GPS

O dispositivo tem um recetor de GPS (Sistema de Posicionamento Global) que utiliza sinais de satélite para calcular a sua localização. O seu dispositivo também suporta GLONASS (Sistema de Navegação Global por Satélite). Ambos os sistemas podem complementar-se e substituir-se um ao outro, se necessário, para garantir a precisão do posicionamento e uma experiência de navegação sem problemas. Quando ativa o GPS, o sistema GLONASS também é automaticamente ativado.

Quando utilizar funcionalidades que necessitem que os recetores GPS e GLONASS detetem a sua localização, certifique-se de que tem uma vista limpa do céu.

#### Ativar o GPS

- 1 Arraste a barra de estado para baixo e, em seguida, toque rapidamente em 🔀.
- 2 Toque rapidamente em Serviços de localização.
- 3 Arraste o controlo de deslize ao lado de Aceder à minha localização para a direita.
- 4 Toque em **Aceitar** para confirmar.
- Quando ativa o GPS, o sistema GLONASS é automaticamente ativado.

## Obter o melhor desempenho

Quando utiliza o GPS pela primeira vez, poderá demorar entre 5 a 10 minutos até a sua localização ser encontrada. Para facilitar a procura, certifique-se de que tem uma visão
desobstruída do céu. Permaneça imóvel e não tape a antena GPS (a área realçada na imagem). Os sinais de GPS podem atravessar nuvens e plástico, mas não atravessam a maioria dos objectos sólidos, tais como edifícios e montanhas. Se a sua localização não for determinada ao fim de alguns minutos, desloque-se para outro local.

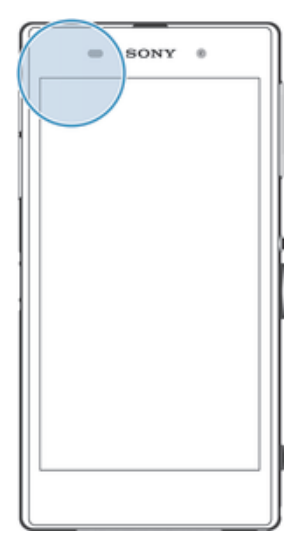

## Google Maps<sup>™</sup>

Utilize o Google Maps<sup>™</sup> para seguir a sua localização atual, ver a situação do trânsito em tempo real e receber instruções detalhadas para chegar ao seu destino. Antes de viajar, pode transferir os mapas e guardá-los no cartão de memória para evitar os elevados custos de roaming.

A aplicação Google Maps<sup>™</sup> requer a utilização de uma ligação à Internet. Podem ocorrer despesas de ligação de dados quando ligar à Internet através do dispositivo. Contacte o operador de rede para obter mais informações. A aplicação Google Maps<sup>™</sup> poderá não estar disponível em todos os mercados, países ou regiões.

## Para utilizar o Google Maps™

- 1 A partir do **Ecrã inicial**, toque rapidamente em .....
- 2 Localize e toque rapidamente em Mapas.
- Se pretender utilizar o Google Maps<sup>™</sup>, terá de activar um dos métodos de localização disponíveis em **Definições** > **Serviços de localização**.

## Obter mais informações sobre o Google Maps™

 Quando estiver a utilizar a aplicação Google Maps™, toque rapidamente em ∎e depois em Ajuda.

## Ver a localização dos seus amigos com o Google Latitude™

Adira ao Google Latitude™ para ver a localização dos seus amigos em mapas e partilhar a sua localização e outras informações com eles.

## Obter instruções

Utilize a aplicação Google Maps<sup>™</sup> para obter instruções para chegar a um destino a pé, de transportes públicos ou de automóvel. Pode adicionar um atalho para um destino ao Ecrã inicial para obter instruções rápidas sobre como lá chegar a partir do local onde se encontra.

Quando vê um mapa, é estabelecida uma ligação à Internet e são transferidos dados para o dispositivo. É portanto aconselhável transferir e guardar mapas no dispositivo antes de viajar. Desta forma, pode evitar os elevados custos de roaming.

A Sony não garante a precisão de qualquer serviço direcional.

## Utilizar a aplicação de navegação

Utilize a aplicação de navegação do dispositivo para obter instruções passo a passo sobre como chegar ao destino. As instruções são orais e apresentadas no ecrã.

A aplicação de navegação poderá não estar disponível em todos os mercados.

## Iniciar a aplicação Navegação

- 1 No Ecrã inicial, toque rapidamente em .....
- 2 Localize e toque rapidamente em Navegação.

## Calendário e despertador

## Calendário

## Acerca do calendário

O dispositivo possui um calendário que lhe permite gerir o seu horário. Se possuir uma conta Google™, poderá ainda sincronizar o calendário do dispositivo com o calendário Web. Consulte *Sincronização com o Microsoft*® *Exchange ActiveSync*® na página 106.

## Definir a vista de calendário

- 1 No **Ecrã inicial**, toque rapidamente em **…** e, em seguida, localize e toque rapidamente em **Calendário**.
- 2 Toque rapidamente na seta para baixo para abrir o menu pendente e, em seguida, selecione uma opção.

## Ver vários calendários

- 1 A partir do **Ecrã inicial**, toque em **:::** e, em seguida, localize e toque em **Calendário**.
- 2 Pressione e, em seguida, toque rapidamente em Meus calendários.
- 3 Seleccione os calendários que pretende visualizar.

## Criar um evento do calendário

- 1 A partir do **Ecrã inicial**, toque rapidamente em **…** e, em seguida, toque em **Calendário**.
- 2 Toque rapidamente em +.
- 3 Se tiver sincronizado o seu calendário com uma ou mais contas, selecione a conta à qual pretende adicionar este evento. Se pretender apenas adicionar este evento no seu dispositivo, toque rapidamente em **Calendário do dispositivo**.
- 4 Introduza o nome, a hora, o local e a descrição do evento.
- 5 Toque rapidamente em **Mais** e selecione um lembrete para o evento. Para adicionar um novo lembrete para o evento, toque rapidamente em **+**.
- 6 Se desejar, selecione outra opção em **Repetições**.
- 7 Toque rapidamente em Concluído.
- Quando a hora do compromisso se aproximar, o dispositivo emite um breve som para o avisar. Além disso, o ícone 31 é apresentado na barra de estado.

## Ver um evento do calendário

- 1 A partir do **Ecrã inicial**, toque em **...** e, em seguida, toque em **Calendário**.
- 2 Toque no evento que pretende visualizar.

## Para alterar as definições do calendário

- 1 A partir do Ecrã inicial, toque em 🗰 e, em seguida, toque em Calendário.
- 2 Pressione e, em seguida, toque rapidamente em Definições.
- 3 Toque rapidamente na definição que pretende alterar e edite conforme pretender.

## Despertador

## Acerca do despertador

Utilize o dispositivo como despertador e selecione qualquer som do dispositivo como toque do despertador. O despertador não emite som se o dispositivo estiver desligado. No entanto, emite som quando o dispositivo estiver definido para o modo silencioso ou modo de Voo. Se usar um destes modos, pode manter o seu dispositivo ligado quando estiver a dormir e não quiser ser acordado por chamadas.

#### Abrir o despertador

- 1 A partir do Ecrã inicial, toque rapidamente em .....
- 2 Localize e toque rapidamente em Alarme e relógio.

#### Para definir um novo alarme

- 1 No ecrã inicial, toque rapidamente em
- 2 Localize e toque rapidamente em Alarme e relógio.
- 3 Toque rapidamente em +.
- 4 Toque rapidamente em Hora e ajuste a hora deslocando para cima e para baixo.
- 5 Toque rapidamente em **Definir**.
- 6 Se desejar, edite outras definições de alarme.
- 7 Toque rapidamente em Concluído.

## Para editar um alarme existente

- 1 No **Ecrã inicial**, toque rapidamente em
- 2 Localize e toque rapidamente em Alarme e relógio.
- 3 Toque rapidamente no contacto que pretende editar.
- 4 Toque rapidamente em Hora e ajuste a hora deslocando para cima e para baixo.
- 5 Toque rapidamente em **Definir**.
- 6 Se desejar, edite outras definições de alarme.
- 7 Toque rapidamente em **Concluído**.
- O formato da hora do alarme apresentado é o mesmo formato selecionado para as definições de hora gerais, por exemplo, 12 horas ou 24 horas.

#### Desativar um alarme

- 1 A partir do **Ecrã inicial**, toque rapidamente em **...**.
- 2 Localize e toque rapidamente em Alarme e relógio.
- 3 Arraste o controlo de deslize para a esquerda junto do alarme que pretende desativar.

#### Ativar um alarme existente

- 1 A partir do **Ecrã inicial**, toque rapidamente em **...**.
- 2 Localize e toque rapidamente em Alarme e relógio.
- 3 Arraste o controlo de deslize para a direita junto do alarme que pretende ativar.

## Eliminar um alarme

- 1 A partir do **Ecrã inicial**, toque rapidamente em
- 2 Localize e toque rapidamente em Alarme e relógio.
- 3 Toque sem soltar no alarme que pretende eliminar.
- 4 Toque rapidamente em Eliminar alarme e, em seguida, em Sim.

## Definir o toque de um alarme

- 1 A partir do **Ecrã inicial**, toque rapidamente em .....
- 2 Localize e toque rapidamente em Alarme e relógio.
- 3 Toque no contacto que pretende editar.
- 4 Toque rapidamente em **Som do alarme** e selecione uma opção e, em seguida, toque rapidamente em **Concluído**.
- 5 Toque rapidamente em **Concluído**.

## Definir um alarme periódico

- 1 A partir do **Ecrã inicial**, toque rapidamente em **...**.
- 2 Localize e toque rapidamente em Alarme e relógio.
- 3 Toque no contacto que pretende editar.
- 4 Toque rapidamente em **Repetir**.
- 5 Marque as caixas de verificação correspondentes aos dias pretendidos e, em seguida, toque rapidamente em **OK**.
- 6 Toque rapidamente em Concluído.

#### Definir o título para um alarme

- 1 A partir do **Ecrã inicial**, toque rapidamente em **...**.
- 2 Localize e toque rapidamente em Alarme e relógio.
- 3 Toque no alarme que pretende editar.
- 4 Introduza um nome para o alarme no campo Texto do despertador.
- 5 Toque rapidamente em **Concluído**.

#### Ativar a função de vibração para um alarme

- 1 A partir do **Ecrã inicial**, toque rapidamente em .....
- 2 Localize e toque rapidamente em Alarme e relógio.
- 3 Toque no contacto que pretende editar.
- 4 Marque a caixa de verificação Vibrar.
- 5 Toque rapidamente em **Concluído**.
- A funcionalidade de vibração está ativada por predefinição quando cria um novo alarme.

Definir alarmes para soarem quando o dispositivo está em modo silencioso

- 1 A partir do Ecrã inicial, toque rapidamente no 🗰 .
- 2 Localize e toque rapidamente em **Alarme e relógio** e, em seguida, toque rapidamente para selecionar um alarme.
- 3 Marque a caixa de verificação Alarme modo silêncio.
- 4 Toque rapidamente em Concluído.
- O alarme na funcionalidade de modo silencioso está ativado por predefinição quando cria um novo alarme.

Colocar um despertador em pausa, quando toca

• Toque rapidamente em **Suspender- %s min**.

## Desligar um despertador a tocar

• Deslize 😋 para a direita.

## Bloquear e proteger o dispositivo

## Número IMEI

Cada dispositivo tem um número IMEI (International Mobile Equipment Identity -Identidade Internacional do Equipamento Móvel) exclusivo. Deve guardar uma cópia deste número. Se o seu dispositivo for roubado, o fornecedor de rede pode utilizar o número IMEI para impedir o dispositivo de aceder à rede no seu país.

#### Ver o número IMEI

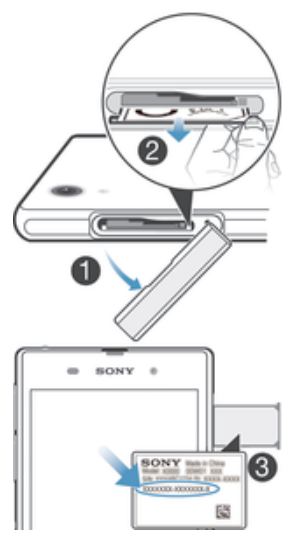

- 1 Retire a tampa da ranhura do cartão SIM micro.
- 2 Coloque uma unha sob a extremidade direita ou esquerda da área da etiqueta e, em seguida, arraste-a para fora para ver o número IMEI.
- Também pode abrir o marcador do dispositivo e introduzir \*#06# para ver o número IMEI.

## Para ver o número IMEI no dispositivo

- 2 Localize e toque rapidamente em Definições > Acerca do telefone > Estado.
- 3 Desloque-se para IMEI para ver o número IMEI.

## Proteção do cartão SIM

Pode bloquear e desbloquear cada um dos cartões SIM que utiliza no dispositivo através de um PIN (Personal Identity Number – Número de Identificação Pessoal). Quando um cartão SIM está bloqueado, a assinatura associada ao cartão está protegida.

Se introduzir o PIN de forma incorreta mais vezes do que o número máximo de tentativas permitido, o cartão SIM ficará bloqueado. Será então necessário introduzir o PUK (Personal Unblocking Key – Chave de Desbloqueio Pessoal) e um novo PIN. O PIN e o PUK são fornecidos pelo operador de rede.

## Para bloquear um cartão SIM

- 2 Localize e toque rapidamente em Definições > Segurança > Configurar bloqueio cartão SIM > Bloquear cartão SIM.
- 3 Introduza o PIN do cartão SIM e toque rapidamente em OK.

## Alterar o PIN do cartão SIM

- 1 A partir do Ecrã inicial, toque rapidamente em 🔛.
- 2 Localize e toque rapidamente em Definições > Segurança > Configurar bloqueio cartão SIM.
- 3 Toque rapidamente em Alterar o PIN do SIM.
- 4 Introduza o PIN antigo do cartão SIM e toque rapidamente em OK.
- 5 Introduza o PIN novo do cartão SIM e toque rapidamente em OK.
- 6 Introduza novamente o PIN novo do cartão SIM e toque rapidamente em OK.

#### Para alterar o PIN2 do cartão SIM

- 1 A partir do Ecrã inicial, toque rapidamente em
- 2 Localize e toque rapidamente em **Definições > Definições de chamadas**.
- 3 Toque rapidamente em Números de marcação fixa (FDN) > Alterar PIN2.
- 4 Introduza o PIN2 antigo do cartão SIM e toque rapidamente em OK.
- 5 Introduza o PIN2 novo do cartão SIM e toque rapidamente em OK.
- 6 Confirme o novo PIN2 e toque rapidamente em OK.

#### Desbloquear um cartão SIM bloqueado

- 1 Introduza o código PUK e toque rapidamente em 🚚.
- 2 Introduza um código PIN novo e toque rapidamente em 🚚.
- 3 Introduza novamente o novo PIN e toque rapidamente em -
- Se introduzir um código PUK incorreto demasiadas vezes, o cartão SIM fica bloqueado. Se isso acontecer, contacte o seu fornecedor de serviços para obter um novo cartão SIM.

## Definir um bloqueio de ecrã

Há várias formas de bloquear o ecrã do dispositivo. Por exemplo, pode servir-se da funcionalidade de desbloqueio através do rosto, a qual utiliza uma imagem do seu rosto para desbloquear o ecrã. Pode igualmente definir um trajecto de desbloqueio do ecrã, um número PIN de bloqueio ou uma palavra-passe.

É muito importante que não se esqueça da sequência de desbloqueio do ecrã, PIN ou palavra-passe. Se esquecer esta informação, poderá não ser possível restaurar dados importantes, tais como contactos e mensagens. Consulte o serviço de apoio ao cliente da Sony, para obter mais informações.

#### Configurar a funcionalidade Desbloqueio através do rosto

- A partir do Ecrã inicial, toque rapidamente no ::: > Definições > Segurança > Bloqueio de ecrã.
- 2 Toque rapidamente em **Desbloqueio de Rosto** e, depois, siga as instruções apresentadas no dispsositivo para capturar o seu rosto.
- 3 Depois de o seu rosto ser capturado com êxito, toque rapidamente em **Continuar**.
- 4 Selecione um método de bloqueio de segurança e siga as instruções apresentadas no dispositivo para concluir a configuração.
- A funcionalidade de desbloqueio através do rosto é menos segura do que uma sequência de bloqueio do ecrã, um PIN ou uma palavra-passe. Uma pessoa com um rosto parecido com o seu poderá desbloquear o dispositivo.
- Para obter os melhores resultados, capture o seu rosto numa área interior bem iluminada, sem ser demasiado brilhante, e segure o dispositivo ao nível dos olhos.

#### Desbloquear o ecrã utilizando a funcionalidade Desbloqueio através do rosto

- 1 Ative o ecrã.
- 2 Olhe para o dispositivo a partir do mesmo ângulo que utilizou para capturar a sua fotografia de desbloqueio através do rosto.
- Se a funcionalidade Desbloqueio através do rosto não reconhecer o seu rosto, terá de desenhar o trajeto de segurança ou introduzir o PIN para desbloquear o ecrã.

#### Para desativar a protecção de desbloqueio através do rosto

- 1 A partir do Ecrã inicial, toque rapidamente em **:::** > Definições > Segurança > Bloqueio de ecrã.
- 2 Desenhe o trajeto de desbloqueio do ecrã de cópia de segurança ou introduza o PIN.
- 3 Toque rapidamente em **Deslizar**.

#### Para criar uma sequência de desbloqueio do ecrã

- 1 Arraste a barra de estado para baixo e, em seguida, toque rapidamente em 🗶
- 2 Toque rapidamente em Segurança > Bloqueio de ecrã > Padrão.
- 3 Siga as instruções fornecidas no dispositivo.

#### Desbloquear o ecrã utilizando a sequência de desbloqueio do ecrã

- 1 Ative o ecrã.
- 2 Trace a sequência de desbloqueio do ecrã.
- Se a sequência de desbloqueio que desenhou no ecrã for rejeitada cinco vezes consecutivas, tem de aguardar 30 segundos e depois tente novamente.

#### Para alterar o trajeto de desbloqueio do ecrã

- 1 A partir do **Ecrã inicial**, toque rapidamente em
- 2 Localize e toque rapidamente em Definições > Segurança > Bloqueio de ecrã.
- 3 Trace o trajeto de desbloqueio do ecrã.
- 4 Toque rapidamente em Padrão.
- 5 Siga as instruções apresentadas no dispositivo.

#### Desactivar a sequência de desbloqueio do ecrã

- 1 No ecrã inicial, toque rapidamente em **\*\*\*** > **Definições** > **Segurança** > **Bloqueio de ecrã**.
- 2 Trace a sequência de desbloqueio do ecrã.
- 3 Toque rapidamente em **Deslizar**.

## Para criar um PIN de desbloqueio do ecrã

- 1 No ecrã inicial, toque rapidamente em **\*\*\*** > **Definições** > **Segurança** > **Bloqueio** de ecrã > **PIN**.
- 2 Introduza um PIN numérico.
- 3 Se necessário, toque rapidamente em ~ para minimizar o teclado.
- 4 Toque rapidamente em **Continuar**.
- 5 Reintroduza e confirme o PIN.
- 6 Se necessário, toque rapidamente em  $\sim$  para minimizar o teclado.
- 7 Toque rapidamente em **OK**.

#### Desativar o PIN de desbloqueio do ecrã

- A partir do Ecrã inicial, toque rapidamente em ::: > Definições > Segurança > Bloqueio de ecrã.
- 2 Introduza o PIN e depois toque rapidamente em Continuar.
- 3 Toque rapidamente em **Deslizar**.

#### Para criar uma palavra-passe de bloqueio de ecrã

- 1 No Ecrã inicial, toque rapidamente em ::: > Definições > Segurança > Bloqueio de ecrã > Palavra-passe.
- 2 Introduza uma palavra-passe.
- 3 Se necessário, toque rapidamente em ~ para minimizar o teclado.
- 4 Toque rapidamente em **Continuar**.
- 5 Reintroduza e confirme a palavra-passe.
- 6 Se necessário, toque rapidamente em  $\sim$  para minimizar o teclado.
- 7 Toque rapidamente em OK.

## Para desactivar a palavra-passe de desbloqueio do ecrã

- A partir do Ecrã inicial, toque rapidamente em III > Definições > Segurança > Bloqueio de ecrã.
   Introduza a sua palavra-passe e toque rapidamente em Continuar.
   Toque rapidamente em Deslizar.

## Suporte e manutenção

## Atualizar o seu dispositivo

Atualize o dispositivo com a versão de software mais recente para obter o desempenho ideal e os melhoramentos mais recentes. Pode utilizar a aplicação Centro de atualizações no dispositivo para executar uma atualização sem fios ou pode utilizar a aplicação PC Companion num computador para executar uma atualização utilizando uma ligação por cabo USB.

Se atualizar sem fios, pode utilizar uma rede móvel ou uma ligação de rede Wi-Fi<sup>®</sup>. Certifique-se de que faz uma cópia de segurança e guarda todos os dados armazenados no dispositivo antes de executar uma atualização.

As novas versões de software podem não ser compatíveis com todos os dispositivos. Quando executar uma atualização utilizando a aplicação Centro de atualizações, é estabelecida uma ligação de dados e podem ser aplicadas taxas relacionadas. Além disso, a disponibilidade das atualizações relativamente a uma rede móvel depende do operador. Contacte o operador de rede para obter mais informações.

## Actualizar o dispositivo sem fios

Utilize a aplicação Update Center para actualizar o dispositivo de modo sem fios. Pode transferir as actualizações de software manualmente, ou pode permitir que o Update Service actualize o dispositivo automaticamente sempre que houver novas transferências disponíveis. Quando a funcionalidade de actualização automática está activada, aparece uma notificação na barra de estado sempre que estiver disponível uma actualização.

## Para transferir atualizações de software manualmente a partir do Update Center

- 1 No ecrã inicial, toque rapidamente ......
- 2 Localize e toque rapidamente em Update center.
- 3 Selecione a atualização de aplicação ou do sistema que pretende e toque rapidamente em ↓, ou toque rapidamente em ↓ para transferir todas as atualizações de aplicações.
- As atualizações de aplicações são iniciadas automaticamente após a transferência. No caso das atualizações do sistema, instale a atualização manualmente após a transferência. O dispositivo reiniciar-se-á automaticamente após a instalação terminar. Podem ser-lhe cobrados custos de ligação de dados pela transferência de atualizações através de redes móveis.

## Para activar as actualizações de software automáticas através da aplicação Update Center

- 2 Localize e toque rapidamente em Update center.
- 3 Pressione e, em seguida, toque rapidamente em Definições.
- 4 Marque a caixa de verificação Permitir atualizações automáticas e depois toque rapidamente em Aceitar. As actualizações passam a ser transferidas automaticamente assim que ficam disponíveis.
- Podem ser-lhe cobrados custos de ligação de dados pela transferência de actualizações através de redes móveis.

## Para instalar atualizações do sistema

- 1 No ecrã inicial, toque rapidamente 🗱 .
- 2 Localize e toque rapidamente em Update center.

## Atualizar o dispositivo através de uma ligação por cabo USB

Algumas atualizações não estão disponíveis para transferência sem fios. As notificações aparecem na barra de estado para informar o utilizador acerca das atualizações. Para transferir e executar as atualizações, necessita de um cabo USB e de um computador com a aplicação PC Companion. Pode instalar o PC Companion no computador utilizando os ficheiros de instalação guardados no dispositivo ou transferir a aplicação diretamente de *www.sonymobile.com/support*.

#### Iniciar a transferência do PC Companion utilizando o seu dispositivo

- 1 Ligue o dispositivo a um computador utilizando um cabo USB.
- 2 Quando lhe for solicitado, siga as instruções apresentadas no dispositivo para iniciar a instalação do PC Companion no computador.

## Para transferir actualizações de software através de um cabo USB

- 1 Instale a aplicação PC Companion no computador que vai utilizar, se ainda não estiver instalada.
- 2 Ligue o dispositivo ao computador com um cabo USB.
- 3 **Computador**: Inicie a aplicação PC Companion. Após alguns segundos, o PC Companion detecta o dispositivo e procura novo software para o mesmo.
- 4 Dispositivo: Quando forem apresentadas notificações na barra de estado, siga as instruções apresentadas no ecrã para efectuar as actualizações de software relevantes.

#### Atualizar o dispositivo utilizando um computador Apple<sup>®</sup> Mac<sup>®</sup>

- Instale a aplicação Sony™ Bridge for Mac no computador Apple<sup>®</sup> Mac<sup>®</sup> que estiver a utilizar, caso ainda não esteja instalada.
- 2 Utilizando um cabo USB, ligue o dispositivo ao computador Apple<sup>®</sup> Mac<sup>®</sup>.
- 3 **Computador**: Inicie a aplicação Sony™ Bridge for Mac. Decorridos alguns momentos, a aplicação Sony™ Bridge for Mac deteta o dispositivo e pesquisa software novo para o mesmo.
- 4 Computador: Se for detetada uma nova atualização de software, é apresentada uma janela de pop-up. Siga as instruções no ecrã para executar as atualizações de software relevantes.
- A aplicação Sony™ Bridge for Mac pode ser transferida a partir de www.sonymobile.com/support.

## Localizar o dispositivo

Há várias formas de localizar e proteger o dispositivo caso o perca. Através do serviço "my Xperia", poderá:

- Procurar o dispositivo num mapa.
- Fazer soar um alerta que funciona mesmo que o dispositivo esteja no modo silencioso.
- Bloquear o dispositivo remotamente e fazer aparecer a sua informação de contacto no ecrã.
- Apagar remotamente as memórias interna e externa do dispositivo como último recurso. Para poder utilizar o serviço "my Xperia", primeiro tem de ativá-lo no dispositivo. Assim que o serviço estiver ativado, só tem de ir a *myxperia.sonymobile.com* e iniciar sessão utilizando a mesma conta Google™ que configurou no dispositivo.
- O serviço "my Xperia" pode não estar disponível em todos os países/regiões.

## Ativar o serviço "my Xperia"

- 1 Arraste a barra de estado para baixo e, em seguida, toque rapidamente em 🔀.
- 2 Toque rapidamente em Segurança > MyXperia™ > Ativar.
- 3 Marque a caixa de verificação e, em seguida, toque em Aceitar.

## Memória

Pode guardar conteúdos no armazenamento interno do dispositivo ou num cartão de memória.

## Para ver o estado da memória

- 1 A partir do Ecrã inicial, toque rapidamente no 🗰 .
- 2 Localize e toque em Definições > Armazenamento para ver o estado da memória.

## Cartão de memória

O dispositivo suporta cartões de memória microSD™, utilizados para armazenar conteúdos. Este tipo de cartão também pode ser utilizado como cartão de memória portátil com outros dispositivos compatíveis.

Poderá ter de comprar um cartão de memória separadamente.

## Retirar o cartão de memória em segurança

Pode retirar o cartão de memória em segurança do dispositivo em qualquer altura quando o dispositivo estiver desligado. Se pretender retirar o cartão de memória do dispositivo quando este estiver ligado, tem de desmontar primeiro o cartão de memória antes de retirá-lo fisicamente do dispositivo. Isto pode evitar danos causados ao cartão de memória ou perder os dados armazenados no mesmo.

## Desmontar o cartão de memória

- 1 A partir do Ecrã inicial, toque rapidamente em
- 2 Localize e toque rapidamente em **Definições** > **Armazenamento** > **Desmontar** cartão SD.

## Formatar o cartão de memória

Pode formatar o cartão de memória do dispositivo se pretender, por exemplo, libertar memória. Esta acção elimina todos os dados existentes no cartão.

A totalidade do conteúdo do cartão de memória é eliminada quando o formata. Certifique-se de que efectua cópias de segurança do tudo o que pretende guardar antes de proceder à formatação do cartão de memória. Para fazer uma cópia de segurança do conteúdo, pode copiá-lo para o computador. Para obter mais informações, consulte o capítulo *Ligar o dispositivo a um computador* na página 98.

## Formatar o cartão de memória

- 1 Arraste a barra de estado para baixo e, em seguida, toque rapidamente em 🔀.
- 2 Localize e toque rapidamente em Armazenamento > Apagar cartão SD.
- 3 Para confirmar, toque rapidamente em Apagar cartão SD > Apagar tudo

## Apagar a memória de aplicações

Por vezes, poderá precisar de apagar a memória de uma aplicação. Isto poderá acontecer se, por exemplo, a memória da aplicação ficar demasiado cheia ou quiser apagar pontuações de um jogo. Também poderá pretender eliminar um e-mail recebido, mensagens SMS e MMS em algumas aplicações.

## Apagar a memória de uma aplicação

- 1 Arraste a barra de estado para baixo e, em seguida, toque rapidamente em 🔀.
- 2 Localize e toque rapidamente em Aplicações.
- 3 Toque rapidamente na aplicação para a qual pretende apagar a memória.
- 4 Toque rapidamente em Limpar cache.
- Não é possível apagar a memória de algumas aplicações.

## Aplicação de cópia de segurança e restauro

Utilize a aplicação de cópias de segurança e de restauro para fazer cópias de segurança de conteúdos num cartão de memória ou num dispositivo de armazenamento USB. Estas cópias de segurança podem ser utilizadas para restaurar os seus conteúdos e algumas definições nos casos em que os dados se perdem ou são eliminados.

## Tipos de conteúdo dos quais é possível fazer cópias de segurança

Utilize a aplicação de cópia de segurança e restauro para fazer cópias de segurança dos tipos de dados seguintes:

- Marcadores
- Reg. chm.
- Contactos
- Aplicações transferidas do Google Play™
- Mensagens MMS
- Definições do sistema (como alarmes, volume do toque e definições de idioma)
- Mensagens SMS
- Não necessita de fazer uma cópia de segurança de ficheiros de música e fotografias ou vídeos gravados com a câmara. Estes são copiados automaticamente para o cartão de memória do dispositivo.
- Poderão aplicar-se custos adicionais de transmissão de dados durante o restauro de aplicações do Google Play™.

## Preparação para a utilização da aplicação de cópia de segurança e restauro

Antes de fazer uma cópia de segurança dos seus conteúdos, pode seleccionar o destino da cópia de segurança e os tipos de dados da mesma.

## Para seleccionar o destino da cópia de segurança

- 2 Localize e toque rapidamente em Fazer c. seg. e restauro.
- 3 Toque rapidamente em Fazer cópia de segurança.
- 4 Toque rapidamente na barra em Onde armazenar os dados.
- 5 Seleccione o destino onde pretende fazer a cópia de segurança dos conteúdos.

## Para seleccionar os tipos de dados para fazer cópia de segurança

- 2 Localize e toque rapidamente em Fazer c. seg. e restauro.
- 3 Toque rapidamente em Fazer cópia de segurança.
- 4 Seleccione os tipos de dados dos quais pretende fazer uma cópia de segurança.

## Fazer cópias de segurança dos conteúdos

- 1 A partir do Ecrã inicial, toque rapidamente no 🛄 .
- 2 Localize e toque rapidamente em Fazer c. seg. e restauro.
- 3 Toque rapidamente em Fazer cópia de segurança e, em seguida, em Fazer cópia de segur. agora.
- 4 Introduza uma palavra-passe para a cópia de segurança e, em seguida, toque rapidamente em **OK**.

# Restaurar conteúdos copiados utilizando a aplicação de cópia de segurança e restauro

Quando restaurar o conteúdo da cópia de segurança, terá de seleccionar o registo de cópia de segurança a partir do qual pretende restaurar. Se tiver feito várias cópias de segurança do conteúdo, poderá ter múltiplos registos de cópia de segurança. Depois de seleccionar um registo de cópia de segurança, poderá seleccionar os tipos de dados a restaurar.

## Restaurar conteúdo a partir de um registo de cópia de segurança

- 1 A partir do Ecrã inicial, toque rapidamente em .....
- 2 Localize e toque rapidamente em Fazer c. seg. e restauro.
- 3 Toque rapidamente em **Restaurar**.
- 4 Selecione o registo a partir do qual pretende restaurar e, em seguida, toque rapidamente em **Restaurar agora**.
- 5 Introduza a palavra-passe para o registo de cópia de segurança e, em seguida, toque rapidamente em **OK**.
- Não se esqueça que todas as alterações que fizer nos dados e definições depois de criar uma cópia de segurança serão eliminadas durante um procedimento de restauro.

## Gerir registos de cópias de segurança

Pode eliminar ou renomear os registos das cópias de segurança efectuadas através da função de cópia de segurança e restauro.

#### Para renomear um registo de cópia de segurança

- 1 A partir do **Ecrã inicial**, toque rapidamente em .....
- 2 Localize e toque rapidamente em Fazer c. seg. e restauro.
- 3 Pressione e, em seguida, toque rapidamente em Gerir registos cópia de segur.
- 4 Seleccione o registo de cópia de segurança que pretende renomear.
- 5 Toque rapidamente ₽.
- 6 Introduza um nome novo e toque rapidamente em Renomear.

## Para eliminar registos de cópias de segurança

- 1 A partir do Ecrã inicial, toque rapidamente em
- 2 Localize e toque rapidamente em Fazer c. seg. e restauro.
- 3 Pressione e, em seguida, toque rapidamente em Gerir registos cópia de segur.
- 4 Seleccione a cópia de segurança que pretende eliminar, ou toque rapidamente em 
  vise quiser eliminar todos os registos.
- 5 Toque rapidamente em 
  <sup>≜</sup> > Eliminar.

## Repor e reiniciar

Pode repor as definições de fábrica originais do dispositivo, eliminando ou não todos os dados pessoais. Esta ação é por vezes necessária se o dispositivo deixar de funcionar corretamente. Também pode forçar o dispositivo a encerrar em situações em que fica bloqueado ou não reinicia normalmente. Quando reinicia um dispositivo depois de forçar o encerramento, não são eliminadas definições ou dados pessoais.

Antes de efetuar a reinicialização, certifique-se de que faz uma cópia de segurança de todos os dados importantes que estejam guardados no dispositivo.

#### Para efetuar uma reposição dos dados de fábrica

- Para evitar danos permanentes no dispositivo, não o reinicie durante um procedimento de reposição.
- 1 Arraste a barra de estado para baixo e, em seguida, toque rapidamente em 💥.
- 2 Localize e toque rapidamente em Cópia de segurança e reposição > Reposição dos dados de fábrica.
- 3 Se pretender também apagar dados como fotografias e música, que estejam guardados no armazenamento interno do dispositivo, marque a caixa de verificação Apagar armazenamento interno.
- 4 Toque rapidamente em **Repor telefone**.
- 5 Para confirmar, toque rapidamente em **Apagar tudo**.

## Forçar o dispositivo a desligar

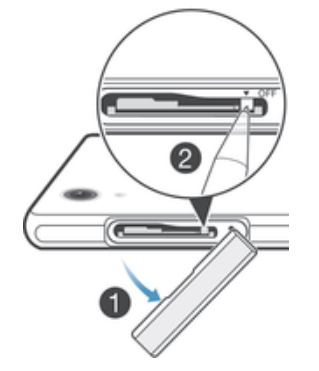

- 1 Retire a tampa da ranhura do cartão SIM micro.
- 2 Utilizando a ponta de uma esferográfica ou objeto semelhante, prima sem soltar o botão OFF até o dispositivo desligar.
- Não utilize objetos excessivamente aguçados que possam danificar o botão OFF.

## Bateria e gestão de energia

O dispositivo tem uma bateria incorporada. Pode controlar o consumo da sua bateria e ver que aplicações estão a consumir mais energia verificando o menu de utilização da bateria. Existem várias formas de melhorar o desempenho da bateria, por exemplo, utilizando **Modo STAMINA** ou **Modo de bateria fraca**.

Para obter mais informações e sugestões sobre como fazer com que a bateria dure mais tempo, aceda a *www.sonymobile.com/support*.

#### Verificar o nível de bateria

- 1 A partir do Ecrã inicial, toque rapidamente em
- 2 Localize e toque rapidamente em Definições > Acerca do telefone > Estado > Nível da bateria.

## Aceder ao menu de utilização da bateria

- 1 A partir do Ecrã inicial, toque rapidamente em
- 2 Localize e toque rapidamente em Definições > Gestão de energia > Utilização da bateria.

## Melhorar o desempenho da bateria

As sugestões seguintes podem ajudá-lo a melhorar o desempenho da bateria:

- Carregue o dispositivo com frequência. Isto não afetará a duração da bateria.
- A transferência de dados da Internet consome energia. Quando não estiver a utilizar a Internet, pode poupar energia desativando todas as ligações de dados através das redes móveis. Esta definição não impede que o dispositivo transmita dados através das redes sem fios.
- Desligue as ligações Bluetooth® e o Wi-Fi® quando não necessitar destas funcionalidades. Pode ligar ou desligá-los facilmente a partir do painel de notificação arrastando para baixo a barra de estado.
- Utilize as funcionalidades Modo STAMINA e Modo de bateria fraca para reduzir o consumo da bateria. Pode selecionar o modo de poupança de energia mais adequado à forma como utiliza o dispositivo. Também pode personalizar as definições de cada modo de poupança de energia.
- Defina as aplicações de sincronização (utilizadas para sincronizar o e-mail, calendários e contactos) para sincronizar manualmente. Também pode sincronizar automaticamente mas aumente os intervalos de sincronização.
- Verifique o menu de utilização da bateria no dispositivo para ver quais as aplicações que utilizam mais energia. As aplicações de transmissão em sequência de vídeo e música, como o YouTube™, têm um consumo elevado de energia da bateria. Algumas aplicações transferidas a partir do Google Play™ também podem consumir mais energia.

- Feche e saia das aplicações que não estiver a utilizar.
- Reduza o nível de brilho do ecrã.
- Desligue o dispositivo ou ative a definição **Modo de voo**, se estiver numa área sem cobertura de rede. Caso contrário, o dispositivo procura constantemente redes disponíveis, o que consome energia.
- Utilize um dispositivo mãos livres Sony™ original para ouvir música. Os dispositivos mãos livres consomem menos energia da bateria do que os altifalantes do dispositivo.
- Mantenha o dispositivo em modo espera sempre que possível. O tempo em espera refere-se ao tempo durante o gual o dispositivo está ligado à rede sem ser utilizado.
- Desative qualquer padrão de fundo ativo.

## Utilizar o modo STAMINA

Active a funcionalidade **Modo STAMINA** para colocar em pausa a ligação **Wi-Fi**®, o tráfego de dados e diversas aplicações que consomem muita energia quando o ecrã está inactivo. Quando o modo STAMINA está activo, pode continuar a receber chamadas e mensagens SMS e MMS. Pode também configurar uma lista de aplicações para permitir que certas aplicações continuem em execução quando o ecrã está inactivo. Quando o ecrã fica novamente activo, são retomadas todas as funções que estavam em pausa.

## Para ativar o modo STAMINA

- 1 Arraste a barra de estado para baixo e, em seguida, toque rapidamente em 🔀
- 2 Localize e toque rapidamente em Gestão de energia.
- 3 Arraste para a direita o controlo de deslize junto de Modo STAMINA e, em seguida, toque rapidamente em Activar. Paparece na barra de estado quando o modo STAMINA é ativado.

## Para desactivar o modo STAMINA

- 1 No Ecrã inicial, toque rapidamente ......
- 2 Localize e toque rapidamente em **Definições** > **Gestão de energia**.
- 3 Toque rapidamente em () junto a Modo STAMINA.

## Para alterar as definições do modo STAMINA

- 1 A partir do Ecrã inicial, toque rapidamente em
- 2 Localize e toque rapidamente em **Definições** > **Gestão de energia**.
- 3 Para abrir o menu de definições, toque rapidamente em Modo STAMINA.
- 4 Adicione ou remova aplicações conforme pretender.
- 5 Quando terminar, toque rapidamente em Concluído.

## Estimar o tempo em espera do dispositivo

O tempo em espera refere-se ao período de tempo que a bateria pode durar quando o dispositivo está ligado à rede mas não está a ser utilizado, por exemplo, para receber ou fazer chamadas. O modo STAMINA, quando activado, avalia continuamente o tempo em espera restante, o qual pode variar consoante o modo como o dispositivo é utilizado. O modo STAMINA é mais eficaz no prolongamento do tempo em espera se mantiver o ecrã do dispositivo bloqueado. Caso sejam raras as vezes que bloqueia o ecrã, poderá não notar grandes melhorias no desempenho da bateria.

Ao utilizar o dispositivo pela primeira vez, o tempo em espera estimado pode não ser exacto porque não há um histórico de utilização a partir do qual possa ser feita uma estimativa.

## Para ver o tempo em espera estimado

- 1 No Ecrã inicial, toque rapidamente em .....
- 2 Localize e toque rapidamente em **Definições** > **Gestão de energia**.

## Utilizar o modo de bateria fraca

Pode ativar a funcionalidade **Modo de bateria fraca** para poupar energia, se a bateria estiver fraca. Esta funcionalidade ajuda a ajustar as definições do brilho do ecrã, o tráfego de dados e a função de vibração para reduzir o consumo da bateria.

#### Para activar o modo de bateria fraca

- 2 Localize e toque rapidamente em **Definições** > **Gestão de energia**.
- 3 Toque rapidamente em o junto a **Modo de bateria fraca** e, em seguida, toque rapidamente em **Activar**.

#### Para desactivar o modo de bateria fraca

- 2 Localize e toque rapidamente em **Definições** > **Gestão de energia**.
- 3 Toque rapidamente em **()** junto a **Modo de bateria fraca**.

## Para alterar as definições do modo de bateria fraca

- 1 A partir do **Ecrã inicial**, toque rapidamente em **...**.
- 2 Localize e toque rapidamente em Definições > Gestão de energia.
- 3 Para abrir o menu de definições, toque rapidamente em Modo de bateria fraca.
- 4 Ajuste as definições conforme pretendido.
- 5 Quando terminar, toque rapidamente em 👈.

## Aplicação de suporte

## Para aceder à aplicação de suporte

- 1 A partir do ecrã de aplicações, localize e toque rapidamente em 🐕
- 2 Localize e toque rapidamente no item de suporte requerido.

## Informação sobre utilização

Por razões de qualidade, a Sony Mobile recolhe relatórios de erros anónimos e estatísticas relativas ao dispositivo. A informação recolhida não inclui quaisquer dados pessoais.

## Permitir o envio de informação sobre utilização

- 1 Arraste a barra de estado para baixo e, em seguida, toque rapidamente em 🔀.
- 2 Localize e toque rapidamente em Acerca do telefone > Definições das info. de utilização.
- 3 Marque a caixa de verificação Enviar info. de utilização se não estiver já marcada.
- 4 Toque rapidamente em Aceitar.

## Reciclar o dispositivo

Tem um dispositivo que já não utiliza? Por que não reciclá-lo? Desta forma, irá ajudarnos a reutilizar os materiais e componentes, e estará também a proteger o ambiente! Obtenha mais informações sobre as opções de reciclagem disponíveis na sua região em: www.sonymobile.com/recycle.

## Informações importantes

## Folheto de informações importantes

Antes de utilizar o dispositivo, leia o folheto de Informações importantes fornecido com o assistente de configuração no dispositivo ou na embalagem.

Aceder ao assistente de configuração manualmente

- 1 A partir do **Ecrã inicial**, toque rapidamente em
- 2 Toque rapidamente em **Definições** > **Guia de configuração**.

## Limitações dos serviços e funcionalidades

Alguns dos serviços e funcionalidades descritos neste Manual do Utilizador não são suportados em todos os países/regiões, nem por todas as redes e/ou fornecedores de serviços em todas as áreas. Entre outros, isto aplica-se ao Número de Emergência Internacional GSM 112. Contacte o seu operador de rede ou fornecedor de serviços para determinar a disponibilidade de qualquer serviço ou funcionalidade específicos e se está sujeito à aplicação de taxas de acesso ou de utilização adicionais.

A utilização de determinadas funcionalidades e aplicações descritas neste manual poderão requerer acesso à Internet. Podem ocorrer despesas de ligação de dados quando ligar à Internet através do dispositivo. Contacte o seu fornecedor de serviços sem fios para obter mais informações.

## Proteger o seu dispositivo contra água e pó

Para maximizar a resistência do seu dispositivo à água, as tampas da porta micro USB e das ranhuras do cartão de memória e micro SIM têm se estar sempre bem encaixadas.

Evite expor o dispositivo a ambientes com excesso de pó ou humidade. O desgaste normal e quaisquer danos causados ao dispositivo podem reduzir a respetiva capacidade de resistência ao pó ou à humidade. Pode utilizar o dispositivo nas seguintes condições:

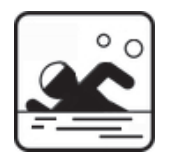

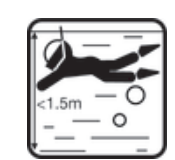

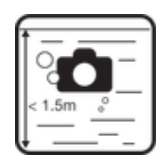

Piscina

Mergulho

Tirar fotografias e gravar vídeos debaixo de água

Papenas deverá utilizar o dispositivo em profundidades de, no máximo, 1,5 metros.

Não utilize o dispositivo nas seguintes condições:

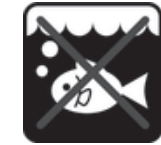

Água salgada

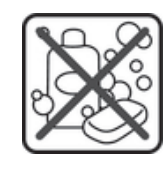

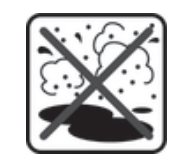

Areia/lama

Se ocorrer uma avaria de toque no ecrã do seu dispositivo, toque rapidamente em a barra de aplicações pequenas para ativar a função Bloqueador de Toque.

Outros químicos

líquidos

O seu dispositivo é resistente à água e ao pó em conformidade com as classificações de Proteção Contra Entrada IP55 e IP58 (consulte os detalhes abaixo). Coloque sempre bem todas as tampas para assegurar a resistência do dispositivo à água e ao pó. Se for detetado algum líquido no interior do dispositivo, por exemplo, por baixo de uma das tampas, a garantia será anulada. Nunca mergulhe o dispositivo em água salgada nem deixe a porta micro USB, as ranhuras do cartão de memória e micro SIM ou a ficha do auricular entrar em contacto com água salgada. Além disso, nunca exponha o dispositivo a químicos líquidos nem a ambientes húmidos com temperaturas extremamente altas ou baixas. A capacidade de resistência à água da porta micro USB, das ranhuras do cartão de memória e micro SIM e da ficha do auricular não é garantida em todos os ambientes ou condições. Depois de utilizar o dispositivo na água, seque as áreas em torno da tampa da porta micro USB, da tampa das ranhuras do cartão de memória e micro SIM e da ficha do auricular.

Se o altifalante ou o microfone ficarem molhados, seque estas áreas e aguarde três horas antes de voltar a utilizá-los. No entanto, é possível utilizar outras funcionalidades do dispositivo que não façam uso do altifalante ou do microfone.

Todos os acessórios compatíveis, incluindo baterias, carregadores, dispositivos mãos livres e cabos micro USB, não são por si mesmos resistentes à água e ao pó.

A garantia não abrange os danos ou defeitos causados por uso indevido ou incorreto do dispositivo. Se tiver mais alguma questão acerca da utilização dos produtos, recorra à ajuda do serviço de Apoio ao Cliente.

## Classificação IP (Proteção Contra Entrada)

O dispositivo tem uma classificação IP, o que significa que foi submetido a testes de certificação para medir os respetivos níveis de resistência ao pó e à água. O primeiro dígito da classificação IP de dois dígitos indica o nível de proteção contra objetos sólidos, incluindo o pó. O segundo dígito indica o nível de resistência à água. Quanto mais alto for cada um destes valores, mais elevado será o nível de proteção correspondente.

O seu dispositivo é resistente à água e ao pó em conformidade com as classificações de Proteção Contra Entrada IP55 e IP58 (consulte os detalhes abaixo). Estas classificações significam que o seu dispositivo é resistente ao pó e está protegido contra água a baixa pressão, bem como contra os efeitos da submersão em água doce (não salina), durante 30 minutos, até 1,5 metros de profundidade. Por conseguinte, pode utilizar o dispositivo em ambientes poeirentos, com os dedos molhados e em condições meteorológicas extremas, por exemplo, quando estiver a nevar ou a chover, ou em locais com elevados níveis de humidade. Consulte a tabela abaixo obter informações mais detalhadas.

| Resistência contra objetos sólidos e pó                             | Resistência à água                                                                                     |
|---------------------------------------------------------------------|----------------------------------------------------------------------------------------------------|
| IP0X. Nenhuma proteção especial                                     | IPX0. Nenhuma proteção especial                                                                        |
| IP1X. Proteção contra objetos sólidos > 50 mm de<br>diâmetro        | IPX1. Proteção contra água a pingar                                                                    |
| IP2X. Proteção contra objetos sólidos > 12,5 mm de<br>diâmetro      | IPX2. Proteção contra água a pingar quando<br>inclinado até 15 graus relativamente à posição<br>normal |
| IP3X. Proteção contra objetos sólidos > 2,5 mm de diâmetro          | IPX3. Proteção contra água aspergida                                                                   |
| IP4X. Proteção contra objetos sólidos > 1 mm de diâmetro            | IPX4. Proteção contra respingos de água                                                                |
| IP5X. Proteção contra o pó; entrada limitada (sem deposição nociva) | IPX5. Proteção contra jatos de água                                                                    |
| IP6X. Resistência ao pó                                             | IPX6. Proteção contra jatos de água fortes                                                             |
|                                                                     | IPX7. Proteção contra os efeitos da imersão                                                            |
|                                                                     | IPX8. Proteção contra submersão                                                                        |

As classificações IPX5 e IPX8 baseiam-se em testes de 30 minutos, em água, a profundidades de 1,5 metros. Aceda a *www.sonymobile.com/testresults* para obter mais informações.

## Informações legais

## Sony C6902/C6903/C6906

Este manual do utilizador é publicado pela Sony Mobile Communications AB ou pela respetiva empresa local afiliada, sem qualquer garantia. Quaisquer aperfeiçoamentos e alterações a este manual do utilizador que se revelem necessários devido a erros tipográficos, a uma eventual inexatidão das informações atualmente prestadas ou a melhoramentos em programas e/ou equipamento, poderão ser efetuados pela Sony Mobile Communications AB a qualquer momento e sem aviso prévio. No entanto, essas alterações serão incorporadas em novas edições deste manual do utilizador.

#### © Sony Mobile Communications AB, 2013.

Todos os direitos reservados.

O seu dispositivo móvel tem a capacidade de transferir, armazenar e reencaminhar conteúdos adicionais como, por exemplo, toques. A utilização destes conteúdos poderá ser restringida ou probida por direitos de terceiros, incluindo, entre outros, restrições ao abrigo das leis de direitos de autor aplicáveis. O utilizador, e não a Sony, é inteiramente responsável por conteúdos adicionais transferidos para o dispositivo móvel e enviados a partir deste. Antes de utilizar conteúdos adicionais, verifique se o uso a que se destina está corretamente licenciado ou autorizado. A Sony não garante a exatidão, a integridade ou a qualidade de conteúdos adicionais ou de conteúdos adicionais ou de conteú

Este manual do utilizador pode fazer referência a serviços ou aplicações fornecidos por terceiros. A utilização desses programas ou serviços pode exigir um registo separado junto do respetivo fornecedor e pode estar sujeita a termos de utilização adicionais. Para aplicações acedidas num ou através de um Web site de terceiros, consulte previamente os termos de utilização e a política de privacidade aplicável nos referidos Web sites. A Sony não oferece qualquer garantia de disponibilidade ou desempenho relativamente a Web sites de terceiros ou serviços ofereceidos por terceiros.

Consulte as informações reguladoras, como a marca CE, na área da etiqueta do dispositivo.

Todos os nomes de produtos e de empresas aqui mencionados são marcas comerciais ou marcas comerciais registadas dos respetivos proprietários. Todos os direitos que não foram concedidos expressamente no presente documento são reservados. As restantes marcas comerciais são propriedade dos respetivos proprietários. Visite *www.sonymobile.com* para obter mais informações.

As ilustrações utilizadas destinam-se apenas a ilustrar o texto e podem não reproduzir o dispositivo com exatidão. Este produto está protegido por determinados direitos de propriedade intelectual da Microsoft. A utilização ou distribuição dessa tecnologia fora do âmbito deste produto estão proibidas sem uma licença emitida pela Microsoft.

OS proprietários de conteúdos podem utilizar a tecnologia DRM (Gestão de Direitos Digitais) do Windows Media (WMDRM) para protegerem a respetiva propriedade intelectual, incluindo direitos de autor. Este dispositivo utiliza software WMDRM para aceder a conteúdos protegidos por WMDRM. Se o software WMDRM não conseguir proteger os conteúdos, os proprietários desses conteúdos podem pedir à Microsoft que revogue a capacidade do software para utilizar WMDRM para reproduzir ou copiar conteúdos protegidos. A revogação não afeta os conteúdos não protegidos. Quando transfere licenças para conteúdos protegidos, concorda com o facto de que a Microsoft pode incluir uma lista de revogação com as licenças. Os proprietários de conteúdos podem exigir que o utilizador atualize o WMDRM para aceder aos respetivos conteúdos. Se recusar uma atualização, não poderá aceder aos conteúdos conteúdos so conteúdos podem exigir que o

Este produto está licenciado ao abrigo de licenças do portfólio de patentes de visualização MPEG-4 e AVC para uso pessoal e não comercial de um consumidor para (i) codificar vídeo em conformidade com a norma de visualização MPEG-4 ("vídeo MPEG-4") ou a norma AVC ("vídeo AVC") e/ou (ii) descodificar vídeo MPEG-4 ou AVC codificado por um consumidor envolvido numa atividade pessoal e não comercial e/ou obtido junto de um formecedor de vídeo licenciado por MPEG LA para fornecer vídeo MPEG-4 e/ou AVC. Não é concedida nem está implícita uma licença para qualquer outra utilização. É possível obter licenças e informações adicionais, incluindo as relacionadas com utilizações promocionais, internas e comerciais, junto da MPEG LA, L.L.C. Consulte o Web site http://www.mpegla.com. Tecnologia de descodificação de áudio MPEG Layer-3 licenciada por Fraunhofer IIS and Thomson.

Inomson. A SONY MOBILE NÃO SE RESPONSABILIZARÁ PELA EVENTUAL PERDA, ELIMINAÇÃO E/OU SUBSTITUIÇÃO DE DADOS PESSOAIS OU FICHEIROS ARMAZENADOS NO TELEMÓVEL (INCLUINDO, ENTRE OUTROS, CONTACTOS, FAIXAS DE MÚSICA E IMAGENS) RESULTANTES DE ATUALIZAÇÃE DO DISPOSITIVO ATRAVÉS DOS MÉTODOS DESCRITOS NESTE MANUAL DO UTILIZAÇÃE DA DISPOSITIVO ATRAVÉS INDICAÇÕES E SUGESTÕES FORNECIDAS NAS SUBSECÇÕES "MÉTODOS DE TRANSFERÊNCIA DE CONTACTOS" E "ARMAZENAMENTO DE DADOS" DO PRESENTE DOCUMENTO. EM CASO ALGUM, A RESPONSABILIDADE TOTAL DA SONY MOBILE OU DOS SEUS FORNECEDORES POR DANOS, PERDAS E AÇÕES JUDICIAIS (QUER SOB A FORMA DE CONTRATO OU DELITO, INCLUINDO, ENTRE OUTROS, NÉGLIGÊNCIA OU OUTRO) DEVERÁ EXCEDER O MONTANTE EFETIVAMENTE PAGO POR SI PELO DISPOSITIVO.

# Índice remissivo

## Α

| adicionar georreferência                   |
|--------------------------------------------|
| a fotografias73                            |
| adquirir                                   |
| música67                                   |
| ajustar o volume63                         |
| Álbum80                                    |
| apresentação SensMe™81                     |
| Os meus álbuns83                           |
| tamanho das miniaturas80                   |
| ver83                                      |
| ver fotografias online84                   |
| alternar entre aplicações16                |
| analisar                                   |
| fotografias82                              |
| aplicação "WALKMAN"                        |
| adicionar músicas a listas de reprodução65 |
| criar listas de reprodução65               |
| eliminar músicas64                         |
| listas de reprodução65                     |
| minimizar63                                |
| utilizar o Equalizador66                   |
| aplicação de navegação109                  |
| Aplicação de suporte125                    |
| aplicações                                 |
| descrição23                                |
| ecrã15                                     |
| ordenar15                                  |
| organizar15                                |
| aplicar                                    |
| definições avançadas83                     |
| efeitos especiais83                        |
| apresentação de diapositivos80             |
| atalhos19                                  |
| atribuir um nome                           |
| rostos82                                   |
| atualizar o seu dispositivo118             |
| áudio64                                    |
| ajustar o volume63                         |
| reproduzir63, 64                           |
| auricular102                               |
| utilizar103                                |
| auto-retrato71                             |

## в

| bateria          | 10 |
|------------------|----|
| bloqueios        |    |
| ativar o ecrã    | 13 |
| bloquear o ecrã  | 13 |
| bloqueio do ecrã | 13 |
| brilho           | 34 |
| ajustar          | 34 |
| browser          | 26 |

## С

| 0                        |                  |
|--------------------------|------------------|
| calendário               | 111              |
| criar um evento          | 111              |
| câmara71                 | , 73, 74, 77, 78 |
| adicionar georreferência | 73               |
| autorretratos            | 71               |
| controlos                | 71               |
| definições               | 73, 74, 78       |
| descrição                |                  |
| detecão de sorriso       | 73               |
| deteccão de rosto        | 72               |
| ecrã                     | 71               |
| gravar vídeos            | 72               |
| ícones                   |                  |
|                          |                  |

| Smile Shutter™73                                                            |
|-----------------------------------------------------------------------------|
| tirar fotografias71, 72, 73                                                 |
| utilizar o flash71                                                          |
| ver fotografias72                                                           |
| vídeo77                                                                     |
| câmara de vídeo71, 77, 78                                                   |
| definições77, 78                                                            |
| gravar videos72                                                             |
| câmara fotográfica71, 73                                                    |
| definições                                                                  |
| camara frontal                                                              |
|                                                                             |
| carregar                                                                    |
| cartao Silvi                                                                |
| importar contactos de                                                       |
| cartões de visita                                                           |
| enviar 50                                                                   |
| chamadas 41                                                                 |
| bloquear                                                                    |
| desviar                                                                     |
| emergência46                                                                |
| em espera45                                                                 |
| marcação fixa44                                                             |
| não atendidas43                                                             |
| reencaminhar44                                                              |
| registo43                                                                   |
| rejeitar42                                                                  |
| várias44                                                                    |
| chamadas em conferência45                                                   |
| chat54                                                                      |
| chat de vídeo54                                                             |
| conectividade91                                                             |
|                                                                             |
| configuração de uma conta Google™9                                          |
| configuração de uma conta Google™9<br>contactos                             |
| configuração de uma conta Google™9<br>contactos<br>conta online47           |
| configuração de uma conta Google™9<br>contactos<br>conta online47<br>copiar |
| configuração de uma conta Google™9<br>contactos<br>conta online             |
| configuração de uma conta Google™                                           |
| configuração de uma conta Google™                                           |
| configuração de uma conta Google™      9         contactos                  |
| configuração de uma conta Google™                                           |
| configuração de uma conta Google™      9         contactos                  |
| configuração de uma conta Google™      9         contactos                  |
| configuração de uma conta Google™      9         contactos                  |
| configuração de uma conta Google™      9         contactos                  |
| configuração de uma conta Google™      9         contactos                  |
| configuração de uma conta Google™      9         contactos                  |
| configuração de uma conta Google™      9         contactos                  |
| configuração de uma conta Google™                                           |
| configuração de uma conta Google™                                           |
| configuração de uma conta Google™                                           |
| configuração de uma conta Google™                                           |
| configuração de uma conta Google™                                           |
| configuração de uma conta Google™                                           |
| configuração de uma conta Google™                                           |
| configuração de uma conta Google™                                           |
| configuração de uma conta Google™                                           |
| configuração de uma conta Google™                                           |
| configuração de uma conta Google™                                           |
| configuração de uma conta Google™                                           |
| configuração de uma conta Google™                                           |
| configuração de uma conta Google™                                           |
| configuração de uma conta Google™                                           |

mensagens .....26

| MMS                 | 26  |
|---------------------|-----|
| utilização de dados | 29  |
| definições básicas  | 32  |
| despertador         | 111 |
| deteção de sorriso  | 73  |
| detecção de rosto   | 72  |
| dispositivo         |     |
| atualizar           | 118 |
| bateria             | 123 |
| desempenho          | 123 |

## Е

| ecrã                                                                                                    | 34                         |
|----------------------------------------------------------------------------------------------------|----------------------------|
| sequência de desbloqueio do ecrã                                                                                                    | 114                        |
| Ecrã inicial                                                                                                    | 13                         |
| editar                                                                                                    |                            |
| fotografias                                                                                                    | 83                         |
| rostos                                                                                                    | 82                         |
| eliminar                                                                                                    | 64                         |
| fotografias e vídeos                                                                                                    | 82                         |
| música                                                                                                    | 68                         |
| músicas                                                                                                    | 64                         |
| um alarme                                                                                                    | 111                        |
| e-mail                                                                                                    | 56                         |
| anvior                                                                                                    |                            |
| enviar                                                                                                    |                            |
| cartões de visita                                                                                                    | 50                         |
| cartões de visita                                                                                                    | 50<br>50                   |
| cartões de visita<br>contactos<br>enviar itens utilizando Bluetooth®                                                                                                    | 50<br>50<br>97             |
| cartões de visita<br>contactos<br>enviar itens utilizando Bluetooth®<br>música                                                                                                    | 50<br>50<br>97<br>65       |
| enviar<br>cartões de visita<br>contactos<br>enviar itens utilizando Bluetooth®<br>música<br>Equalizador                                                                           | 50<br>50<br>97<br>65<br>66 |
| enviar<br>cartões de visita<br>contactos<br>enviar itens utilizando Bluetooth®<br>música<br>Equalizador<br>utilizar o Equalizador                                                 | 50<br>                     |
| enviar<br>cartões de visita<br>enviar itens utilizando Bluetooth®<br>música<br>Equalizador<br>utilizar o Equalizador<br>espelhamento do ecrã                                      |                            |
| cartões de visita<br>contactos<br>enviar itens utilizando Bluetooth®<br>música<br>Equalizador<br>utilizar o Equalizador<br>espelhamento do ecrã<br>estado                         |                            |
| cartões de visita<br>contactos<br>enviar itens utilizando Bluetooth®<br>música<br>Equalizador<br>utilizar o Equalizador<br>espelhamento do ecrã<br>estado<br>barra                |                            |
| cartões de visita<br>contactos<br>enviar itens utilizando Bluetooth®<br>música<br>Equalizador<br>utilizar o Equalizador<br>espelhamento do ecrã<br>barra<br>eventos               |                            |
| cartões de visita<br>contactos<br>enviar itens utilizando Bluetooth®<br>música<br>Equalizador<br>utilizar o Equalizador<br>espelhamento do ecrã<br>barra<br>eventos<br>calendário |                            |

| F                                     |
|---------------------------------------|
| Facebook™                             |
| "Gostar" de uma música no Facebook™66 |
| sincronização106                      |
| Xperia™ com Facebook106               |
| favoritos                             |
| guardar canais de rádio como70        |
| retirar canais de rádio70             |
| fazer cópia de segurança              |
| contactos51, 121                      |
| conteúdo121                           |
| fazer zoom                            |
| fotografias80                         |
| fechar uma aplicação16                |
| Filmes                                |
| definições88                          |
| limpar informações do vídeo89         |
| flash                                 |
| utilizar ao tirar fotografias71       |
| forçar a desligar123                  |
| fotografias                           |
| adicionar a posição geográfica73      |
| adicionar uma georreferência85        |
| analisar82                            |
| apresentação de diapositivos80        |
| apresentação SensMe™81                |
| associar com um contacto              |
| editar83                              |
| eliminar                              |
| fazer zoom80                          |
| partilhar                             |
| recortar                              |
| rodar                                 |

| selecionar82                          | 2 |
|---------------------------------------|---|
| tirar71, 72, 73                       | 3 |
| transferir para/de um computador62    | 2 |
| utilizar como imagem de um contacto81 | 1 |
| utilizar como padrão de fundo82       | 2 |
| ver72, 80, 82                         | 2 |
| ver a mesma localização73             | 3 |
| visualizador de fotografias80         | 0 |
| visualizar num mapa85                 | 5 |
| funcionalidade de som envolvente66    | 6 |
| Fundo do ecrã inicial20               | 0 |

## G

| gestão do tempo                         | 111 |
|-----------------------------------------|-----|
| Google Latitude™                        | 109 |
| Google Maps <sup>™</sup>                |     |
| Google Play™                            | 25  |
| "Gostar" de uma fotografia no Facebook™ | 84  |
| "Gostar" de uma música no Facebook™     | 66  |
| "Gostar" de um vídeo no Facebook™       | 84  |
| GPS                                     | 108 |
| gravar vídeos                           | 71  |
| utilizar a tecla da câmara              | 72  |
|                                         |     |

## H Ha

| Hangouts™5 | 54 |
|------------|----|
| hora       |    |
| formato    | 33 |

I.

| •                                       |        |
|-----------------------------------------|--------|
| ícones                                  | 21, 22 |
| na câmara                               | 78     |
| idioma                                  | 34     |
| escrita                                 |        |
| importar contactos do SIM               |        |
| informação sobre utilização             |        |
| instruções sobre como chegar ao destino |        |
| Internet                                |        |
| browser                                 | 26     |
| definições                              | 26     |
| introdução por voz                      |        |
| 3 1                                     |        |

## L

| 109     |
|---------|
| 91      |
| 98      |
| 65      |
| 65      |
| 65      |
| 65      |
| 65      |
| 65      |
| 73, 108 |
| 119     |
|         |

## М

| manutenção                                   | 118      |
|----------------------------------------------|----------|
| manutenção do telemóvel                      | 118      |
| Mapas                                        | 108, 109 |
| Media Go™                                    | 100      |
| melhorar fotografias com o X-Reality for Mob | ile34    |
| mensagens                                    |          |
| definições                                   | 26       |
| mensagens instantâneas                       | 54       |
| menu de definições                           | 32       |
| MHL (Mobile High-Definition Link - Ligação   |          |
| móvel de alta definição)                     | 101      |
| Modo de voo                                  | 34       |
| Modo de voo - Ver modo de voo                | 34       |
| modo silencioso                              | 32       |
| modo STAMINA                                 |          |
| alterar definições                           | 124      |
|                                              |          |

Multimedia Messaging Service - Serviço de mensagens multimédia (MMS)

| · · · · · · · · · · · · · · · · · · · |       |
|---------------------------------------|-------|
| definições                            | 26    |
| música                                | 102   |
| adquirir                              | 67    |
| ajustar o volume                      | 63    |
| As minhas listas de reprodução        | 65    |
| atalhos                               | 64    |
| eliminar                              | 68    |
| enviar                                | 65    |
| partilhar                             | 67    |
| pesquisar utilizando TrackID™         | 67    |
| reproduzir                            | 63.64 |
| transferir informações de música      |       |
| transferir para/de um computador      |       |
| transferir para o dispositivo         | 62    |
| utilizar um auricular                 | 103   |
| ver informações do intérprete         | 68    |
| Visualizador                          | 66    |
| música de Amigos                      |       |
| Musica de Arrigos                     | 68    |
|                                       |       |

#### Ν

| navegação no Ecrã inicial | 13     |
|---------------------------|--------|
| navegar entre aplicações  | 16     |
| notificação               | 22     |
| luz                       | 20, 21 |
| números de emergência     | 46     |

## Ρ

| padrão de fundo20              |
|--------------------------------|
| utilizar uma fotografia como82 |
| padrão de fundo animado20      |
| padrão de fundo ativo20        |
| painéis do Ecrã inicial14      |
| partilha de ligação            |
| com Xperia Link™28             |
| partilha de ligação USB28      |
| partilhar                      |
| fotografias e vídeos81         |
| música67                       |
| pastas19                       |
| pesquisar                      |
| música utilizando TrackID™67   |
| PIN114                         |
| predefinições                  |
| guardar canais de rádio como70 |
| retirar canais de rádio70      |
| PUK114                         |

#### R

| rádio                               | 69  |
|-------------------------------------|-----|
| abrir                               |     |
| deslocar-se entre canais            | 69  |
| favoritos                           |     |
| ouvir através do altifalante        |     |
| procurar canais                     |     |
| região da rádio                     |     |
| selecionar um canal                 |     |
| som estéreo                         | 70  |
| som mono                            | 70  |
| Visualizador                        | 70  |
| rádio FM                            |     |
| favoritos                           | 70  |
| selecionar um canal                 | 69  |
| receber itens utilizando Bluetooth® | 97  |
| reciclar o dispositivo              | 125 |
| recomendar fotografias e vídeos     | 84  |
| recomendar música                   | 66  |
| reconhecimento por voz              |     |
| recortar                            |     |
| fotografias                         | 83  |
|                                     |     |

| redes sem fios   | 108    |
|------------------|--------|
| redimensionar    |        |
| fotografias      | 83     |
| reiniciar        | 122    |
| repor            | 122    |
| reproduzir       |        |
| música           | 63, 64 |
| rodar            |        |
| fotografias      | 82     |
| rostos           |        |
| atribuir um nome | 82     |
| editar           | 82     |

## S

| serviço de atendimento4                 | 6  |
|-----------------------------------------|----|
| sincronização com o Google™10           | )5 |
| Sincronização do Microsoft® Exchange10  | )6 |
| sincronizar10                           | )5 |
| com o Microsoft® Exchange10             | )6 |
| contactos, calendário, e-mail Google™10 | )5 |
| contactos do Facebook™, calendário,     |    |
| fotografias10                           | )6 |
| Smart Connect10                         | )3 |
| Smile Shutter™7                         | '3 |
| som de rádio7                           | '0 |
| SOS - Ver números de emergência4        | 6  |
| suporte11                               | 8  |

#### T teclado

| definições                                | 39  |
|-------------------------------------------|-----|
| teclado do telemóvel                      | 37  |
| definições                                | 39  |
| teclado virtual                           | 36  |
| tecnologia sem fios Bluetooth®            | 95  |
| tecnologia TrackID™                       | 66  |
| comprar uma faixa                         | 67  |
| partilhar uma faixa                       | 67  |
| , pesquisar informações acerca das faixas | 67  |
| utilizar com o rádio FM                   | 70  |
| ver informações do intérprete             | 68  |
| ver tabelas                               | 67  |
| Tecnologia TrackID™                       |     |
| eliminar uma faixa                        | 68  |
| telefonia - Ver chamadas                  | 41  |
| temas                                     | 20  |
| tempo em espera                           |     |
| estimar                                   | 124 |
| tirar fotografias                         | 71  |
| autorretratos                             | 71  |
| com um toque                              | 71  |
| utilizar a deteção de sorriso             | 73  |
| utilizar a detecção de rosto              | 72  |
| utilizar a tecla da câmara                | 71  |
| utilizar Smile Shutter™                   | 73  |
| toque                                     | 111 |
| tráfego de dados                          | 29  |
| transferir                                |     |
| contactos                                 | 47  |
| definições da Internet                    | 26  |
| transferir aplicações                     | 25  |

## V

| ver              |     |
|------------------|-----|
| filmes           | 87  |
| fotografias      | 72  |
| vídeos           | 87  |
| vibração         | 111 |
| vídeos           |     |
| ajustar o volume | 81  |
| avançar e recuar | 81  |
| colocar em pausa | 81  |
|                  |     |

| gravar                           | 72     |
|----------------------------------|--------|
| reproduzir                       | 81     |
| selecionar                       | 82     |
| transferir para/de um computador | 62, 88 |
| ver                              | 80, 82 |
| Video Unlimited                  | 89     |
| volume                           |        |
| ajustar para vídeos              | 81     |
| tecla                            | 32     |
| W                                |        |
| widgets                          | 17     |
| redimensionar                    | 18     |
| x                                |        |
| X-Reality for Mobile             | 34     |